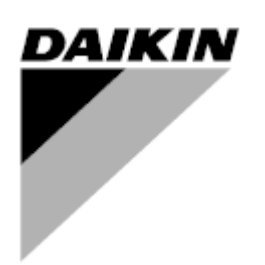

| REV                                     | 03                   |
|-----------------------------------------|----------------------|
| Dátum                                   | 02-2024              |
| Az alábbi dokumentum<br>hatályát veszti | D-EOMAC01801-23_02HU |

## Kezelési útmutató D-EOMAC01801-23\_03HU

# Léghűtéses hűtőberendezés görgőkompresszorokkal

EWAT~B-C EWFT~B-C

## TARTALOMJEGYZÉK

| 1 | BIZT               | ronsági megfontolások                                                                                               | 4         |
|---|--------------------|----------------------------------------------------------------------------------------------------|-----------|
|   | 1.1                | Altalános                                                                                                    | 4         |
|   | 1.2<br>1.2         | Az egyseg bekapcsolasa elott                                                                                        | 4         |
| ~ | 1.3<br><b>61 T</b> |                                                                                                    | 4<br>F    |
| 2 | ALI.<br>2.1        | ALANUS LEIRAS                                                                                                    | 5<br>5    |
|   | 2.1                | Használt rövidítések                                                                                                | 5         |
|   | 2.3                | VEZÉRLŐ ÜZEMELTETÉSI KORLÁTOK:                                                                                      | 5         |
|   | 2.4                | Vezérlési felépítés                                                                                                 | 5         |
|   | 2.5                | Kommunikációs modulok                                                                                               | 6         |
| 3 | A VE               | EZÉRLŐ HASZNÁLATA                                                                                                   | 7         |
|   | 3.1                | Navigálás                                                                                                    | 7         |
|   | 3.2                | Jelszavak                                                                                                    | 7         |
|   | 3.3<br>3.4         | Szerkesztes                                                                                                    | ס<br>א    |
|   | 3.5                | Alap vezérlőrendszerek diagnosztikája                                                                               | 9         |
|   | 3.6                | Vezérlő karbantartása                                                                                               | 10        |
|   | 3.7                | Távirányító felhasználói interfész                                                                                  | 10        |
|   | 3.8                | Beágyazott web felület                                                                                              | 11        |
| 4 | AZ E               | EGYSÉG MŰKÖDTETÉSE                                                                                                  | 12        |
|   | 4.1                | Chiller On/Off (Hűtőberendezés Be/Ki)                                                                               | 12        |
|   | 4.1                | 1.1 Keypad On/Off (Billentyűzet be/ki)                                                                              | 12        |
|   | 4.1                | 1.2 Scheduler and Silent Mode functionalities) Idozito es Csendes mod funkciok                                      | 12        |
|   | 4.1                | 1.3 Network On/On (Halozal De/Ki)                                                                                   | 13        |
|   | 4.2<br>13          | Water Setpoints (Vizbealiitasi pontok)                                                                              | 14        |
|   | 4.5                | 21 Host/Cool Switch (Host Pump Only) (Eritác/Hritác konceoló (Ceak hőszivattyú ocotán)                              | 15        |
|   | 4.0                | 3.2 Energy Saving mode (Energiatakarékos mód)                                                                       | 15<br>16  |
|   | 4 4                | Unit Status (Envsén állanota)                                                                                       | 16        |
|   | 4.5                | Network Control (Hálózati vezérlés)                                                                                 | 17        |
|   | 4.6                | Thermostatic Control (Termosztatikus vezérlés)                                                                      | 18        |
|   | 4.7                | Date/Time (Dátum/Idő)                                                                                               | 19        |
|   | 4.8                | Pumps (Szivattyúk)                                                                                                  | 19        |
|   | 4.9                | External Alarm (Kulso riasztas)                                                                                     | 20        |
|   | 4.10               | Fower Conservation(Energialakarekossag)                                                                             | 20        |
|   | 4.1<br>4.1         | 10.1 Demand Limit (igeny limit)                                                                                     | Z I<br>21 |
|   | 7.1                | 10.2 1 Setpoint Reset hu OAT (csak A/C oguségak)                                                                    | · 2 1     |
|   |                    | 4.10.2.1 Setpoint Reset by OAT (csak A/O egysegek)                                                                  | 22        |
|   |                    | 4.10.2.1 Setpoint Reset by DT (Beállítási pont visszaállítása DT-vel)                                               | 23        |
|   | 4.11               | Electrical Data (Elektromos adatok)                                                                                 | 24        |
|   | 4.12               | Controller IP Setup (Vezérlő IP beállítása)                                                                         | 25        |
|   | 4.13               | Daikin On Site                                                                                                    | 26        |
|   | 4.14               | Rapid Restart (Gvors úiraindítás)                                                                                   | 27        |
|   | 4.16               | FreeCooling Hidronicus (Csak Hűtés esetén)                                                                          | 28        |
|   | 4.17               | Fagyásvédelmi fűtés                                                                                                 | 29        |
|   | 4.18               | Software Options (Szoftveropciók)                                                                                   | 29        |
|   | 4.1                | 18.1 A jelszó megváltoztatása új szoftveropciók vásárlásakor                                                        | 30        |
|   | 4.1                | 18.2 Jelszó megadása pótvezérlőn                                                                                    | 30        |
|   | 4.1<br>4.1         | 18.3 MODDUS MSTP SZORVEIOPCIO                                                                                       | 31        |
|   | 4.1                | 18.5 BACNET IP                                                                                                    | 32        |
|   | 4.1                | 18.6 PERFORMANCE MONITORING                                                                                         | 33        |
| 5 | RIAS               | SZTÁSOK ÉS HIBAELHÁRÍTÁS                                                                                            | 35        |
|   | 5.1                | Egységriasztások                                                                                                    | 35        |
|   | 5.1                | 1.1 BadLWTReset - Rossz kifolyó vízhőmérséklet visszaállítás bemenet                                                | 35        |
|   | 5.1                | 1.2 EnergyMeterComm - Energiamérő kommunikációs hiba                                                                | 35        |
|   | 5.1                | 1.3 EvapPump1Fault - 1. sz. parologtató szivattyú híba                                                              | 35        |
|   | 5.1<br>5.1         | 1.4 σαυσεπαιομιπιι - πειγιειει ιgenyκοπατοzas pemeneti jei<br>1.5 EvapPump2Fault - 2 sz. párologtató szivattvú biba | 36        |
|   | 5.1                | 1.6 SwitchBoxTHi - Kapcsolószekrény hőmérséklet magas                                                               | 36        |
|   | 5.1                | 1.7 SwitchBoxTSen - Kapcsolódoboz hőmérséklet szenzor hiba                                                          | 37        |

| 5.1.8          | ExternalEvent - Külső esemény                                                    |          |
|----------------|----------------------------------------------------------------------------------|----------|
| 5.1.9          | HeatRec EntWiempSen - Hovisszanyerő bemenő víz hőmérséklet érzékelő hiba         | 37       |
| 5.1.10         | HeatRec EreezeAlm - Hővisszanyerő víz fagyvédelem riasztás                       |          |
| 5.1.12         | Option1BoardCommFail – Opcionális 1. Jap kommunikációs hiba                      |          |
| 5.1.13         | UnitOff DLTModuleCommFail – DLT modul kommunikációs hiba                         |          |
| 5.1.14         | EvapPDSen – A párologtató nyomásesés-érzékelője hibás                            | 39       |
| 5.1.15         | LoadPDSen – Az üzemi nyomásesés-érzékelő hibás                                   | 40       |
| 5.1.16         | Jelszó x lejár                                                                   | 40       |
| 5.1.17         | Unit HRInvAl – Hővisszanyerő vízhőmérséklet megfordítva                          |          |
| 5.2 Egys       | ségleeresztés riasztás                                                           |          |
| 5.2.1          | UnitOff EvpEntWTempSen - Párologtató belépő vizhőmérséklet (EWT) érzékelőhiba    |          |
| 5.2.2<br>5.2.3 | UnitOnEvapLvgvv rempSen - Parologialo kilepo viznomersekiet (Lvv r) erzekeloniba | 41<br>12 |
| 524            | OAT I ockout - Külső léghőmérséklet (OAT) kizárás (csak Hűtés módban)            |          |
| 5.2.5          | UnitOffEvpWTempInvrtd – Hővisszanverő vízhőmérséklet medfordítva                 |          |
| 5.2.6          | ExternalPumpdown - Külső leszívás                                                |          |
| 5.3 Egys       | ség gyorsleállás riasztások                                                      | 43       |
| 5.3.1          | Power Failure - Áramellátási hiba (csak a UPS opcióval rendelkező egységeknél)   | 43       |
| 5.3.2          | UnitOff EvapFreeze - Párologtató vízhőmérséklete alacsony riasztás               | 43       |
| 5.3.3          | UnitOff ExternalAlarm - Külső riasztás                                           | 44       |
| 5.3.4          | UnitOff PVM - PVM                                                                |          |
| 5.3.5          | UnitOff EvapWaterFlow - Párologtató vízáramlás-vesztés riasztás                  |          |
| 5.3.0<br>5.3.7 | UnitOff MainContrCommFail - Fo vezerio kommunikacios niba                        | 45<br>45 |
| 538            | UnitOff CC2CommFail - 2, kör – CC2 kommunikációs hiba                            | 45<br>46 |
| 5.3.9          | UnitOffEmergency Stop – Vészleállító gomb                                        |          |
| 5.4 Köre       | események                                                                        |          |
| 5.4.1          | Cx CompXStartFail – Kompresszorindítási hiba esemény                             | 46       |
| 5.4.2          | Cx DischTempUnload – Magas ürítési hőmérséklet leeresztés esemény                | 47       |
| 5.4.3          | Cx EvapPressUnload – Alacsony párologtatónyomás leeresztés esemény               | 47       |
| 5.4.4          | Cx CondPressUnload – Magas kondenzátornyomás leeresztés esemény                  | 47       |
| 5.4.5          | Cx HighPressPd – Magas nyomás a leszívattyúzásnál esemény                        |          |
| 5.4.6          | CX Fan Error - CX ventilator hiba                                                |          |
| 5.4.7          |                                                                                  |          |
| 5.5 KUII       | IdSZIdSUK                                                                        |          |
| 5.5.1<br>5.5.2 | CripA Protection – Kompresszor Vedelem                                           |          |
| 5.5.3          | Cx Off LiquidTempSen - Liquid Temperature Sensor fault                           |          |
| 5.6 Körl       | eszívás leállás riasztások                                                       |          |
| 5.6.1          | Cx Off DischTmpSen - Ürítési hőmérséklet szenzor hiba                            | 50       |
| 5.6.2          | CxOff OffSuctTempSen - Szívó hőmérséklet érzékelő hiba (csak Fűtés)              |          |
| 5.6.3          | CxOff GasLeakage - Gázszivárgási hiba                                            | 51       |
| 5.7 Hűtő       | kör gyors leállítás riasztások                                                   | 51       |
| 5.7.1          | CxOff CondPressSen - Kondenznyomás érzékelőhiba                                  | 51       |
| 5.7.2          | CxOff EvapPressSen - Párologtatónyomás érzékelőhiba                              | 52       |
| 5.7.3          | CxOff DischTmpHigh - Magas leeresztési hőmérséklet riasztás                      |          |
| 5.7.4          | CXUtt CondPressHigh – Magas kondenznyomás riasztás                               |          |
| 5.7.5<br>5.7.6 | CxOll EvapriessLow - Alacsony hyomas haszlas                                     |          |
| 577            | CxOff MechHighPress - Mechanikus magas nyomás riasztás                           |          |
| 5.7.8          | CxOff NoPressChqStart - Nincs nyomásváltozás az indítási riasztásnál             |          |
| 5.7.9          | CompXAIm Compressor Starting Fail Alarm - Kompresszor indítási hiba riasztás     |          |
| 5.7.10         | Cx FailedPumpdown - Sikertelen leeresztési eljárás                               | 55       |
| 5.7.11         | CxOff LowPrRatio - Alacsony nyomásarány riasztás                                 |          |

## 1 BIZTONSÁGI MEGFONTOLÁSOK

#### 1.1 Általános

A telepítési, indítási és karbantartási műveletek veszélyesek lehetnek, ha a telepítéshez kapcsolódó néhány szempontot figyelmen kívül hagynak: működési nyomások, elektromos alkotóelemek és feszültségek a telepítés helyén (megemelt lábazatok, beépített szerkezetek). A berendezés biztonságos telepítését és elindítását kizárólag képesített telepítő mérnökök és szakképzett telepítők és technikusok végezhetik el, akik kellően felkészültek a termékkel kapcsolatban. A műveletek során a termék telepítési és felhasználási kézikönyvében található, valamint a berendezés, az alkotórészek és a tartozékok címkéin feltüntetett utasításokat és javaslatokat el kell olvasni, meg kell érteni és be kell tartani. Alkalmazni kell az összes standard biztonsági szabályt és eljárást.

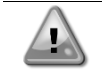

Ne használja a hibás ventilátort, szivattyút vagy kompresszort, amíg a főkapcsolót le nem kapcsolta. A túlmelegedés elleni védelem automatikusan visszaáll, ezért a védett alkatrész automatikusan újraindulhat, amint ezt a hőmérsékleti feltételek lehetővé teszik.

Bizonyos egységekben egy nyomógomb található az elektromos panel ajtaján. A gomb pirossal van megjelölve sárga háttér előtt. A vészleállító gomb megnyomása a forgó részek azonnali leállását eredményezi, ezáltal baleseteket lehet megelőzni. Ekkor a vezérlő riasztást generál. A vészleállító gomb kiengedése után az egység megkapja az engedélyt az elinduláshoz, de csak azután lehetséges az újraindítás, miután a vezérlőn megszűnt a riasztás.

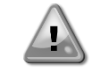

A vészleállítás az összes motor leállását eredményezi, de nem kapcsolja le az egység áramellátását. Az egységen ne végezzen semmilyen javítást vagy beavatkozást anélkül, hogy lekapcsolta volna a főkapcsolót.

#### 1.2 Az egység bekapcsolása előtt

Az egység bekapcsolása előtt olvassa el a következő javaslatokat:

- Az összes művelet és beállítás elvégzését követően zárja be a kapcsolódoboz paneleket.
- A kapcsolódobozokat csak felkészített személyzet nyithatja ki.
- Ha az UC egység gyakori hozzáférésére van szükség, nagyon javasolt távoli kezelőfelületet telepíteni.
- A különösen alacsony hőmérséklet megsértheti az egységvezérlő LCD kijelzőjét (lásd 2.4 fejezet). Ezért semmilyen körülmények között sem javasolt lekapcsolni az egységet télen, különösen hűvösebb éghajlaton.

#### 1.3 Az áramütés elkerülése

Csak az IEC (Nemzetközi Elektrotechnikai Bizottság) előírásainak megfelelően képzett személyzet kaphat engedélyt a villamos alkotóelemek megközelítésére. Bármilyen művelet előtt nagyon javasolt kikapcsolni az egységhez vezető elektromos forrásokat. Kapcsolja ki az elektromos ellátást a fő áramköri megszakító vagy izolátor segítségével. **FONTOS: Ez a berendezés elektromágneses jeleket használ és bocsát ki. A tesztek azt igazolták, hogy a** 

FONTOS: Ez a berendezes elektromagneses jeleket hasznal es bocsat ki. A tesztek azt igazoltak, hogy a berendezés megfelel az összes vonatkozó szabványnak az elektromágneses kompatibilitással összefüggésben.

A tápegységen történő közvetlen beavatkozás áramütést, égéseket vagy halált okozhat. Ezt a műveletet felkészült személyeknek kell elvégezniük.

ÁRAMÜTÉS VESZÉLY: Még ha a fő áramköri megszakító vagy izolátor ki is van kapcsolva, egyes áramkörökben feszültség lehet, mert lehet, hogy azok más áramforrásokra vannak rákötve.

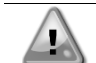

ÉGÉSVESZÉLY: Az elektromos áram az alkotóelemek átmeneti vagy tartós felmelegedését okozhatja. Nagyon óvatosan nyúljon a tápkábelhez, az elektromos kábelekhez és vezetőkhöz, az elosztó doboz burkolatokhoz és a motorházakhoz.

A működési körülményektől függően a ventilátorokon időszakos tisztítást lehet végezni. Egy ventilátor bármikor működésbe léphet, akkor is, ha az egységet kikapcsolták.

## 2 ÁLTALÁNOS LEÍRÁS

#### 2.1 Alapinformációk

MicroTech<sup>®</sup> IV egy- vagy kétkörű lég-/vízhűtéses folyadékhűtők vezérlésére szolgáló rendszer. A MicroTech<sup>®</sup> IV szabályozza a kompresszor elindulását, mely a hőcserélőből kilépő víz kívánt hőmérsékletének a fenntartását végzi. Minden egyes egységmódban vezérli a kondenzátorok működését, hogy fenntartsa a helyes kondenzációs folyamatot minden egyes körben.

A biztonsági eszközök biztonságos működésének garantálása érdekében a MicroTech<sup>®</sup> IV folyamatos megfigyelést végez azokon. A MicroTech<sup>®</sup> IV továbbá hozzáférést ad egy olyan rutinszerű tesztelés opcióhoz, mely az összes bemenetet és kimenetet érinti.

#### 2.2 Használt rövidítések

Ebben a kézikönyvben a hűtőközeg körök megnevezése 1. kör és 2. kör. Az 1. körhöz tartozó kompresszor Cmp1 címkével van megjelölve. A 2. körhöz tartozó kompresszor Cmp2 címkével van megjelölve. Az alábbi rövidítéseket használjuk:

- A/C Léghűtéses
- CEWT A kondenzátorba belépő víz hőmérséklete
- CLWT A kondenzátorból kilépő víz hőmérséklete
- CP Kondenzációs nyomás
- CSRT Kondenzációs telített hűtőközeg hőmérséklet
- DSH Ürítési túlhevülés
- DT Ürítési hőmérséklet E/M Energiamérő modul
- **EEWT** A párologtatóba belépő víz hőmérséklete
- **ELWT** A párologtatóból kilépő víz hőmérséklete
- EP Párolgási nyomás
- **ESRT** Párologtatási telített hűtőközeg hőmérséklet
- EXV Elektronikus expanziós szelep
- HMI Ember-gép interfész
- MOP Maximális üzemi nyomás
- SSH Szívási túlhevülés
- ST Szívási hőmérséklet UC Faység vezérlő (MicroT
- UC Egység vezérlő (MicroTech<sup>®</sup> IV) W/C Vízhűtéses

### 2.3 VEZÉRLŐ ÜZEMELTETÉSI KORLÁTOK:

Működés (IEC 721-3-3):

- Hőmérséklet -40...+70 °C
- LCD-korlátozás -20... +60 °C
- Folyamat-bus korlátozás -25....+70 °C
- Páratartalom < 90 % r.h (nincs lecsapódás)
- Légnyomás min. 700 hPa, mely max. 3000 m tengerszint feletti magasságnak felel meg.

Szállítás (IEC 721-3-2):

- Hőmérséklet -40...+70 °C
- Páratartalom < 95 % r.h (nincs lecsapódás)
- Légnyomás min. 260 hPa, mely max. 10 000 m tengerszint feletti magasságnak felel meg.

#### 2.4 Vezérlési felépítés

Az általános vezérlési felépítés a következő:

- Egy MicroTech<sup>®</sup> IV fővezérlő
- I/O bővítőmodulok, az egység konfigurációjához szükséges számban
- Kommunikációs kezelőfelület(ek) kiválasztás szerint
- A bemeneti/kimeneti bővítések periférikus busszal csatlakoznak a fővezérlőhöz.

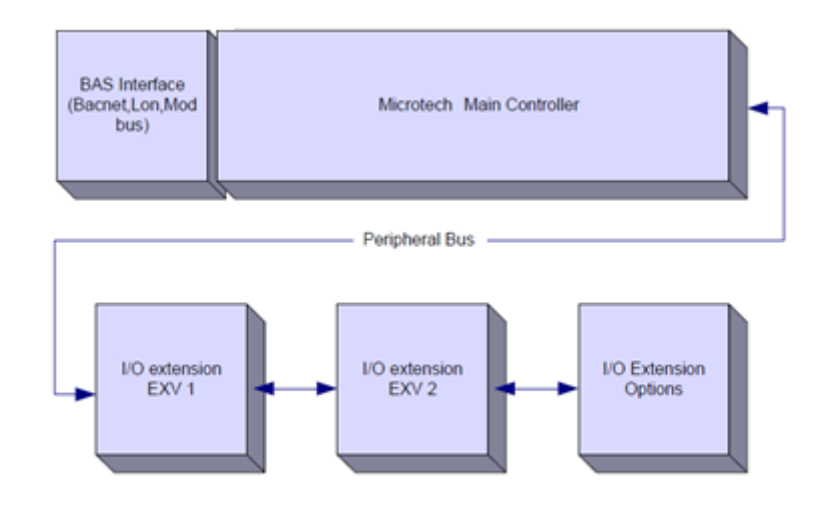

A tápegység kártyákra való rákötése során ügyeljen a helyes polaritásra, ellenkező esetben nem fog működni a perifériás busz kommunikáció, vagy megsérülhet a kártya.

#### 2.5 Kommunikációs modulok

A következő modulok bármelyikét lehet közvetlenül csatlakoztatni a fő vezérlő bal oldalához, amely lehetővé teszi egy BAS vagy más távoli interfész működését. Egyszerre legfeljebb hármat lehet rákötni a vezérlőre. Általában az elindítás után a vezérlő automatikusan felismeri az új modulokat és konfigurálja magát azokhoz. A modulok eltávolítása az egységből szükségessé teszi a konfiguráció kézi módosítást.

| Modul       | Siemens alkatrészszám | Használat  |
|-------------|-----------------------|------------|
| BacNet/IP   | POL908.00/MCQ         | Opcionális |
| Lon         | POL906.00/MCQ         | Opcionális |
| Modbus      | POL902.00/MCQ         | Opcionális |
| BACnet/MSTP | POL904.00/MCQ         | Opcionális |

### 3 A VEZÉRLŐ HASZNÁLATA

A Microtech 4 nem rendelkezik integrált HMI-vel. A kontrollerrel való interakció a boltból letölthető mobilalkalmazással végezhető el (Playstore for Android devices és Apple Store for iOS devices).

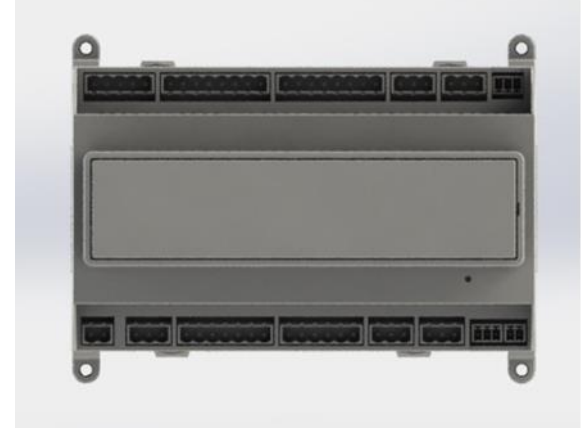

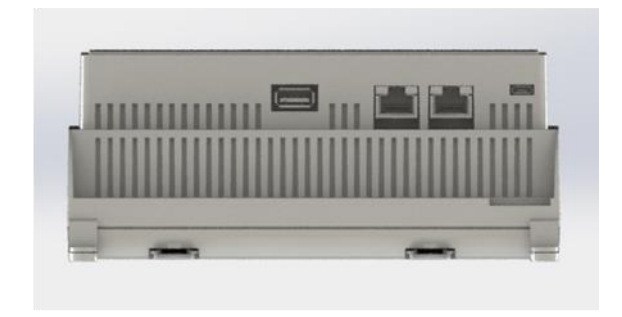

Opcionálisan rendelhető a távvezérlő alsó csatlakozói sorában található vezérlő CE+ CE - portjához csatlakoztatható távoli HMI.

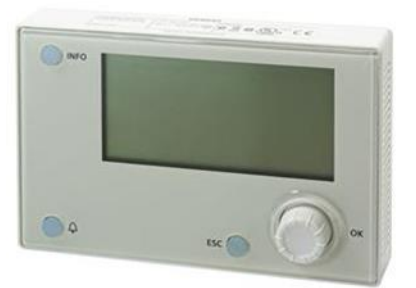

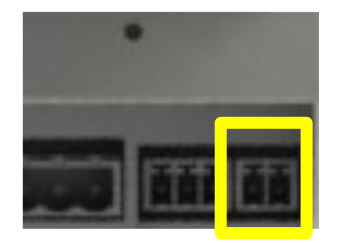

#### 3.1 Navigálás

Amikor a vezérlőkör tápellátást kap, a vezérlő képernyője aktív lesz és a Kezdőképernyőt jeleníti meg, amely a Menü gomb megnyomásával is elérhető.

A lenti képen a HMI képernyők egy példája látható.

|   | Μ   | а | i   | n   |   | Μ     | е | n | u   |    |    |   |     |         |     |               |     |      |  |   |   |   | 1       | /     | 1 |
|---|-----|---|-----|-----|---|-------|---|---|-----|----|----|---|-----|---------|-----|---------------|-----|------|--|---|---|---|---------|-------|---|
| Е | n   | t | е   | r   |   | Ρ     | а | S | S   | W  | 0  | r | d   |         |     |               |     |      |  |   |   |   |         |       | ► |
| U | n   | i | t   |     | S | t     | а | t | u   | s  | =  |   |     |         |     |               |     |      |  |   |   |   |         |       |   |
|   | 0   | f | f   | :   |   | U     | n | i | t   |    | S  | W |     |         |     |               |     |      |  |   |   |   |         |       |   |
| А | С   | t | i   | V   | е |       | S | е | t   | р  | t  | = |     |         |     |               |     |      |  |   |   | 7 | 0       | ٥     | С |
| ^ | fal | ň | iah | h a |   | مارام | - | ~ | ~ ~ | aő | ha |   | ~ ~ | Let ive | ria | - <b>-</b> tá | ara | utal |  | h | - |   | <br>~ ~ | ~ ~ ` |   |

A felső jobb sarokban csengő harang aktív riasztásra utal. Ha a harang nem mozog, az arra utal, hogy a riasztás el lett ismerve, de nem szűnt meg, mert a riasztási körülmény nem lett elhárítva. A LED mutatja, hol található a riasztás az egység vagy a körök között.

|   |    | М | а    | ٦    | n   |      | М   | е | n  | u |     |     |   |     |         |   |       |       |      |       |      |   | 1       | / | A    |
|---|----|---|------|------|-----|------|-----|---|----|---|-----|-----|---|-----|---------|---|-------|-------|------|-------|------|---|---------|---|------|
| 1 | E  | n | t    | е    | r   |      | Ρ   | а | S  | S | W   | 0   | r | d   |         |   |       |       |      |       |      |   |         |   |      |
| Ī | J  | n | i    | t    |     | S    | t   | а | t  | u | s   | =   |   |     | -       |   |       |       |      |       |      |   |         |   |      |
|   |    | 0 | f    | f    | :   |      | U   | n | i  | t |     | S   | W |     |         |   |       |       |      |       |      |   |         |   |      |
| 1 | 4  | с | t    | i    | v   | е    |     | S | е  | t | р   | t   | = |     |         |   |       |       |      |       | 7    |   | 0       | ٥ | С    |
| 7 | ۸7 | 2 | ctív | , tá | tal | ki y | van |   | mo |   | · _ | hha | n | 2 n | áldáhar | 2 | Főmor | nühan | kiom | olt f | łóto | 1 | 2<br>av | m | ácik |

Az aktív tétel ki van emelve: ebben a példában a Főmenüben kiemelt tétel egy másik oldalra mutató link. A forgatógomb megnyomása után a HMI egy másik oldalra ugrik. Ebben az esetben a HMI a jelszó megadási oldalra ugrik.

|   | Е | n | t | e | r |   | Ρ | a | s | S | w | 0 | r | d |   | 2 | / | 2 |
|---|---|---|---|---|---|---|---|---|---|---|---|---|---|---|---|---|---|---|
| E | n | t | е | r |   | Ρ | W |   |   |   |   |   |   |   | * | * | * | * |

#### 3.2 Jelszavak

A HMI szerkezete a felhasználói szinteken alapul, tehát minden jelszó felfedi azokat a beállításokat és paramétereket, melyek az adott szinten engedélyezve vannak. Az állapottal kapcsolatos alapinformációk jelszó megadása nélkül is elérhetők. Az UC két szinten tud jelszókat kezelni:

| USER        | 5321 |
|-------------|------|
| MAINTENANCE | 2526 |

Az alábbi információk áttekintik mindazokat az adatokat és beállításokat, melyeket a karbantartói jelszó megadásával el lehet érni.

A jelszó megadási képernyőn ki van emelve a jelszó megadás mező, mely arra utal, hogy a jobb oldali mezőt meg lehet változtatni. Ez a vezérlő egy alapértékét mutatja. A forgatógomb megnyomása után kiemelésre kerül egy mező, így könnyebb megadni a numerikus jelszót.

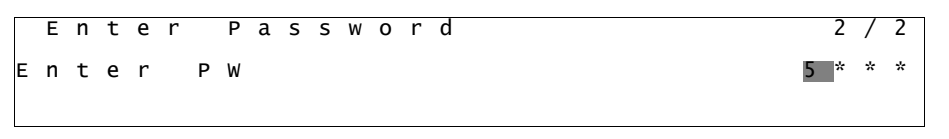

A jelszó 10 perc tétlenség után lejár; új jelszó megadásakor a vezérlés tápellátásának megszűnésekor törlődik. Egy érvénytelen jelszó megadása ugyanazzal az eredménnyel jár, mint amikor nem adnak meg jelszót. Ez 3 és 30 perc között állítható be a Bővített menü Időzítés beállítások részében.

#### 3.3 Szerkesztés

A Szerkesztési üzemmódba a navigációs keréknek a megnyomásával lehet belépni, miközben a kurzor egy szerkeszthető mezőt tartalmazó sorra mutat. A kerék ismételt megnyomásával az új érték elmentésre kerül és a billentyűzet/kijelző kilép a szerkesztési üzemmódból és visszalép a navigációs üzemmódba.

#### 3.4 Mobile app HMI

A Daikin Map HMI alkalmazás ingyenesen elérhető, és célja, hogy egyszerűsítse a Daikin termékkel való interakciót. Az alkalmazás letölthető a hivatalos áruházakból a következő hivatkozásokkal (olvassa be a QR-kódot, hogy közvetlenül hozzáférjen a letöltési oldalakhoz az üzletekben).

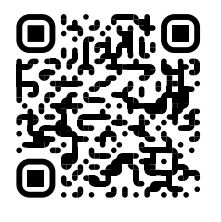

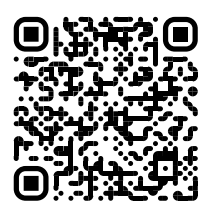

Android

Az alkalmazás használatához előzetesen regisztrálnia kell egy fiókot, és hozzáférést kell szereznie az adott egységhez. A hozzáférés egységenként kerül megadásra. A felhasználó több egységet is elérhet, miután az alkalmazás-bérlő engedélyezte ezt a hozzáférést. A fiók regisztrálásának folyamata az alkalmazásban található. Az alkalmazás bejelentkezési hivatkozását kell követni:

| gin                                                 |                  |                                                                                    |
|-----------------------------------------------------|------------------|------------------------------------------------------------------------------------|
| 900                                                 |                  | New user                                                                           |
| in Applied Europe account you can use it to log in. | re you a new use | Enter your details to re                                                           |
|                                                     |                  | MAR,                                                                               |
|                                                     |                  | PASSWORD                                                                           |
| i your Daikin mAP credentials                       |                  | The passward must be at least 8 ct<br>number, one lowercase letter and             |
|                                                     |                  | NAME                                                                               |
| •                                                   |                  | SURNAME                                                                            |
| lorar                                               |                  | COMPANY                                                                            |
| ()                                                  |                  | Letta l'informativa sul Tr<br>Personali, acconsento es<br>trattamento del miel dal |
|                                                     |                  | NEXT                                                                               |
|                                                     |                  |                                                                                    |
|                                                     |                  | Do you already                                                                     |

A mobil alkalmazás lehetővé teszi, hogy figyelemmel kísérje az összes releváns adatot, módosítsa a felhasználói beállításokat, a trendadatokat, frissítse a hűtőszoftvert és még sok más.

Az alkalmazás elrendezése attól az eszköztől függ, amelyen az alkalmazás fut, és a következőképpen néz ki:

| <b>DAIKIN</b> | EWYT-BA                        | + MORE INFO               | Parameters management                                                                      | Dashboard                                 |
|---------------|--------------------------------|---------------------------|--------------------------------------------------------------------------------------------|-------------------------------------------|
| Dashboard     | ل алто                         | * CODL                    | Q. Search parameter                                                                        |                                           |
| * Trend       | Active setpoint<br><b>7 °C</b> | Unit actual capacity 27 % | CATEGORIES<br>UNIT UNIT DATA C1 DATA C2 DATA                                               | 🕐 АЛТО 🌟 СООЦ                             |
| ns.<br>umenta | F                              |                           | CIRCUIT 1 IO CIRCUIT 2 IO CONFIGURATION<br>FEATURES SETUP UNTIO TEST UNIT                  | Active serpoint<br>7 ° C                  |
|               | EVAPORATOR - Water temper      | ature                     | UNMAPPED                                                                                   |                                           |
|               | ENTERING<br>8 °C               | LEAVING<br>6°C            | FAVOURITES                                                                                 | Entering Leaving<br>6.56743 °C 6.62539 °C |
| ISCONNECT     | EXTERNAL AIR<br>TEMPERATURE    |                           | Parameters that you consider most important are displayed here: for now the list is empty. | EXTERNAL AIR                              |
| TENTE FACTORY | 21-0                           |                           | Select one of the categories from the top menu to howse the parameters or use              | ■ ~ 幸 …                                   |

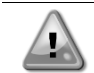

További információkért tekintse meg a Daikin Map 1,0 gyorsútmutatót -> D-EPMAP00101-23\_EN

#### 3.5 Alap vezérlőrendszerek diagnosztikája

MicroTech<sup>®</sup> IV vezérlőpanel, a bővítőmodulok és a kommunikációs modulok kétállapotú LED-del (BSP és Busz) vannak felszerelve, amelyek az eszközök működési állapotát jelzik. A BUSZ LED a vezérlővel való kommunikáció állapotát mutatja. A kétfokozatú LED jelentése lent kerül leírásra.

Fő vezérlő (UC)

| BSP LED            | Üzemmód                                                                |
|--------------------|------------------------------------------------------------------------|
| Folyamatos zöld    | Alkalmazás fut                                                         |
| Folyamatos sárga   | Az alkalmazás be van töltve, de nem fut (*) vagy a BSP frissítés aktív |
| Folyamatos vörös   | Hardverhiba (*)                                                        |
| Villogó zöld       | BSP indítási fázis. A vezérlőnek időre van szüksége az elinduláshoz.   |
| Villogó sárga      | Alkalmazás nincs betöltve (*)                                          |
| Villogó sárga/zöld | Biztonságos mód hiányzik (ha meg lett szakítva a BPS frissítés)        |
| Villogó vörös      | BSP hiba (szoftver hiba*)                                              |
| Villogó vörös/zöld | Alkalmazás/BSP frissítés vagy inicializálás                            |
|                    |                                                                        |

(\*) Lépjen kapcsolatba a szervizzel.

| Bovitomodulok         |                       |                     |                                                       |
|-----------------------|-----------------------|---------------------|-------------------------------------------------------|
| BSP LED               | Üzemmód               | Busz LED            | Üzemmód                                               |
| Folyamatos zöld       | BSP működik           | Folyamatos<br>zöld  | Kommunikáció üzemel, bemenet/kimenet működik          |
| Folyamatos vörös      | Hardverhiba (*)       | Folyamatos<br>vörös | Kommunikáció kikapcsolva (*)                          |
| Villogó vörös         | BSP-hiba (*)          | Folyamatos          | Működő kommunikáció, de az alkalmazás paramétere      |
| Villogó vörös/zöld    | BSP frissítés üzemmód | sárga               | rossz vagy hiányzik, vagy a gyári beállítás helytelen |
| Kamana milikatika maa | الما الم              |                     |                                                       |

Kommunikációs modulok

| BSP LED (ugyanaz minden modul esetén) |                                                  |  |  |
|---------------------------------------|--------------------------------------------------|--|--|
| BSP LED                               | Üzemmód                                          |  |  |
| Folyamatos zöld                       | BPS működik, kommunikáció a vezérlővel           |  |  |
| Folyamatos sárga                      | BSP működik, nincs kommunikáció a vezérlővel (*) |  |  |
| Folyamatos vörös                      | Hardverhiba (*)                                  |  |  |
| Villogó vörös                         | BSP-hiba (*)                                     |  |  |
| Villogó vörös/zöld                    | Alkalmazás/BSP frissítés                         |  |  |
|                                       |                                                  |  |  |

(\*) Lépjen kapcsolatba a szervizzel.

| Busz LED            |                                                                                                    |                                                                                         |                                                                                                    |                                                                              |
|---------------------|----------------------------------------------------------------------------------------------------|-----------------------------------------------------------------------------------------|----------------------------------------------------------------------------------------------------|------------------------------------------------------------------------------|
| Busz LED            | LON                                                                                                    | Bacnet MSTP                                                                             | Bacnet IP                                                                                                    | Modbus                                                                       |
| Folyamatos<br>zöld  | Kommunikációra kész.<br>(Összes paraméter<br>betöltve, Neuron<br>konfigurálva). Nem<br>jelez kommunikációt a<br>többi eszközzel. | Kommunikációra kész.<br>A BACnet szerver<br>elindult. Nem jelez aktív<br>kommunikációt. | Kommunikációra kész.<br>A BACnet szerver<br>elindult. Nem jelez aktív<br>kommunikációt.                                   | Minden kommunikáció<br>fut.                                                  |
| Folyamatos<br>sárga | Indítás                                                                                                    | Indítás                                                                                 | Indítás. A LED sárga<br>fénnyel világít, amíg a<br>modul kap egy IP-<br>címet, ezért létre kell<br>hozni egy kapcsolatot. | Indítás, vagy egy<br>konfigurált csatorna<br>nem kommunikál a<br>Vezérlővel. |

| Busz LED            | LON                                                                                                    | Bacnet MSTP                                                                                    | Bacnet IP                                                                                      | Modbus                                                                                                    |
|---------------------|----------------------------------------------------------------------------------------------------|------------------------------------------------------------------------------------------------|------------------------------------------------------------------------------------------------|----------------------------------------------------------------------------------------------------|
| Folyamatos<br>vörös | Nincs kommunikáció a<br>Neuronnal (belső hiba,<br>elhárítható egy új LON<br>alkalmazás<br>letöltésével).                             | A BACnet szerver nem<br>működik. Automatikus<br>újraindítás 3<br>másodperccel a kérés<br>után. | A BACnet szerver nem<br>működik. Automatikus<br>újraindítás 3<br>másodperccel a kérés<br>után. | Minden konfigurált<br>kommunikáció<br>kikapcsolva. Azt jelenti,<br>hogy nincs<br>kommunikáció a<br>Vezérlővel. Az<br>időtúllépést konfigurálni<br>kell. Ha az időtúllépés<br>nulla, akkor az<br>időtúllépés ki van<br>kapcsolva. |
| Villogó<br>sárga    | Kommunikáció nem<br>lehetséges a<br>Neuronnal. A Neuront<br>online kell konfigurálni<br>és beállítani a LON<br>eszköz használatával. |                                                                                                |                                                                                                |                                                                                                    |

#### 3.6 Vezérlő karbantartása

A vezérlőnek szükséges, hogy a beszerelt akkumulátor karban legyen tartva. Az akkumulátort minden második évben ki kell cserélni. Az akkumulátor típusa: BR2032, és több gyártója is van.

Az akkumulátor cseréjéhez távolítsa el a vezérlő kijelzőjének műanyag burkolatát egy csavarhúzó használatával a következő képen látható módon:

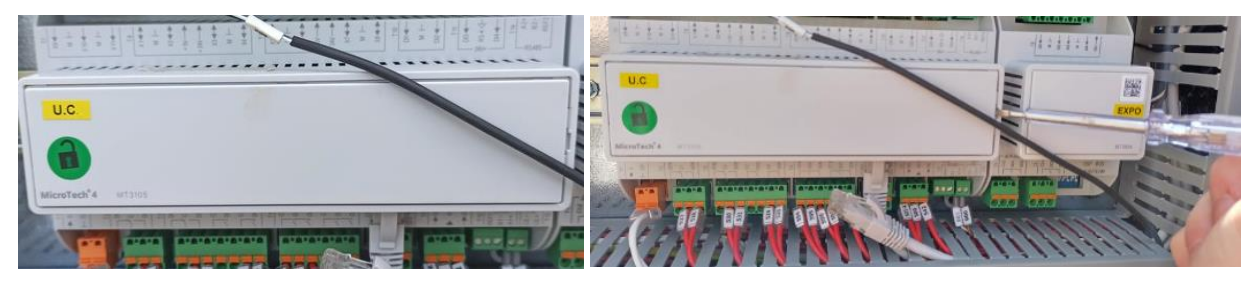

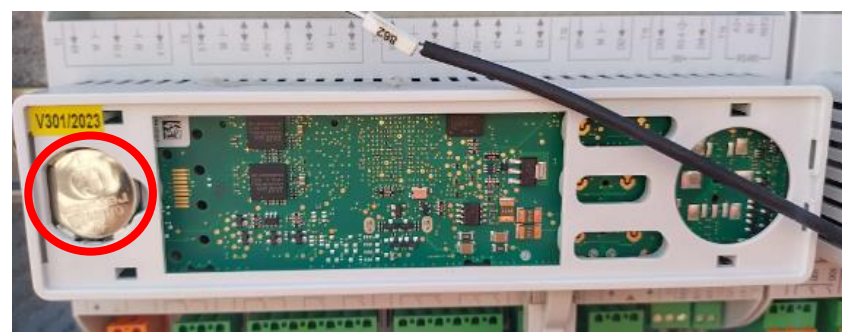

Ügyeljen arra, hogy elkerüli a műanyag burkolat sérülését. Az új akkumulátort a megfelelő akkumulátortartóba kell helyezni, amely a képen látható, figyelembe véve a tartóban jelölt polaritásra.

#### 3.7 Távirányító felhasználói interfész

Egy lehetséges opció, ha egy külső távoli HMI-t kötünk az UC egységre. A távoli HMI ugyanazokat a funkciókat ajánlja fel, mint a beépített kijelző, plusz a riasztási jelzést, amit egy fénykibocsátó dióda jelez, mely a csengő gomb alatt található. Minden megtekintés és alapérték-módosítás rendelkezésre áll az egység vezérlőjén és a távirányító panelen. A navigáció azonos az egységnek az ebben a kézikönyvben leírt vezérlőjével.

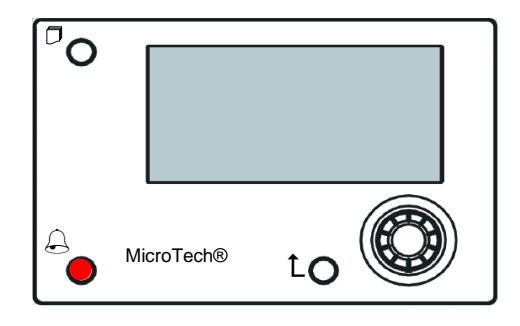

A távoli HMI-t akár 700 méterre is el lehet vinni, a vezérlőn található folyamati busz csatlakozás segítségével. A lent látható összekötés segítségével max. 8 berendezés összekötése is lehetséges egyetlen interfésszel. További részletekért tekintse át a HMI kézikönyvét.

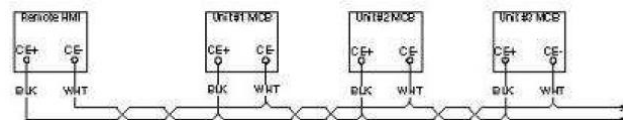

### 3.8 Beágyazott web felület

A MicroTech<sup>®</sup> IV vezérlő beágyazott web felülettel rendelkezik, mellyel felügyelni lehet az egységet, miközben az rá van kötve egy helyi hálózatra. A hálózati konfigurációtól függően be lehet állítani a MicroTech<sup>®</sup> IV IP címét, mint a DHCP fix IP címe.

Egy PC egy szokásos web böngészővel rá tud csatlakozni az egység vezérlőjére; ehhez meg kell adni az IP címet és a kiszolgáló nevét (ezek az adatok a jelszó nélkül elérhető "Hűtő névjegye" oldalon találhatók).

Amikor csatlakozott, meg kell adnia egy felhasználónevet és egy jelszót. Az alábbi adatokat kell megadni a webfelület eléréséhez:

Felhasználónév: Daikin Jelszó: Daikin@web

#### Esegui l'accesso per accedere a questo sito

| Autorizzazione richiesta da http://192.168.1.42<br>La tua connessione a questo sito non è sicura |        |        |         |
|--------------------------------------------------------------------------------------------------|--------|--------|---------|
| Nome utente                                                                                      | Daikin |        |         |
| Password                                                                                         |        | ••     |         |
|                                                                                                  |        | Accedi | Annulla |

Megjelenik a Főmenü oldal. Az oldal a gépen lévő HMI egy másolata, és a szerkezetet és a felhasználói szinteket tekintve ugyanazok a szabályok érvényesek rá.

| Home    | Refresh Show/Hide trend | Logout  | Step trending                                                                                   |
|---------|-------------------------|---------|-------------------------------------------------------------------------------------------------|
| Info    | 4 Main Menu             | •       | * Setpoint * Evaporator EW1                                                                     |
|         | Enter Password          | •       | Online trend                                                                                    |
|         | View/Set Unit           | ▶       |                                                                                                 |
|         | View/Set Circuit        | ▶       |                                                                                                 |
|         | Unit Status             | ▶       |                                                                                                 |
|         | Off: Unit Switch        | •       |                                                                                                 |
|         | Setpoint                | 7.0°C 🕨 | 9                                                                                               |
|         | Evaporator LWT          | 7.0°C 🕨 | 8                                                                                               |
|         | Unit Capacity           | 0.0%    | 7                                                                                               |
|         |                         |         | 08:58:45 08:58:50 08:58:55 08:59 08:59:05 08:59:10 08:59:15 08:59:20 08:59:25 08:59:30 08:59:35 |
| <u></u> | ESC (                   | ОК      | Date                                                                                            |

Ezen kívül lehetővé teszi naplók nyilvántartását is legfejebb 5 különböző mennyiségben. A mennyiség ellenőrzéséhez mindössze rá kell kattintani a vonatkozó értékre. Ezután a következő képernyő lesz látható:

A web böngészőtől és a verziótól függően előfordulhat, hogy ez a napló nem látható. Olyan böngészőre van szükség, mely alkalmas a HTML 5 támogatására:

- Microsoft Internet Explorer v.11,
- Google Chrome v.37,
- Mozilla Firefox v.32.

Ezek a programok csak példák a támogatott böngészőkre, a feltüntetett verziókat pedig a szükséges minimumnak kell tekinteni.

### 4 AZ EGYSÉG MŰKÖDTETÉSE

#### 4.1 Chiller On/Off (Hűtőberendezés Be/Ki)

A gyári beállítással kezdve, az egység Be-/kikapcsolását a felhasználó is kezelni tudja az elektromos panelben található Q0 választógombbal, mely három pozícióban állítható: 0 – Local – Remote.

| Q0 | 0               | Az egység le van tiltva                                                                                                    |
|----|-----------------|----------------------------------------------------------------------------------------------------|
| Q0 | Loc<br>(Local)  | Az egység engedélyezve van a kompresszorok indítására                                                                                                    |
| QO | Rem<br>(Remote) | Az egység Be-/kikapcsolása a "Távoli Ki/Be" fizikai kapcsolaton keresztül kezelhető.<br>A zárt érintkező az egység engedélyezését jelenti.<br>A nyitott érintkező az egység letiltását jelenti.<br>A Távoli Be/Ki érintkező referenciáiért hivatkozzon az elektromos bekötési ábrára a Mező<br>vezetékcsatlakozása oldalon. Általánosságban ez az érintkező az elektromos panel be/ki |

Az egységvezérlő további kiegészítő szoftverfunkciókat is kínál az egység indításának/leállításának kezelésére, melyek alapértelmezetten engedélyezve vannak az egység indítása érdekében:

- 1. Keypad On/Off (Billentyűzet be/ki)
- 2. Scheduler (Programozott idő be/ki
- 3. Network On/Off (opcionális a kommunikációs moduloknál)

választóból való kilépésre szolgál

#### 4.1.1 Keypad On/Off (Billentyűzet be/ki)

A főoldalon görgessen le az Unit Enable menüre, ahol rendelkezésre áll valamennyi egységkezelő és áramkör indító/leállító beállítás.

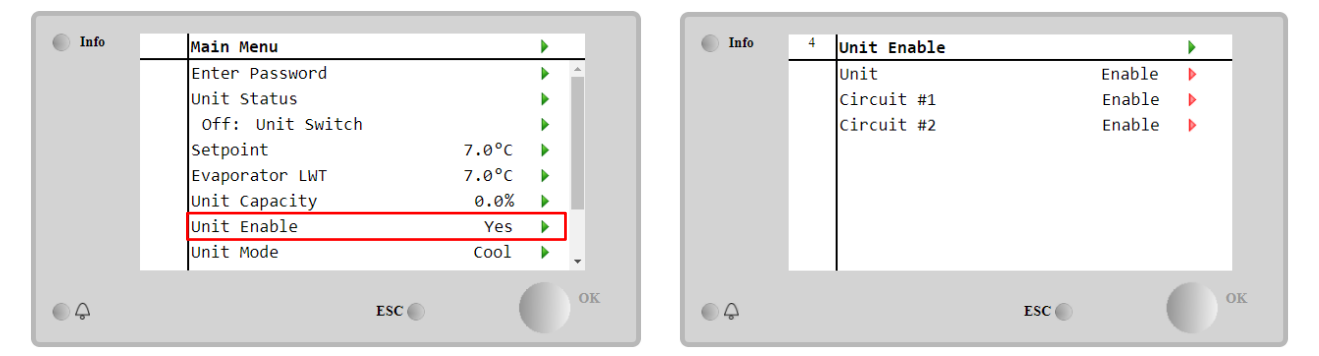

| Paraméter | Tartomány | Leírás                                                                           |
|-----------|-----------|----------------------------------------------------------------------------------|
| Unit      | Disable   | Egység letiltva                                                                  |
|           | Enable    | Egység engedélyezve                                                              |
|           | Scheduler | Az egység indítása/leállítása beprogramozható a hét minden napjára               |
| Circuit   | Disable   | #X áramkör letiltva                                                              |
| #X        | Enable    | #X áramkör engedélyezve                                                          |
|           | Test      | #X áramkör teszt üzemmódban. Ezt a funkciót csak képzett személyek vagy a Daikin |
|           |           | szakemberei használhatják                                                        |

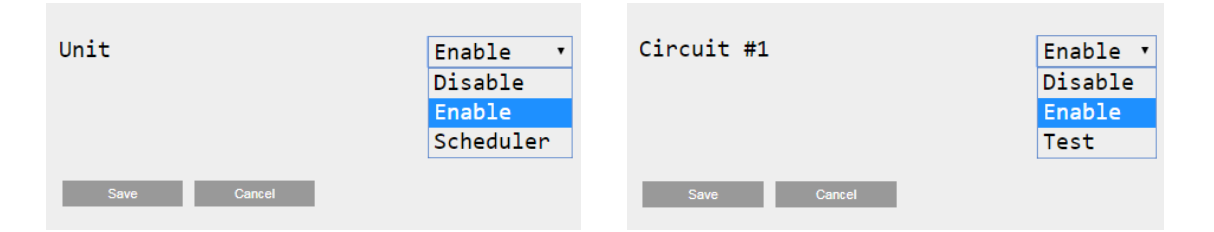

#### 4.1.2 Scheduler and Silent Mode functionalities) Időzítő és Csendes mód funkciók

Ez az Időzítő funkció akkor használható, amikor szükség van az automatikus hűtés bekapcsolás/leállítás beprogramozására.

A funkció használatához kövesse az alábbi utasításokat:

- 1. QO selector = Local
- 2. Unit Enable = Scheduler
- 3. Controller date and time properly set

#### Az ütemező programozása elérhető a Main Page → View/Set Unit → Scheduler menün keresztül.

| Info | <sup>6</sup> Scheduler |         | • | Info <sup>6</sup> Monday |       |
|------|------------------------|---------|---|--------------------------|-------|
|      | State                  | Off     |   | Time 1                   | 00:00 |
|      | Monday                 | Passive |   | Value 1                  | Off   |
|      | Tuesday                | Passive |   | Time 2                   | 06:30 |
|      | Wednesday              | Active  |   | Value 2                  | Off   |
|      | Thursday               | Passive |   | Time 3                   | * :*  |
|      | Friday                 | Passive |   | Value 3                  | Off   |
|      | Saturday               | Passive |   | Time 4                   | * :*  |
|      | Sunday                 | Passive |   | Value 4                  | Off   |
|      |                        |         |   |                          |       |
| Ģ    |                        | ESC 🔘   |   | Ģ                        | ESC 🕥 |

Minden napnál akár hat idősáv programozható be konkrét üzemelési módra. Az első üzemelési mód 1. időnél kezdődik és 2. időnél ér véget, amikor a második üzemelési mód kezdődik, és így tovább egészen az utolsóig.

| Time 1  | 00 • | : 00 • | Value 1     | Off •         |
|---------|------|--------|-------------|---------------|
|         |      |        |             | Off           |
|         |      |        |             | On 1          |
|         |      |        |             | On 2          |
|         |      |        |             | On 1 - Silent |
| Save Ca | ncel |        | Save Cancel | On 2 - Silent |

Az egység típusától függően különböző működési módok elérhetők:

| Paraméter | Tartomány     | Leírás                                                                       |
|-----------|---------------|------------------------------------------------------------------------------|
| Value 1   | off           | Egység letiltva                                                              |
|           | On 1          | Egység engedélyezve – 1. vízbeállítási pont kiválasztva                      |
|           | On 2          | Egység engedélyezve – 2. vízbeállítási pont kiválasztva                      |
|           | On 1 - Silent | Egység engedélyezve – 1. vízbeállítási pont kiválasztva – Csendes ventilátor |
|           |               | üzemmód engedélyezve                                                         |
|           | On 2 - Silent | Egység engedélyezve – 2. vízbeállítási pont kiválasztva – Csendes ventilátor |
|           |               | üzemmód engedélyezve                                                         |

Amikor a Fan Silent Mode funkció engedélyezve van, a hűtőberendezés zajszintje csökken, csökkentve a ventilátorok maximális engedélyezett sebességét. A következő táblázat ismerteti, mennyire nő a maximális sebesség a különböző egységtípusoknál.

| Egység zajosztálya | Normál maximális ventilátor sebesség | Csendes mód maximális ventilátor sebesség |
|--------------------|--------------------------------------|-------------------------------------------|
|                    | [rpm]                                | [rpm]                                     |
| SS & XS            | 950                                  | 720                                       |
| SR                 | 810                                  | 500                                       |
| XR                 | 720                                  | 500                                       |

A táblázatban megjelenített valamennyi adat csak akkor érvényes, ha a hűtőberendezés a működési tartományon belül működik.

A Csendes ventilátor mód funkció csak VFD ventilátorokkal rendelkező egységeknél engedélyezhető hűtés módban.

#### 4.1.3 Network On/Off (Hálózat be/ki)

A hűtőberendezés be-/kikapcsolása soros protokollal is kezelhető, ha az egységvezérlő egy vagy több kommunikációs modullal rendelkezik (BACNet, Modbus vagy LON). Az egység vezérléséhez a hálózaton kövesse az alábbi utasításokat:

- Q0 selector = Local
   Unit Enable = Enable
- 3. Control Source = Network
- 4. Close the contact Local/Network Switch when required (Szükség esetén zárja le a Helyi/Hálózat kapcsoló csatlakozást).

#### 4.2 Water Setpoints (Vízbeállítási pontok)

Az egység célja a víz hűtése vagy fűtése (hőszivattyú esetén) a felhasználó által meghatározott és a fő oldalon megjelenített beállítási értékre:

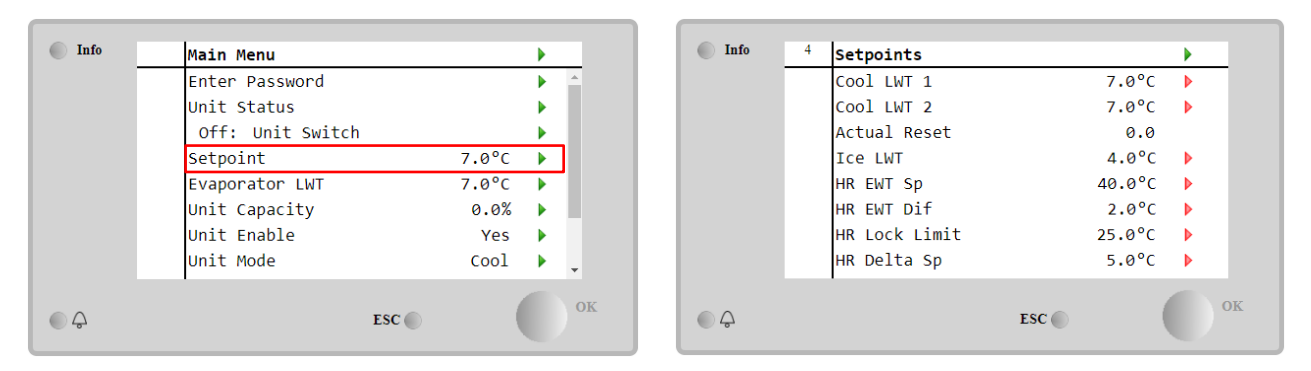

Az egység elsődleges vagy másodlagos beállított értékkel dolgozik, mely az alábbiak szerint kezelhető:

- 1. Keypad selection + Double Setpoint digital contact (Billentyűzet választás + Dupla beállítási pont digitális érintkezés)
- 2. Keypad selection + Scheduler Configuration (Billentyűzet választás + Ütemezett konfigurálás)
- 3. Network (Hálózat)
- 4. Setpoin Reset function (Beállítási pont visszaállítása funkció)

Első lépésként meg kell határozni az elsődleges és másodlagos beállítási pontot. A főmenüből felhasználói jelszóval nyomja meg a **Setpoint.** 

| Paraméter  | Tartomány  |            | Leírás                                                                     |
|------------|------------|------------|----------------------------------------------------------------------------|
| COOl LWT 1 | A Hűtés,   | Fűtés, Jég | Elsődleges hűtési beállítási pont.                                         |
| COOl LWT 2 | beállítási | pontok     | Másodlagos hűtési beállítási pont.                                         |
| Actual     | jelentésre | kerülnek   | Ez a tétel csak akkor látható, ha a Beállítási pont visszaállítása funkció |
| Reset      | minden     | konkrét    | engedélyezve van, és az alap beállítási pontnál alkalmazott tényleges      |
|            | egységnél. |            | visszaállítást mutatja.                                                    |
| Heat LWT 1 |            |            | Elsődleges fűtési beállítási pont.                                         |
| Heat LWT 2 |            |            | Másodlagos fűtési beállítási pont.                                         |
| ICE LWT    | ]          |            | Beállítási pont Jég módhoz.                                                |

Az elsődleges és másodlagos beállítási pont közötti váltás a **Double Setpoint** érintkezővel hajtható végre, mindig rendelkezésre áll a felhasználói csatlakozódobozban vagy az **Scheduler** funkción keresztül.

A dupla beállítási pont érintkező a következőképp működik:

- Érintkezés nyitva, az elsődleges beállítási pont kerül kiválasztásra
- Érintkezés zárva, a másodlagos beállítási pont kerül kiválasztásra

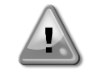

Amikor az ütemező funkció engedélyezve van, a Dupla beállítási pont érintkező figyelmen kívül marad.

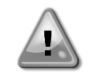

Amikor a Hűtés/Jég glikollal üzemelési módot választja, a Dupla beállítási pont érintkezőt a Hűtés és Jég módok közötti váltásra használja, ami viszont semmilyen változással nem jár az aktív beállítási pontnál.

#### 4.3 Unit Mode (Egység üzemmódja)

Az **Unit Mode** annak meghatározására szolgál, hogy a hűtőberendezést hűtött vagy meleg víz előállítására használja-e. A jelenlegi mód a főoldalon az **Unit Mode** látható.

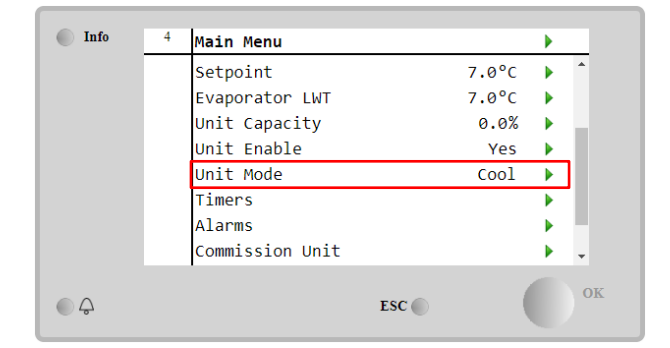

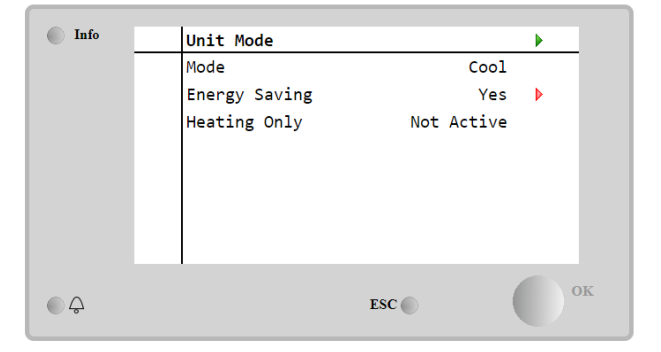

Az egységtípustól függően különböző üzemelési módok választhatók karbantartási jelszó megadásával az Unit Mode menüben. Az alábbi táblázatban ismertetjük az összes módot.

| Paraméter        | Tartomány                | Leírás                                                                                                    | Egységtartomány  |
|------------------|--------------------------|----------------------------------------------------------------------------------------------------|------------------|
| Mode             | Cool                     | Akkor kell beállítani, ha a vízhőmérséklet max. 4°C fokra történő<br>hűtése szükséges. Általában nincs szükség glikolra a víz körben,<br>hacsak a környezeti hőmérséklet nem ér el alacsony                                                                                                    | A/C              |
|                  | Cool<br>w/Glycol         | homersekleteket.<br>Akkor kell beállítani, ha a vízhőmérséklet 4°C fok alá történő hűtése<br>szükséges. Ehhez a működéshez megfelelő arányú glikol/víz<br>keveréket kell tenni a párologtató víz körébe.                                                                                                    | A/C              |
|                  | Cool/Ice<br>w/Glycol     | Akkor kell beállítani, ha kettős hűtés/jég üzemmódra van szükség. A<br>két mód közötti váltást fizikai Dupla beállítási pont érintkezővel<br>hajthatja végre.<br>Dupla beállítási pont nyitva: a hűtőberendezés hűtési módban fog<br>működni, ahol a Hűtés LWT az aktív beállítási pont.<br>Dupla alapérték lezárva: A hűtő Jég üzemmódban Jég LWT<br>beállítással fog működni miyel az az aktív alapérték           | A/C              |
|                  | Ice<br>w/Glycol          | Állítsa be, ha Jég tárolására van szükség. Ez az alkalmaz azt igényli,<br>hogy a kompresszorok teljes terhelés mellett működjenek a jégtelep<br>feltöltéséig, majd legalább 12 órára leálljanak. Ebben az<br>üzemmódban a kompresszor/kompresszorok nem<br>működik/működnek részleges terheléssel, csak be/ki módban.                                                                                                | A/C              |
|                  | Az<br>mó                 | alábbi módok lehetővé teszik, hogy az egységet fűtési mód és az<br>dok valamelvike között kapcsolia át (Hideg, Hideg glikollal, Jég)                                                                                                    | előző hűtési     |
|                  | Heat/Cool                | <ul> <li>Akkor kell beállítani, ha kettős hűtés/fűtés üzemmódra van szükség.</li> <li>Ez a beállítás kettős működést eredményez, melyet a Fűtés/Hűtés kapcsolóval lehet aktiválni a kapcsolótáblán.</li> <li>HŰTÉS-re kapcsolva: A hűtő hűtés üzemmódban fog működni, Hűtés LWT aktív alapértékkel.</li> <li>FŰTÉS-re kapcsolva: A hűtő hőszivattyú üzemmódban fog működni, Fűtés LWT aktív alapértékkel.</li> </ul> | Csak hőszivattyú |
|                  | Heat/Cool<br>w/Glycol    | <ul> <li>Akkor kell beállítani, ha kettős hűtés/fűtés üzemmódra van szükség.</li> <li>Ez a beállítás kettős működést eredményez, melyet a Fűtés/Hűtés kapcsolóval lehet aktiválni a kapcsolótáblán.</li> <li>HŰTÉS-re kapcsolva: A hűtő hűtés üzemmódban fog működni, Hűtés LWT aktív alapértékkel.</li> <li>FŰTÉS-re kapcsolva: A hűtő hőszivattyú üzemmódban fog működni, Fűtés LWT aktív alapértékkel.</li> </ul> | A/C              |
|                  | Heat/Ice<br>w/Glycol     | <ul> <li>Abban az esetben állítsa be, ha kettős Jég/Fűtés mód szükséges.</li> <li>Ez a beállítás kettős működést eredményez, melyet a Fűtés/Hűtés kapcsolóval lehet aktiválni a kapcsolótáblán.</li> <li>JÉG-re kapcsolva: A hűtő hűtés üzemmódban fog működni, Jég LWT aktív alapértékkel.</li> <li>FŰTÉS-re kapcsolva: A hűtő hőszivattyú üzemmódban fog működni, Fűtés LWT aktív alapértékkel</li> </ul>          | A/C              |
|                  | Test                     | Lehetővé teszi az egység manuális vezérlését. A kézi teszt funkció segíti az indítók működési állapotának hibakeresését és ellenőrzését. Ezt a funkciót csak úgy lehet elérni, hogy a főmenün keresztül megadjuk a karbantartói jelszót. A teszt funkció aktiválásához le kell tiltani az egységet a Q0 kapcsolóval és az üzemmódot Teszt-re kell állítani.                                                          | A/C              |
| Energy<br>Saving | No, Yes                  | Energiatakarékos funkció letiltása/engedélyezése.                                                                                                    |                  |
| Heating<br>Only  | Not<br>Active,<br>Active | Jelzi, ha az egység CSAK fűtés módban tud működni.                                                                                                    | Csak hőszivattyú |

A Be-/kikapcsoláshoz és a beállítási pont vezérléséhez hasonlóan az egységmód is módosítható a hálózatból.

4.3.1 Heat/Cool Switch (Heat Pump Only) (Fűtés/Hűtés kapcsoló (Csak hőszivattyú esetén)
 A gyári beállítással kezdve, az egység Be-/kikapcsolását a felhasználó is kezelni tudja az elektromos panelben található
 QHP választógombbal, mely három pozícióban állítható: 0 – 1.

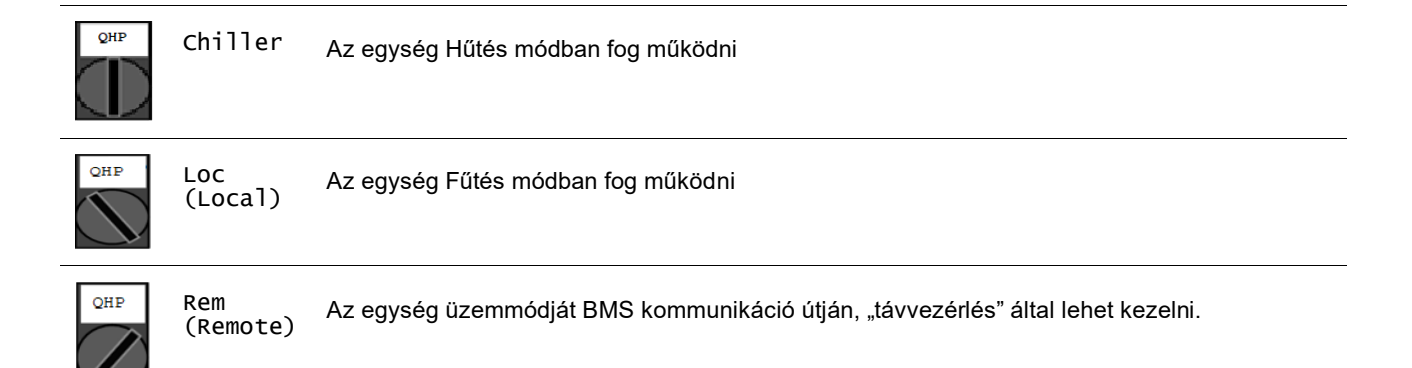

A Fűtés mód bekapcsolásához az Egység módot "Heat/Cool" módba kell állítani, és a QHP kapcsolót Loc helyzetbe.

#### 4.3.2 Energy Saving mode (Energiatakarékos mód)

Bizonyos egységtípusoknál lehetséges az energiatakarékos funkció engedélyezése, mely csökkenti az energiafogyasztást a hűtőszekrény kompresszorainak deaktiválásával, amikor a hűtőberendezés le van tiltva.

Ez a mód lehetővé teszi, hogy a kompresszorok indításához szükséges időt egy Kikapcsolási időszakot követően legfeljebb 90 perccel késleltetni lehessen.

Időkritikus alkalmazásnál az energiatakarékos funkciót a felhasználó letilthatja, hogy biztosítsa a kompresszor indítását az egység Be parancsot követő 1 percen belül.

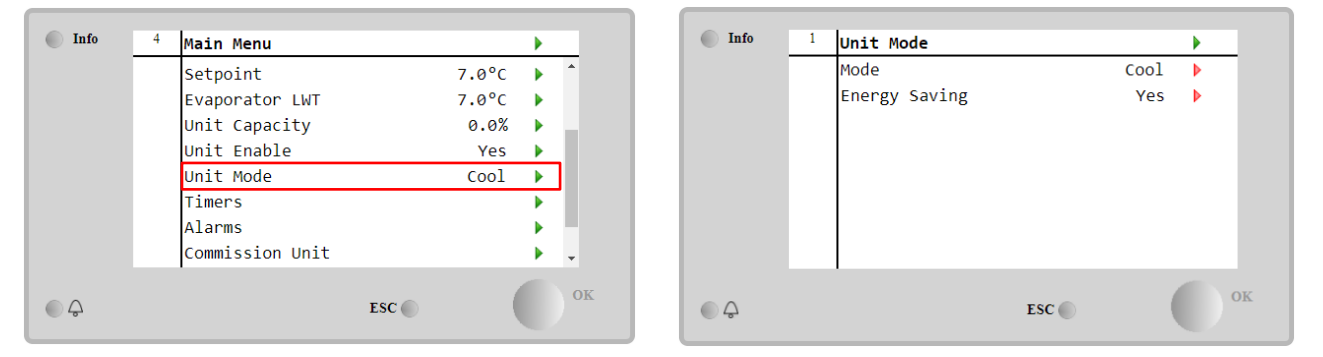

#### 4.4 Unit Status (Egység állapota)

Az egységvezérlő információkkal szolgál a hűtőberendezés állapotáról a fő oldalon. Valamennyi hűtőberendezés állapot lentebb kerül listázásra és ismertetésre:

| Paraméter | Általános<br>állapot | Speciális állapot | Leírás                                                                                                    |
|-----------|----------------------|-------------------|----------------------------------------------------------------------------------------------------|
| Unit      | Auto:                |                   | Az egység automatikus ellenőrzés alatt van. A szivattyú                                                                             |
| Status    |                      |                   | működésben van és legalább egy kompresszor működésben van.                                                                          |
|           |                      | Wait For Load     | Az egység készenléti állapotban van, mert a termosztatikus vezérlés teljesítette az aktív beállítási pontot.                        |
|           |                      | Water Recirc      | A vízszivattyút fut, hogy kiegyenlítse a párologtató vízhőmérsékletét.                                                              |
|           |                      | Wait For Flow     | A szivattyúegység működik, de az áramlási jel továbbra is azt jelzi,<br>hogy hiányos az áramlás a párologtatón keresztül.           |
|           |                      | Max Pulldown      | Az egység termosztatikus vezérlője korlátozza az egység kapacitását, mivel a vízhőmérséklet túl gyorsan csökken.                    |
|           |                      | Capacity Limit    | El lett érve az igény korlátozás határérték. Az egység kapacitás a továbbiakban nem nő.                                             |
|           |                      | Current Limit     | El lett érve a maximum áramerősség. Az egység kapacitás a továbbiakban nem nő.                                                      |
|           |                      | Silent Mode       | Az egység fut és a Csendes mód engedélyezve van.                                                                                    |
|           | off:                 | Master Disable    | Az egységet letiltja a Master Slave funkció.                                                                                        |
|           |                      | Ice Mode Timer    | Ez az állapot csak akkor jeleníthető meg, ha a készülék tud jég                                                                     |
|           |                      |                   | üzemmódban működni. Az egység ki van kapcsolva, mert a jég                                                                          |
|           |                      |                   | alapérték elérésre került. Az egység kikapcsolva marad a jég időzítő                                                                |
|           |                      |                   | lejártáig.                                                                                                    |
|           |                      | OAT Lockout       | Az egység nem tud működni, mivel a külső levegő hőmérséklete az                                                                     |
|           |                      |                   | egységre szerelt kondenzátor hőmérséklet ellenőrző rendszerhez                                                                      |
|           |                      |                   | beállított határérték alatt van. Ha az Egységet mindenképp futtatni kell, ellenőrizze a helyi karbantartással, hogyan kell eljárni. |

|          | Circuits<br>Disabled | Nincs elérhető kör a működéshez. Mindegyik kört letilthatja a saját<br>engedélyező kapcsolója vagy egy aktívvá vált biztonsági<br>berendezés. A letiltás történhet továbbá a billentyűzeten vagy a<br>riasztásokon keresztül is. További részletekért ellenőrizze az adott<br>kör állapotát.                                                                                                    |
|----------|----------------------|----------------------------------------------------------------------------------------------------|
|          | Unit Alarm           | Egy egység riasztás aktív. Ellenőrizze a riasztások listájában, melyik aktív riasztás gátolja meg az egység működését és ellenőrizze, hogy a riasztást meg lehet-e szüntetni. Folytatás előtt lásd a <b>5</b> részt.                                                                                                    |
|          | Keypad Disable       | Az egységet billentyűzet segítségével letiltották. Ellenőriztesse a<br>helyi karbantartó személyzettel, hogy engedélyezhető-e.                                                                                                    |
|          | Network<br>Disabled  | Az egység hálózat által letiltva.                                                                                                    |
|          | Unit Switch          | A Q0 választó 0-ra van állítva vagy a Távoli Be/Ki érintkező nyitva<br>van.                                                                                                    |
|          | Test                 | Az egység beállítása a teszt üzemmódhoz. Ennek a módnak az<br>aktiválása azért történik, hogy ellenőrizve legyen az aktuátorok és<br>érzékelők helyes működése. Ellenőriztesse a helyi karbantartó<br>személyzettel, hogy az üzemmódot át lehet-e váltani egy olyan<br>üzemmódra, mely kompatibilis az alkalmazással<br>(Megtekintés/Egység beállítás – Indítás – Rendelkezésre álló<br>üzemmódok). |
|          | Scheduler<br>Disable | Az egységet az Ütemező programozása letiltotta.                                                                                                    |
| Pumpdown |                      | Az egység leszivattyúzási folyamatot végez, és néhány perc múlva<br>leáll.                                                                                                    |

#### 4.5 Network Control (Hálózati vezérlés)

Amikor az egységvezérlő egy vagy több kommunikációs modullal rendelkezik, a **Network Control** funkció engedélyezhető, amivel lehetőség adódik az egység vezérlésére a soros protokollon keresztül (Modbus, BACNet vagy LON).

Az egység vezérlésének engedélyezéséhez a hálózatról kövesse az alábbi utasításokat:

- 1. Zárja be a "Local/Network Switch" fizikai érintkezőt. Az ezen érintkező referenciáiért hivatkozzon az egység elektromos bekötési ábrájára a Mező vezetékcsatlakozása oldalon.
- 2. Lépjen ide Main Page → View/Set Unit → Network Control→Set Controls Source = Network

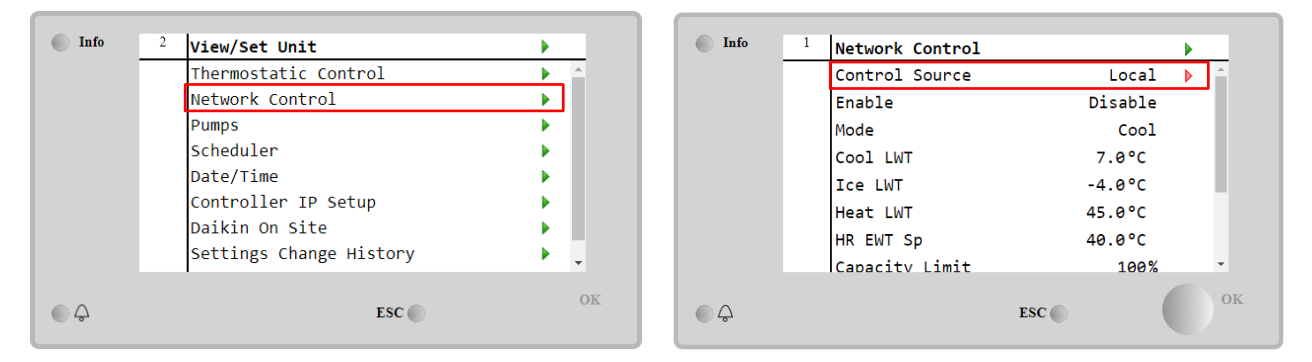

A Network Control menü visszaadja a soros protokollból kapott valamennyi fő értéket.

| Paraméter      | Tartomány      | Leírás                                              |
|----------------|----------------|-----------------------------------------------------|
| Control Source | Local          | Hálózati vezérlés letiltva                          |
|                | Network        | Hálózati vezérlés engedélyezve                      |
| Enable         | Enable/Disable | Be/Ki parancs a hálózattól                          |
| Mode           | -              | Üzemelési mód a hálózattól                          |
| Cool LWT       | -              | Hűtővíz-hőmérséklet beállítási pont a hálózattól    |
| ICE LWT        | -              | Jégvíz-hőmérséklet beállítási pont a hálózattól     |
| Heat LWT       | -              | Fűtővíz-hőmérséklet beállítási pont a hálózattól    |
| HR EWT Sp      | -              | Hővisszanyerés vízhőmérséklet alapértéke hálózatról |
| Capacity Limit | -              | Kapacitás korlátozás a hálózattól                   |
| HR Enable      | Enable/Disable | Be/Ki parancs hálózatról                            |
| Freecooling    | -              | Be/Ki parancs a hálózattól                          |
| Compressors    | -              | Kompresszorok engedélyezése hálózatról              |

A konkrét regisztrációs címekért és a kapcsolódó olvasás/írás hozzáférési szintért hivatkozzon a kommunikációs protokoll dokumentációra.

### 4.6 Thermostatic Control (Termosztatikus vezérlés)

Termosztatikus vezérlés beállításai, lehetővé teszi a válasz beállítását a hőmérséklet-változásokra. Az alapértelmezett beállítások a legtöbb alkalmazás esetében érvényesek, de a telephely specifikus feltételekhez szükség lehet a módosításra a zökkenőmentes vezérlés vagy az egység gyorsabb válasza érdekében.

A vezérlés elindítja az első kompresszort, ha a vezérelt hőmérséklet magasabb (Cool Mode) vagy alacsonyabb (Heat Mode), majd az aktív beállítási pontot legalább egy Beindítás DT értéknél, míg más kompresszorok beindulnak, lépésről lépésre, ha a vezérelt hőmérséklet magasabb (Cool Mode) vagy alacsonyabb (Heat Mode), mint az aktív beállítási pont (AS) legalább a Szakasz fel DT (SU) értéknél. A kompresszorok leállnak, ha végrehajtották a következő eljárást a Stage Down DT és Shut Down DT paraméterek szerint.

|                                 | Hűtés mód                                          | Fűtés mód                                          |
|---------------------------------|----------------------------------------------------|----------------------------------------------------|
| Első kompresszor beindítás      | Controlled Temperature > Setpoint + Start Up DT    | Controlled Temperature < Setpoint - Start Up DT    |
| Más kompresszorok<br>beindítása | Controlled Temperature > Setpoint + Stage Up<br>DT | Controlled Temperature < Setpoint - Stage Up<br>DT |
| Utolsó kompresszor leállítása   | Controlled Temperature < Setpoint - Shut Dn DT     | Controlled Temperature > Setpoint - Shut Dn DT     |
| Más kompresszorok leállítása    | Controlled Temperature < Setpoint - Stage Dn<br>DT | Controlled Temperature > Setpoint - Stage Dn<br>DT |

A kompresszorok indítási sorrendjének egy példáját hűtés üzemmódban az alábbi ábra szemlélteti.

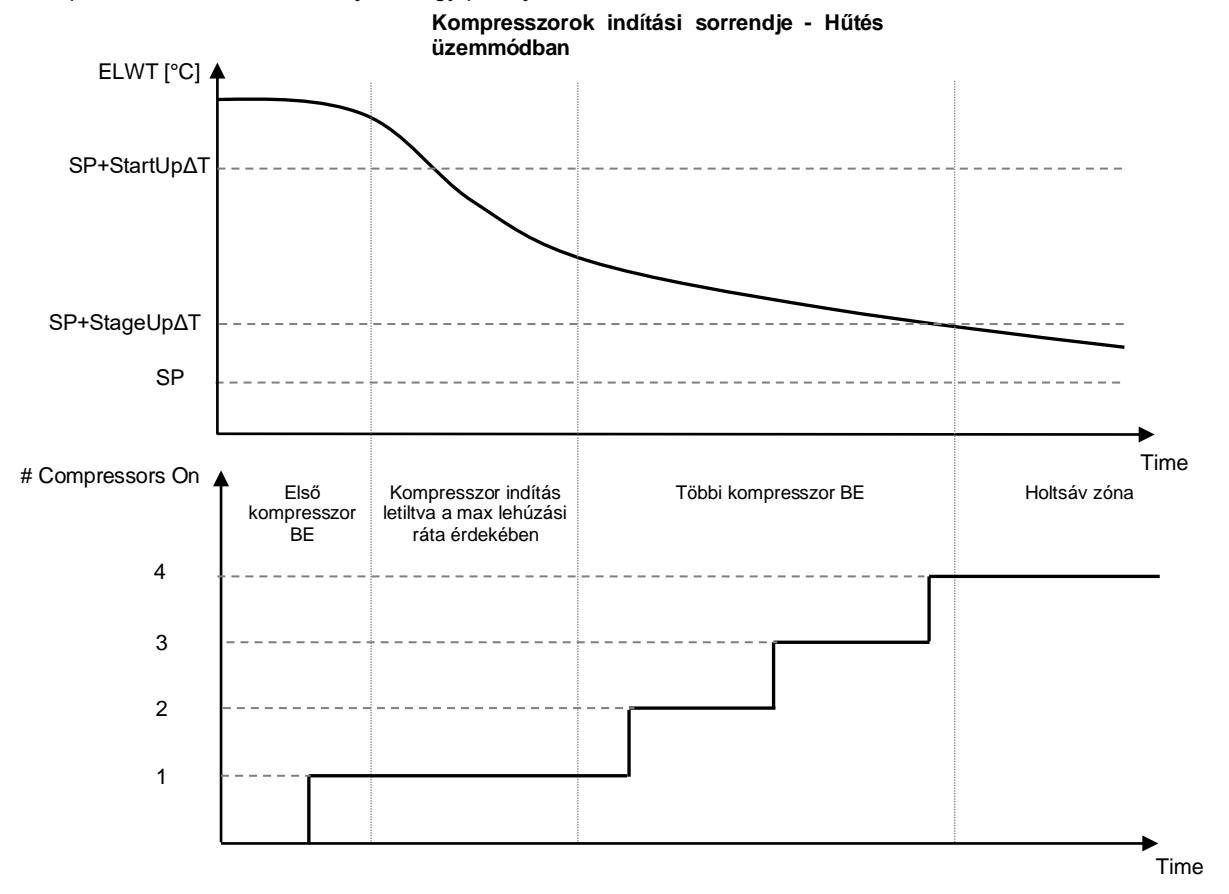

A termosztátos vezérlés beállításai itt érhetők el: Main Page -> Thermostatic Control

| view/set unit        | •                                                                                                    | 1110                 | <sup>4</sup> Thermostatic Control |                                                                                                    |
|----------------------|----------------------------------------------------------------------------------------------------|----------------------|-----------------------------------|----------------------------------------------------------------------------------------------------|
| Thermostatic Control | A     A     A |                      | Start Up DT                       | 2.5°C                                                                                                    |
| Network Control      | •                                                                                                    |                      | Shut Down DT                      | 1.5°C                                                                                                    |
| Pumps                | •                                                                                                    |                      | Stage Up DT                       | 1.0°C                                                                                                    |
| Power Conservation   | •                                                                                                    |                      | Stage Down DT                     | 1.0°C                                                                                                    |
| Scheduler            | •                                                                                                    |                      | Stage Up Delay                    | 120s                                                                                                    |
| Date/Time            | •                                                                                                    |                      | Stage Down Delay                  | . 30s                                                                                                    |
| Controller IP Setup  | •                                                                                                    |                      | Ice Cycle Delay                   | 12h                                                                                                    |
| Daikin On Site       | •                                                                                                    |                      |                                   |                                                                                                    |
| TOC .                | ОК                                                                                                    |                      | F                                 | ~                                                                                                    |
|                      | Thermostatic Control<br>Network Control<br>Pumps<br>Power Conservation<br>Scheduler<br>Date/Time<br>Controller IP Setup<br>Daikin On Site                                                                                                    | Thermostatic Control | Thermostatic Control              | Thermostatic Control     Intermostatic Control       Thermostatic Control     Intermostatic Control       Network Control     Intermostatic Control       Pumps     Start Up DT       Power Conservation     Stage Up DT       Scheduler     Intermostatic Control       Date/Time     Intermostatic Control       Controller IP Setup     Intermostatic Control       Daikin On Site     Intermostatic Control |

| Paraméter          | Tartomány | Leírás                                                         |
|--------------------|-----------|----------------------------------------------------------------|
| Start Up DT        |           | Delta hőmérséklet, aktív beállítási pont figyelembe vétele az  |
|                    |           | egység indításához (első kompresszor indítása)                 |
| Shut Down DT       |           | Delta hőmérséklet, aktív beállítási pont figyelembe vétele az  |
|                    |           | egység leállításához (utolsó kompresszor leállítása)           |
| Stage Up DT        |           | Delta hőmérséklet, aktív beállítási pont figyelembe vétele egy |
|                    |           | kompresszor indításához                                        |
| Stage Down DT      |           | Delta hőmérséklet, aktív beállítási pont figyelembe vétele egy |
|                    |           | kompresszor leállításához                                      |
| Stage Up Delay     |           | Minimális idő a kompresszorok indítása között                  |
| Stage Down Delay M |           | Minimális idő a kompresszorok leállítása között                |
| Ice Cycle Delay    |           | Egység készenléti periódusa Jég üzemmódú működésnél            |

#### 4.7 Date/Time (Dátum/Idő)

Az egységszámláló képes eltárolni az aktuális időt és dátumot, és a következőkre felhasználni:

- 1. Scheduler (Időzítő)
- 2. Cycling of standby chiller with Master Slave configuration (Hűtőberendezés készenlét és Master Slave konfigurálás ciklusa)
- 3. Alarms Log (Riasztások naplója)

#### A dátum és idő itt módosítható View/Set Unit → Date/Time

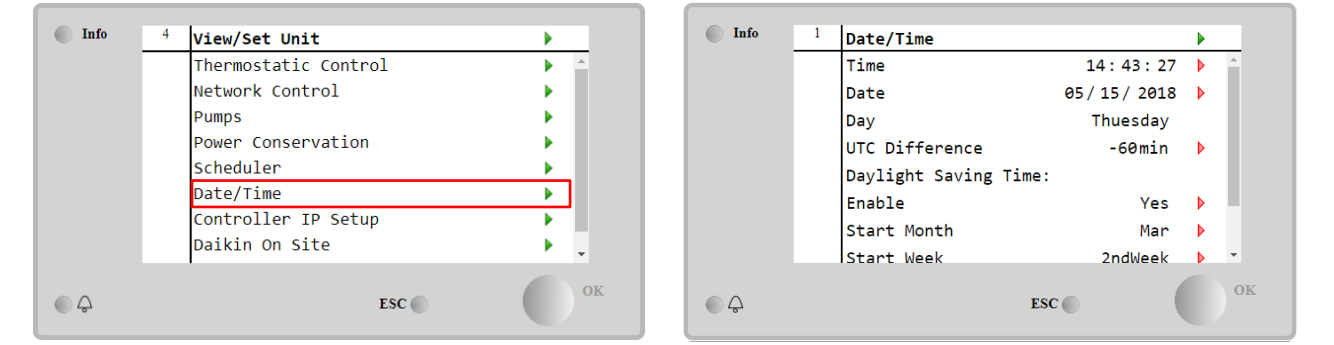

| Paraméter              | Tartomány    | Leírás                                                       |  |  |  |
|------------------------|--------------|--------------------------------------------------------------|--|--|--|
| Time                   |              | Aktuális dátum. Nyomja meg a módosításhoz. A formátum        |  |  |  |
|                        |              | óó:pp:mp                                                     |  |  |  |
| Date                   |              | Aktuális idő. Nyomja meg a módosításhoz. A formátum hh/nn/éé |  |  |  |
| Day                    |              | Megjeleníti a hét napját.                                    |  |  |  |
| UTC Difference         |              | Koordinált univerzális időzóna.                              |  |  |  |
| Daylight Saving        |              |                                                              |  |  |  |
| Time:                  |              |                                                              |  |  |  |
| Enable                 | No, Yes      | A nyári időszámítás automatikus átváltásának                 |  |  |  |
|                        |              | engedélyezésére/letiltására használható                      |  |  |  |
| Start Month NA, JanDec |              | Nappali fény takarékosság üzemmód kezdetének hónapja         |  |  |  |
| Start Week 1st5th week |              | Nappali fény takarékosság üzemmód kezdetének hete            |  |  |  |
| End Month              | NA, Jan…Dec  | Nappali fény takarékosság üzemmód befejezésének hónapja      |  |  |  |
| End Week               | 1st…5th week | Nappali fény takarékosság üzemmód befejezésének hete         |  |  |  |

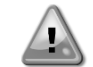

Ne feledje el rendszeresen ellenőrizni az irányító elemét, hogy megmaradjon a frissített dátum és idő akkor is, ha nincs elektromos tápellátás. Lásd a vezérlő karbantartása részt

#### 4.8 Pumps (Szivattyúk)

Az UC egy vagy két vízszivattyút tud kezelni. A szivattyúk száma és prioritása itt állítható be Main Page→View/Set Unit→Pumps.

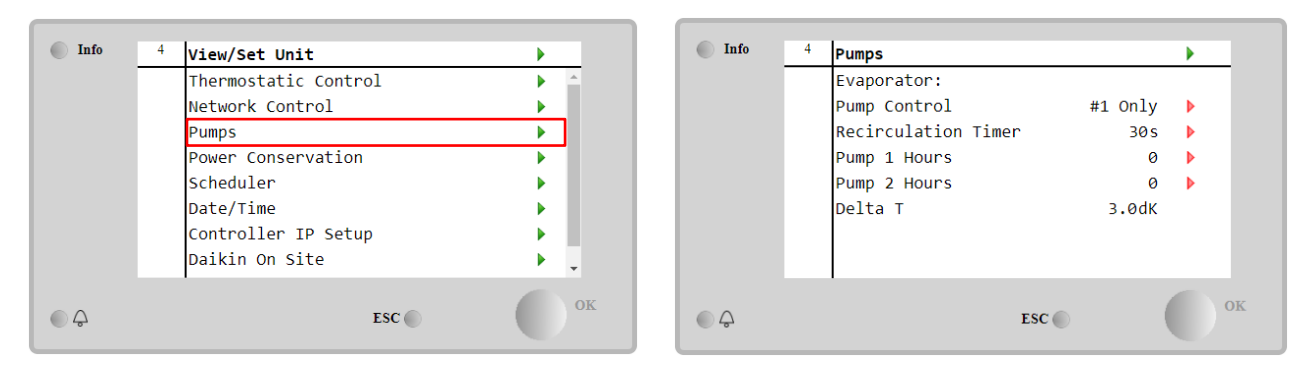

| Paraméter                                              | Tartomány                        | Leírás                                                                                 |  |  |  |
|--------------------------------------------------------|----------------------------------|----------------------------------------------------------------------------------------|--|--|--|
| Pump Control                                           | #1 Only                          | Állítsa be ezt akkor, ha egy szivattyú van, vagy két szivattyú közül csak az 1.        |  |  |  |
|                                                        |                                  | működik (pl. a 2. karbantartása esetén)                                                |  |  |  |
|                                                        | #2 Only                          | Állítsa be ezt akkor, ha két szivattyú közül csak a 2. működik (pl. a 1. karbantartása |  |  |  |
|                                                        |                                  | esetén)                                                                                |  |  |  |
|                                                        | Auto                             | Automatikus szivattyú indítás beállítása Minden egyes hűtőberendezés indításakor       |  |  |  |
|                                                        | a legkevesebb óraszámú szivattyú |                                                                                        |  |  |  |
| #1 Állítsa be ezt akkor, ha két szivattyú van, az 1. r |                                  | Állítsa be ezt akkor, ha két szivattyú van, az 1. működik, a 2. pedig a tartalék       |  |  |  |
| Primary                                                |                                  |                                                                                        |  |  |  |
|                                                        | #2.                              | Állítsa be ezt akkor, ha két szivattyú van, az 2. működik, a 1. pedig a tartalék       |  |  |  |
|                                                        | Primary                          |                                                                                        |  |  |  |
| Recirculation                                          |                                  | Minimálisan szükséges idő, melyen belül kell lennie az áramláskapcsolónak, hogy        |  |  |  |
| Timer                                                  |                                  | lehetséges legyen az egység indítása                                                   |  |  |  |
| Pump 1 Hours                                           |                                  | 1. szivattyú futó órák                                                                 |  |  |  |
| Pump 2 Hours                                           |                                  | 2. szivattyú futó órák                                                                 |  |  |  |

#### 4.9 External Alarm (Külső riasztás)

A Külső riasztás egy digitális érintkező, mely használható az egységhez csatlakoztatott külső eszközből jövő szokatlan körülmény kommunikálására az UC felé. Ez az érintkező az ügyfél csatlakozó dobozban található, és a konfigurációtól függően egyszeri eseményt okozhat a riasztási naplóban, de akár az egység leállítását is. Az érintkezőhöz kapcsolt riasztási logika a következő:

| Érintkező<br>állapota | Riasztás<br>állapota | Megjegyzés                                                                      |
|-----------------------|----------------------|---------------------------------------------------------------------------------|
| Nyitott               | Riasztás             | Riasztás kerül generálásra, ha az érintkező legalább 5 másodpercig nyitva marad |
| Zárva                 | Nincs riasztás       | A riasztás törlésre kerül, csak az érintkező zárva lesz                         |

#### A konfigurálás a **Commissioning** → **Configuration** → **Options** menüből végezhető el.

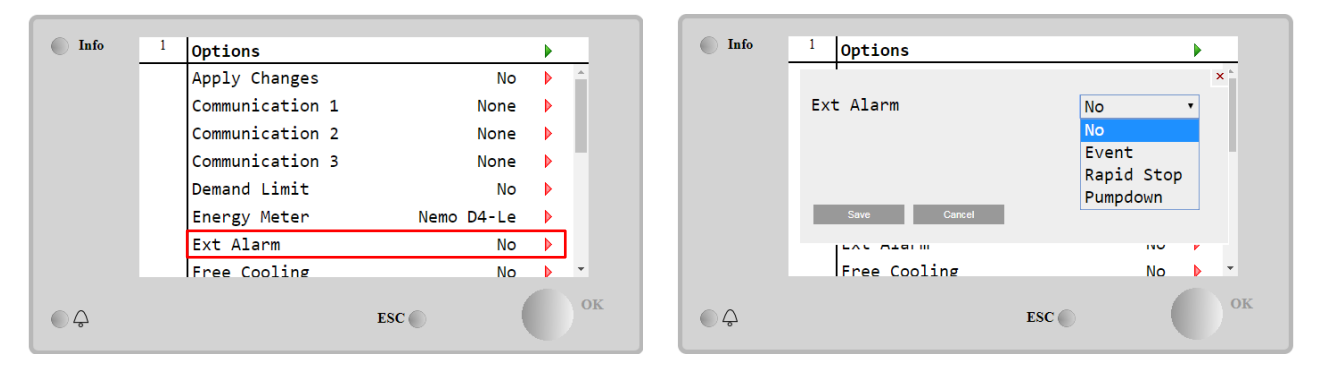

| Paraméter | Tartomány     | Leírás                                                                                                    |
|-----------|---------------|----------------------------------------------------------------------------------------------------|
| Ext Alarm | Event         | Az Esemény konfiguráció riasztást generál a vezérlőben, de az egység futni fog.                                                |
|           | Rapid<br>Stop | A Gyors leállítás konfiguráció riasztást generál a vezérlőben, és végrehajtja az egység gyors leállítását.                     |
|           | Pumpdown      | A Szivattyú le konfiguráció riasztást generál a vezérlőben, és végrehajtja a leszivattyúzási eljárást az egység leállításához. |

#### 4.10 Power Conservation(Energiatakarékosság)

Ebben a fejezetben elmagyarázzuk az egység-energiafogyasztás csökkentésére szolgáló funkciókat:

- 1. Demand Limit (Igény limit)
- 2. Setpoint Reset (Alapérték visszaállítás)

#### 4.10.1 Demand Limit (Igény limit)

Az "Igénykorlát" funkció lehetővé teszi, hogy az egység egy meghatározott maximális terhelésre korlátozódjon. A Kapacitáskorlát szint egy külső 4--20 mA jellel kerül szabályozásra lineáris kapcsolattal, mely az alábbi ábrán látható. A 4 mA jel jelzi a rendelkezésre álló maximális kapacitást, míg a 20 mA jel a rendelkezésre álló minimális kapacitást jelzi. Az opció engedélyezéséhez lépjen a **Main Menu → Commission Unit → Configuration → Options** pontra és állítsa az Demand Limit paramétert Igen-re.

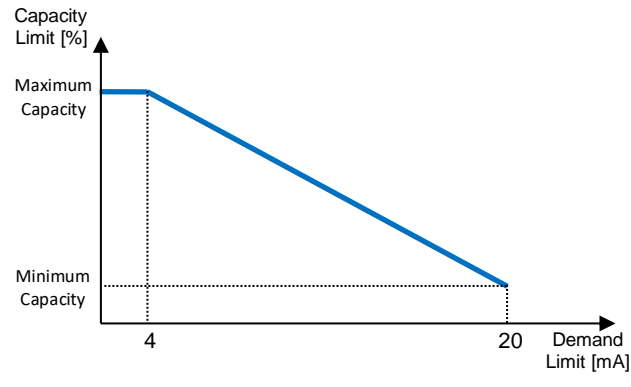

Grafikon 1 Igénykorlát [mA] vs Kapacitáskorlát [%]

Érdemes kiemelni, hogy az egységet nem lehet leállítani az igénykorlát funkcióval, csak tehermentesíteni a minimális kapacitásáig.

Tartsa szem előtt, hogy ez a funkció csak akkor jelent valódi kapacitás korlátozást, ha az egység Csavar kompresszorokkal van felszerelve. Görgős kompresszorok esetén az igénykorlát a teljes egységkapacitás diszkretizálását jelenti a kompresszorok tényleges számától függően, és a külső jelértéktől függően csak a teljes kompresszorszám alkészletét engedélyezi, ahogy az az alábbi táblázatban látható:

| Kompresszorszám | lgény korlátozása jel [mA] | Működő kompresszorok maximális száma |
|-----------------|----------------------------|--------------------------------------|
|                 | 4 < < 8                    | 4                                    |
| 4               | 8 < < 12                   | 3                                    |
| 4               | 12 < < 16                  | 2                                    |
|                 | 16 < < 20                  | 1                                    |
|                 | 4 < < 7.2                  | 5                                    |
|                 | 7.2 < < 10.4               | 4                                    |
| 5               | 10.4 < < 13.6              | 3                                    |
|                 | 13.6 < < 16.8              | 2                                    |
|                 | 16.8 < < 20.0              | 1                                    |
|                 | 4 < < 6.7                  | 6                                    |
|                 | 6.7 < < 9.3                | 5                                    |
| 0               | 9.3 < < 12                 | 4                                    |
| 0               | 12 < < 14.7                | 3                                    |
|                 | 14.7 < < 17.3              | 2                                    |
|                 | 17.3 < < 20                | 1                                    |

A funkcióval kapcsolatos valamennyi információ a Main Menu → View/Set unit → Demand Limit oldalon látható.

| Info    | 2 | Demand Limit        |        | •  |  |
|---------|---|---------------------|--------|----|--|
|         |   | Compressors Running | 0      |    |  |
|         |   | Limit               | 2      |    |  |
|         |   | Signal              | 15.0mA |    |  |
|         |   |                     |        |    |  |
|         |   |                     |        |    |  |
|         |   |                     |        |    |  |
|         |   |                     |        |    |  |
|         |   |                     |        |    |  |
| <u></u> |   | ESC (               |        | ОК |  |

#### 4.10.2 Setpoint Reset

A "Setpoint Reset" funkcióval felülírható a hűtött víz aktív beállítási pontja bizonyos körülmények esetén. A funkció célja csökkenteni az egység energiafogyasztását azonos kényelmi szint megtartása mellett. Ehhez három különböző vezérlési stratégia áll rendelkezésre:

- Setpoint Reset by Outside Air Temperature (Alapérték visszaállítás a kültéri levegő hőmérséklete (OAT) által)
- Setpoint Reset by an external signal (Alapérték külső jel által visszaállítva (4-20mA)
- Setpoint Reset by Evaporator ΔT (Párologtató ΔT (EWT) által visszaállított beállítási pont)

A kívánt beállítási pont visszaállítási stratégia beállításához menjen a Main Menu → Commission Unit → Configuration → Options pontra és módosítsa a Setpoint Reset paramétert az alábbi táblázatnak megfelelően:

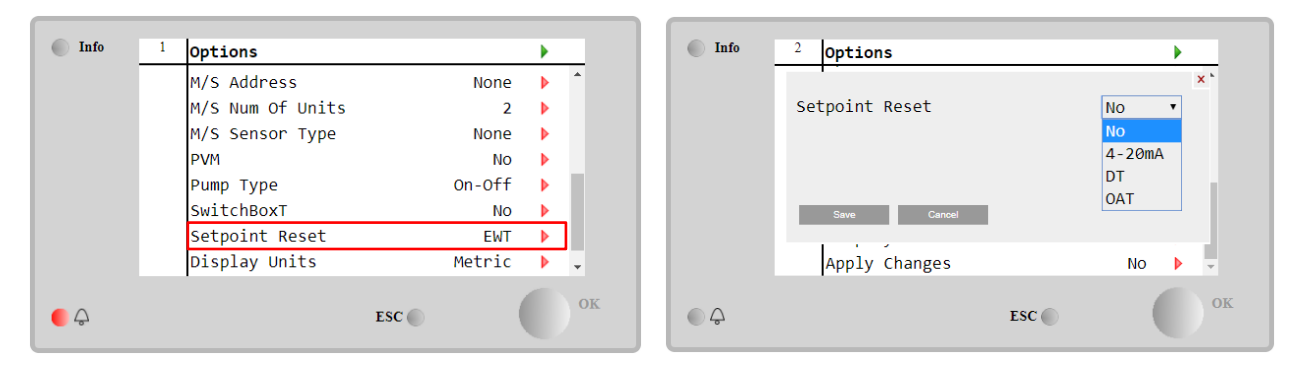

| Paraméter | Tartomány | Leírás                                                                             |
|-----------|-----------|------------------------------------------------------------------------------------|
| LWT Reset | NO        | A beállítási pont visszaállítása nem engedélyezett                                 |
|           | 4-20mA    | Egy 4 és 20 mA közötti külső jel által engedélyezett beállítási pont visszaállítás |
|           | DT        | Párologtató vízhőmérséklet által engedélyezett beállítási pont visszaállítás       |
|           | OAT       | Külső levegőhőmérséklet által engedélyezett beállítási pont visszaállítás          |

Mindegyik stratégiát konfigurálni kell (noha az alapértelmezett konfiguráció rendelkezésre áll), és a paraméterek itt állíthatók be: Main Menu  $\rightarrow$  View/Set Unit  $\rightarrow$  Power Conservation $\rightarrow$  Setpoint Reset.

Tartsa szem előtt, hogy egy konkrét stratégiának megfelelő paraméterek csak akkor állnak rendelkezésre, ha a Beállítási pont visszaállítását egy konkrét értékre állította, és az UC-t újraindította.

#### 4.10.2.1 Setpoint Reset by OAT (csak A/C egységek)

Amikor az **OAT**-ot választja **Setpoint Reset** opciónak, az LWT aktív beállítási pontja (AS) az alapvető beállítási pontra alkalmazott korrekcióval kerül kiszámításra, mely a környezeti hőmérséklettől (OAT) és a jelenlegi Egységmódtól (Fűtés mód vagy Hűtés mód) függ. Különböző paraméterek konfigurálhatók, és ezek elérhetők a **Setpoint Reset** menüből az alábbiak szerint:

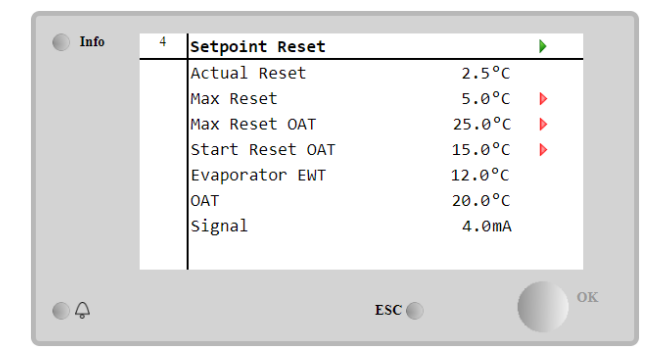

| Paraméter                 | Alapért<br>elmezé | Tartomány     | Leírás                                                                                                    |
|---------------------------|-------------------|---------------|----------------------------------------------------------------------------------------------------|
|                           | S                 |               |                                                                                                    |
| Actual Reset              |                   |               | A Tényleges visszaállítás mutatja, melyik korrekció kerül alkalmazásra<br>az alap beállítási pontnál.                                                                                                  |
| Max Reset (MR)            | 5.0°C             | 0.0°C÷10.0°C  | Max. visszaállítási beállítási pont. A maximális hőmérsékleti eltérést<br>jelképezi, melyet a OAT opció kiválasztása okozhat az LWT-n.                                                                 |
| Max Reset OAT<br>(MROAT)  | 15.5℃             | 10.0°C÷29.4°C | A "küszöbérték hőmérsékletet" jelképezi, mely megegyezik a maximális beállítási pont variációval.                                                                                                    |
| Start Reset<br>OAT(SROAT) | 23.8°C            | 10.0℃÷29.4℃   | Az OAT "küszöbérték hőmérsékletét" jelképezi az LWT beállítási pont<br>visszaállítás aktiválásához, vagyis az LWT beállítási pont csak akkor<br>kerül felülírásra, ha az OAT eléri/túllépi a SROAT-ot. |
| Delta T                   |                   |               | A jelenlegi párologtató delta hőmérséklete. Belépő – Kilépő<br>vízhőmérséklet.                                                                                                    |
| OAT                       |                   |               | Aktuális külső környezeti hőmérséklet.                                                                                                    |
| Signal                    |                   |               | Tényleges bemeneti áram a Beállítási pont visszaállítás<br>csatlakozóinál.                                                                                                    |

Feltéve, hogy az egység Hűtési módra (Heating Mode) van állítva, minél jobban csökken a környező hőmérséklet vagy túllépi a SROAT-ot, annál jobban nő (csökken) az LWT aktív beállítási pontja (AS), amíg az OAT el nem éri az MROAT korlátot. Amikor az OAT meghaladja az MROAT-ot, az aktív beállítási pont nem nő (csökken) tovább, és stabilan marad a maximális (minimális) értékén, vagyis AS = LWT + MR (-MR).

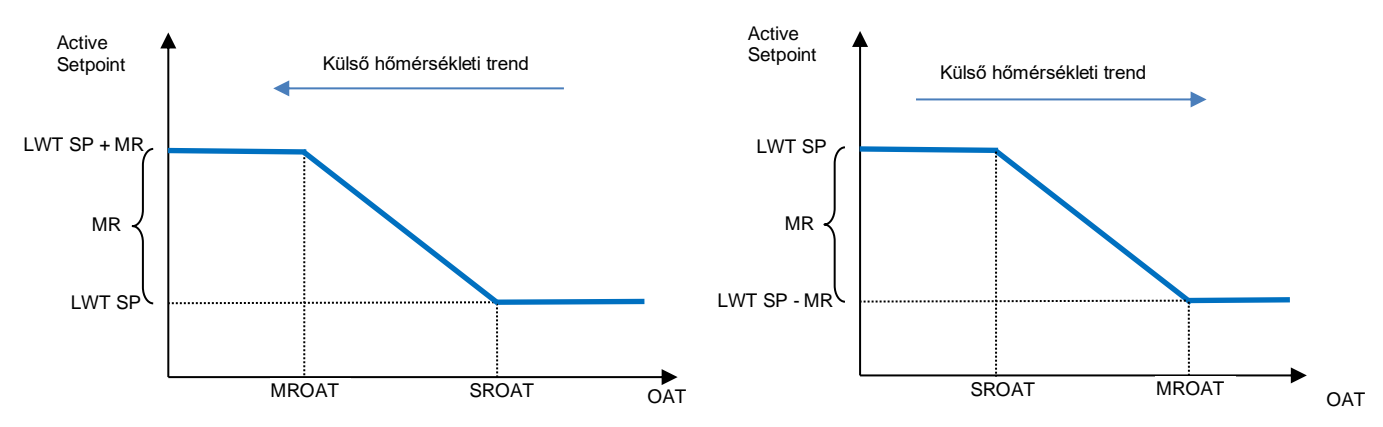

Grafikon 2 Külső környezeti hőmérséklet vs Aktív beállítási pont - Hűtés mód (balra)/Fűtés mód (jobbra)

#### 4.10.2.1 Setpoint Reset by External 4-20Ma signal (Beállítási pont visszaállítása külső 4-20 mA jellel)

Ha a **4-20mA** van kiválasztva a **Setpoint Reset** opcióknál, az LWT aktív beállítási pontja (AS) egy 4-20mA külső jelen alapuló korrekcióval kerül kiszámításra: 4 mA 0°C korrekciónak felel meg, azaz AS = LWT beállítási pont, míg 20 mA a Max Reset (MR) mennyiségű korrekciónak felel meg, azaz AS = LWT beállítási pont + MR(-MR), amint az alábbi táblázatban látható:

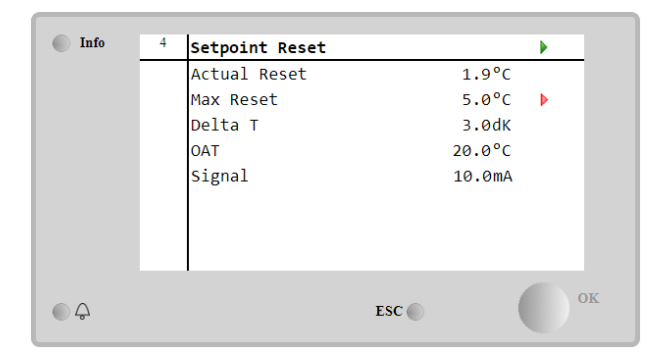

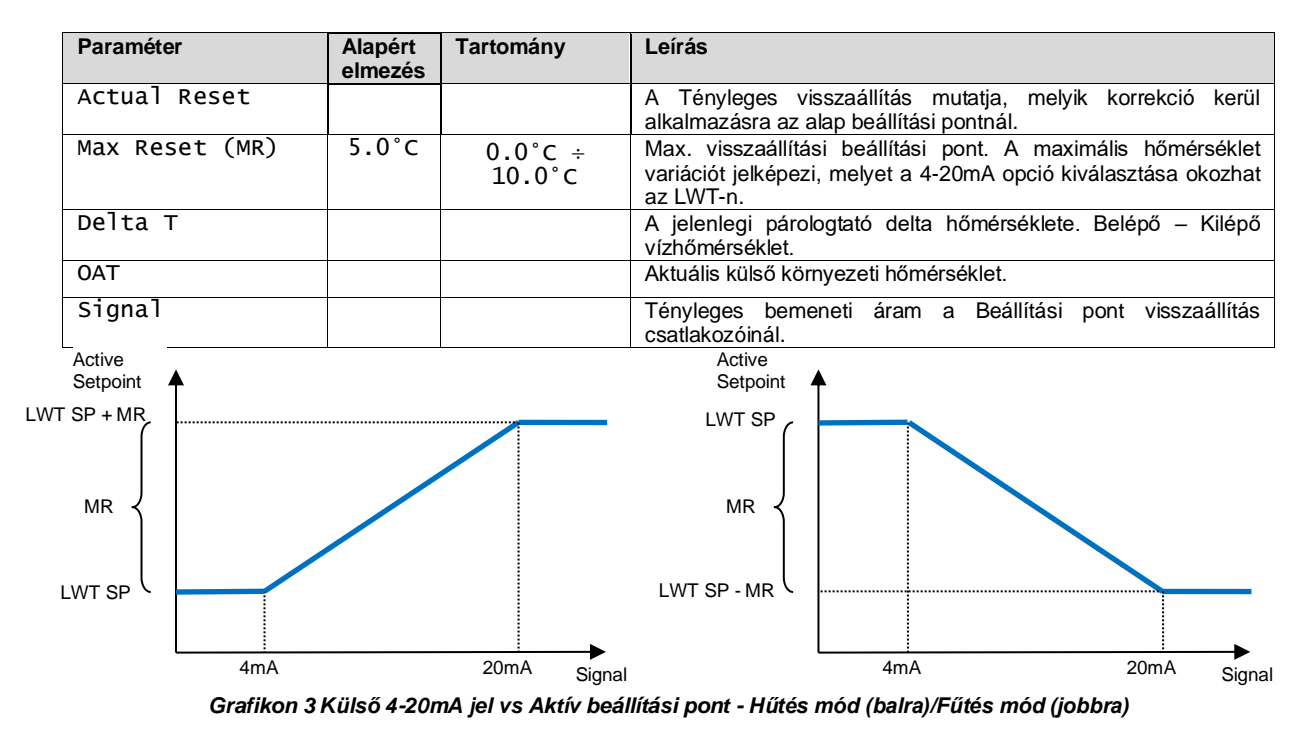

#### 4.10.2.1 Setpoint Reset by DT (Beállítási pont visszaállítása DT-vel)

Amikor a **DT**-t választja **Setpoint Reset** opciónak, az LWT aktív beállítási pont (AS) ΔT hőmérséklet-különbözeten alapuló korrekció alkalmazásával kerül kiszámításra a kilépő vízhőmérséklet (LWT) és a párologtató által visszaforgatott (belépő) víz hőmérséklete (EWT) között. Amikor a |ΔT| kisebb lesz, mint a Kezdő visszaállítási ΔT beállítási pont (SRΔT), az LWT aktív beállítási pont arányosan emelkedik (ha Hűtés mód van beállítva) a Max. visszaállítási (MR) paraméternek megfelelő maximális értékig.

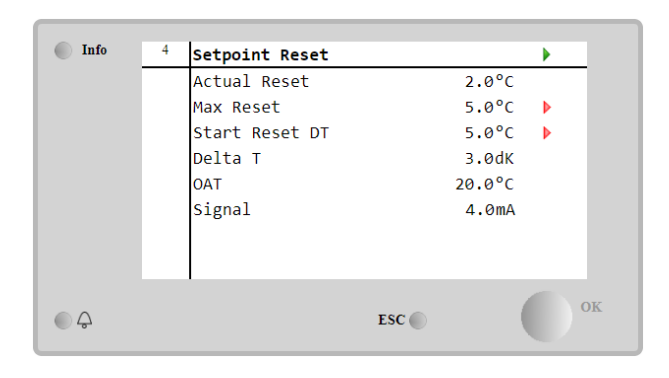

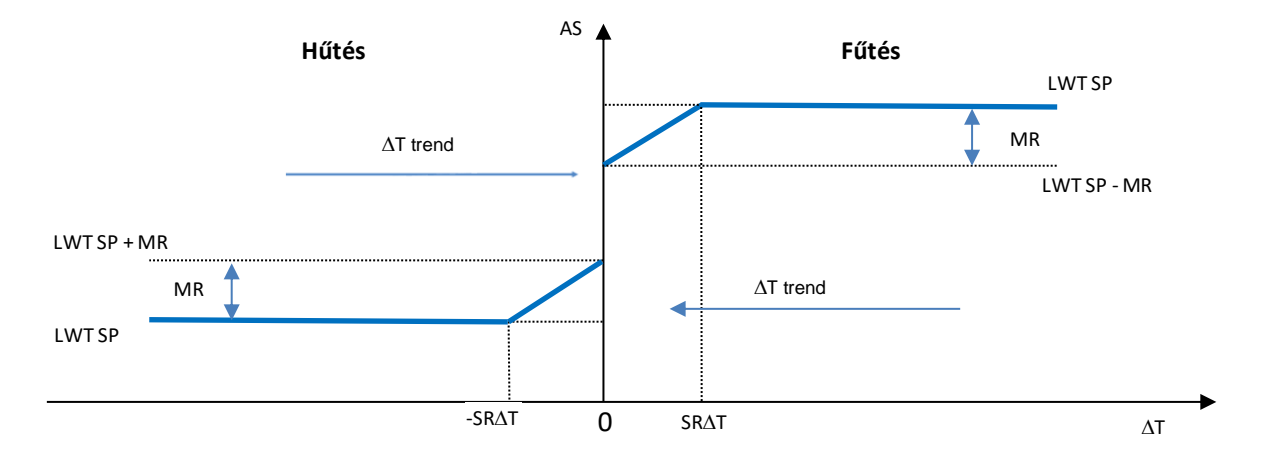

Grafikon 4 Párol. ∆T vs Aktív beállítási pont - Hűtés mód (balra)/Fűtés mód (jobbra)

| Paraméter                | Alapértelmezés | Tartomány       | Leírás                                                                                                    |
|--------------------------|----------------|-----------------|----------------------------------------------------------------------------------------------------|
| Max Reset (MR)           | 5.0°C          | 0.0°C<br>10.0°C | <ul> <li>Max. visszaállítási beállítási pont. A maximális<br/>hőmérsékleti eltérést jelképezi, melyet a EWT opció<br/>kiválasztása okozhat az LWT-n.</li> </ul>                                      |
| Max Reset (MR)           | 5.0°C          | 0.0°C<br>10.0°C | <ul> <li>Max. visszaállítási beállítási pont. A maximális<br/>hőmérsékleti eltérést jelképezi, melyet a DT opció<br/>kiválasztása okozhat az LWT-n.</li> </ul>                                       |
| Start Reset DT<br>(SR∆T) | 5.0°C          | 0.0°C<br>10.0°C | A DT "küszöbérték hőmérsékletét" jelképezi az LWT<br>beállítási pont visszaállítás aktiválásához, vagyis az<br>LWT beállítási pont csak akkor kerül felülírásra, ha a DT<br>eléri/túllépi az SR∆T-t. |
| Delta T                  |                |                 | A jelenlegi párologtató delta hőmérséklete. Belépő –<br>Kilépő vízhőmérséklet.                                                                                                    |
| OAT                      |                |                 | Aktuális külső környezeti hőmérséklet.                                                                                                    |
| Signal                   |                |                 | Tényleges bemeneti áram a Beállítási pont visszaállítás<br>csatlakozóinál.                                                                                                    |

#### 4.11 Electrical Data (Elektromos adatok)

Az egységvezérlő visszaadja a Nemo D4-L vagy Nemo D4-Le energiamérő által leolvasott fő elektromos értékeket. Valamennyi adat az **Electrical Data** menüben kerül összegyűjtésre.

| Main | Page | $\rightarrow$ | View/Set | Unit | → | Electrical | Data |
|------|------|---------------|----------|------|---|------------|------|
|------|------|---------------|----------|------|---|------------|------|

| Info | 4 | View/Set Unit        | •          | Info | 4 | Electrical Data |          | • |
|------|---|----------------------|------------|------|---|-----------------|----------|---|
|      |   | Thermostatic Control | ► <u>^</u> |      |   | Average Voltage | 418V     | • |
|      |   | Network Control      | •          |      |   | Average Current | 1A       | • |
|      |   | Pumps                | •          |      |   | Average Power   | 0.4 kW   |   |
|      |   | Heat Recovery        | •          |      |   | Active Power    | 0 kW     |   |
|      |   | Electrical Data      |            |      |   | Power Factor    | 0.85     |   |
|      |   | Scheduler            |            |      |   | Active Energy   | 18728kWh |   |
|      |   | Date/Time            | •          |      |   | Frequency       | 50Hz     |   |
|      |   | Controller IP Setup  | ×          |      |   |                 |          |   |
| ¢    |   | ESC                  | ОК         | • \$ |   |                 | ESC      | 0 |

| Paraméter     | Leírás                                                                                     |
|---------------|--------------------------------------------------------------------------------------------|
| Average       | Visszaadja a három láncba bekötött feszültség átlagát, és összeköti azt a Feszültségadatok |
| Voltage       | oldallal                                                                                   |
| Average       | Visszaadja az átlagos áramértéket és összeköti azt az Áramadatok oldallal                  |
| Current       |                                                                                            |
| Average Power | Visszaadja az átlagos tápellátást                                                          |
| Active Power  | Visszaadja az aktív tápellátást                                                            |
| Power Factor  | Visszaadja a tápellátás faktort                                                            |
| Active Energy | Visszaadja az aktív energiát                                                               |
| Frequency     | Visszaadja az aktív frekvenciát                                                            |

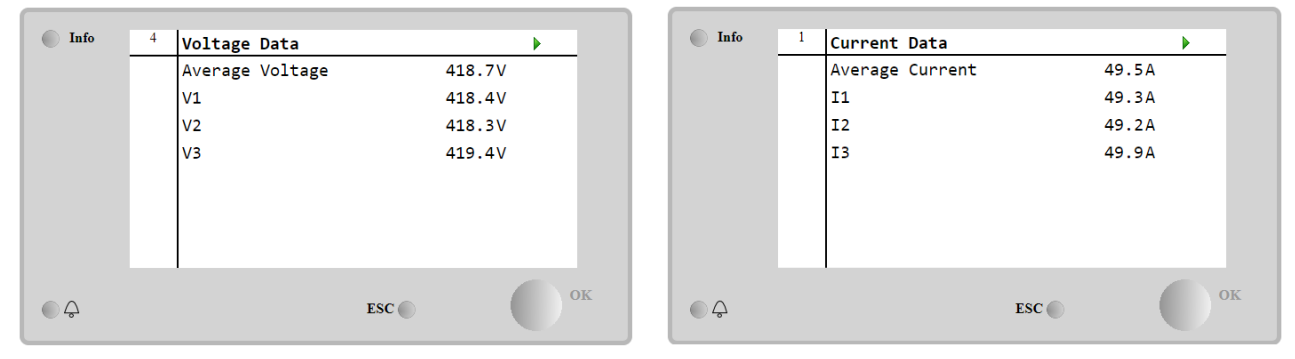

### 4.12 Controller IP Setup (Vezérlő IP beállítása)

A Vezérlő IP beállítása oldal az alábbi hozzáférési útvonalon található: Main Menu → View/Set Unit → Controller IP Setup.

| Info | 4 | View/Set Unit        | •        | Info | 1 | IP Setup |               | •   |
|------|---|----------------------|----------|------|---|----------|---------------|-----|
|      |   | Thermostatic Control | ▶ ▲      |      |   | Settings |               |     |
|      |   | Network Control      | •        |      |   | DHCP     | Activ         | /e  |
|      |   | Pumps                | •        |      |   | IP       | 192.168.001.0 | 942 |
|      |   | Power Conservation   | •        |      |   | Mask     | 255.255.255.6 | 999 |
|      |   | Scheduler            | •        |      |   | Gateway  | 192.168.001.0 | 901 |
|      |   | Date/Time            | <u> </u> |      |   | PrimDNS  | 10.39.148.17  | Þ   |
|      |   | Controller IP Setup  | •        |      |   | ScndDNS  | 0.0.0         | •   |
|      |   | Daikin On Site       | ► _      |      |   | Name     | POL688 EE275F |     |
| ¢    |   | ESC 🌑                | ок       | \$   |   |          | ESC           |     |

Ezen az oldalon található minden információ az aktuális MT4 IP -hálózat beállításokról, ahogy azt az alábbi táblázat mutatja:

| Paraméter | Tartomány       | Leírás                            |
|-----------|-----------------|-----------------------------------|
| DHCP      | Active          | A DHCP opció engedélyezve van.    |
|           | Passive         | A DHCP opció le van tiltva.       |
| IP        | XXX.XXX.XXX.XXX | A jelenlegi IP-cím.               |
| Mask      | XXX.XXX.XXX.XXX | A jelenlegi Alhálózati maszk cím. |
| Gateway   | xxx.xxx.xxx.xxx | A jelenlegi Átjárócím.            |
| PrimDNS   | xxx.xxx.xxx.xxx | A jelenlegi Elsődleges DNS-cím.   |
| ScndDNS   | XXX.XXX.XXX.XXX | A jelenlegi Másodlagos DNS-cím.   |
| Device    | POLXXX_XXXXXX   | Az MT4 vezérlő Gazdagép neve.     |

| мас  | xx-xx-xx-xx-xx- | Az MT4 vezérlő MAC-címe. |
|------|-----------------|--------------------------|
| niae | XX              |                          |

Az MT4 IP-hálózati konfiguráció módosításához tegye a következőket:

- lépjen a Settings menübe
- set the DHCP option to Passive
- módosítsa az IP-t, Maszkot, Átjárót, PrimDNS és ScndDNS címeket, ha szükséges, ügyelve az aktuális hálózati beállításokra
- állítsa a Apply Changes paramétert Yes-re a konfiguráció elmentéséhez, majd indítsa újra az MT4 vezérlőt.

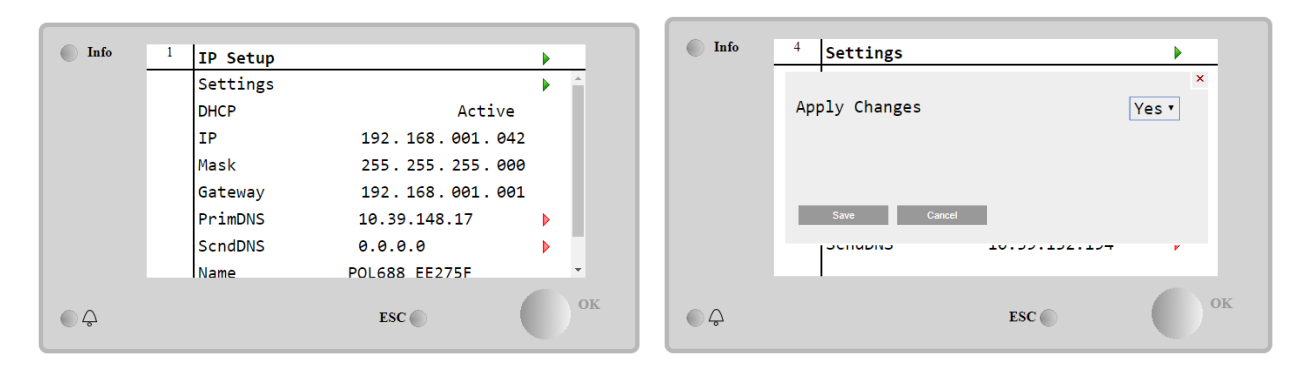

#### Az alapértelmezett internet konfiguráció:

| Paraméter | Alapértelmezett érték |
|-----------|-----------------------|
| IP        | 192.168.1.42          |
| Mask      | 255.255.255.0         |
| Gateway   | 192.168.1.1           |
| PrimDNS   | 0.0.0.0               |
| ScndDNS   | 0.0.0.0               |

Tartsa szem előtt, hogy ha a DHCP Be van kapcsolva és az MT4 internet konfiguráció a következő paraméter -értékeket mutatja

| Paraméter | Érték           |
|-----------|-----------------|
| IP        | 169.254.252.246 |
| Mask      | 255.255.0.0     |
| Gateway   | 0.0.0.0         |
| PrimDNS   | 0.0.0.0         |
| ScndDNS   | 0.0.0.0         |

akkor internetkapcsolati probléma történt (valószínűleg fizikai probléma, például meghibásodott Ethernet kábel).

#### 4.13 Daikin On Site

A Daikin on Site (DoS) oldal a következő útvonalon érhető el: Main Menu → View/Set Unit → Daikin On Site.

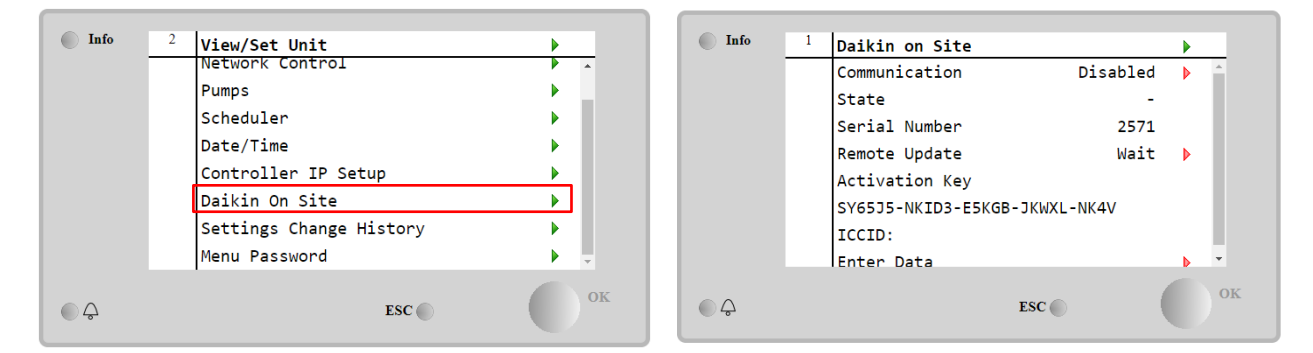

A DoS segédprogram használatához a felhasználónak közölnie kell a **Serial Number** a Daikin vállalattal és fel kell iratkoznia a DoS szolgáltatásra. Majd erről az oldalról a következők lehetségesek:

- a DoS kapcsolat indítása/leállítása
- a DoS eszköz kapcsolódási állapotának ellenőrzése

a távoli frissítési opció engedélyezése/letiltása

| az alábbi táblázatban szereplő | paramétereknek megfelelően. |
|--------------------------------|-----------------------------|
|--------------------------------|-----------------------------|

| Paraméter                                                | Tartomány | Leírás                                                           |  |  |  |
|----------------------------------------------------------|-----------|------------------------------------------------------------------|--|--|--|
| Comm Start                                               | Disabled  | A DoS kapcsolat leállítása                                       |  |  |  |
|                                                          | Enabled   | A DoS kapcsolat indítása                                         |  |  |  |
| Comm State                                               | -         | A DoS kapcsolata inaktív                                         |  |  |  |
|                                                          | IPErr     | A DoS-szel való kapcsolat nem létesíthető                        |  |  |  |
|                                                          | Connected | A DoS-szel való kapcsolat létrejött és működik                   |  |  |  |
| Wait A távoli frissítés                                  |           | A távoli frissítés nem engedélyezett, még a kérés DOS-ból indult |  |  |  |
| temote Update Yes Engedélyezze a Távoli frissítés opciót |           | Engedélyezze a Távoli frissítés opciót                           |  |  |  |
|                                                          | NO        | Tiltsa le a Távoli frissítés opciót                              |  |  |  |

A DoS által kínált szolgáltatások között a **Remote Update** opció lehetővé teszi a PLC vezérlőn jelenleg futó szoftver távoli frissítését, amivel elkerülhető a helyben történő beavatkozás a karbantartási személyzet részéről. Ehhez csupán állítsa a Távoli frissítés paramétert **Yes**-re. Ellenkező esetben a paraméter maradjon **Wait/Disable**-on.

Abban a valószínűtlen esetben, ha cserélni kell a PLC-t, a DoS kapcsolat átváltható a régi PLC-ről az újra a jelenlegi **Activation Key** továbbításával a Daikin vállalat felé.

#### 4.14 Heat Recovery (Hővisszanyerés)

Az egységvezérlő képes kezelni a teljes vagy részleges hővisszaállítási opciót.

Bizonyos beállításokat pontosan el kell végezni, hogy egyezzenek a telephely követelményeivel; lépjen ide: Main Page->View/Set Unit->Heat Recovery.

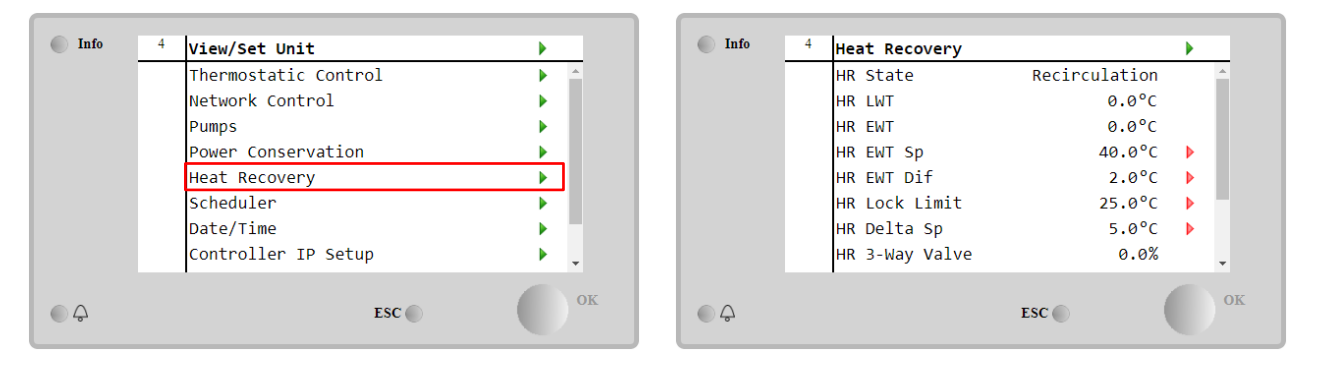

| Paramé | eter   | Tartomány     | Leírás                                                                           |
|--------|--------|---------------|----------------------------------------------------------------------------------|
| HR Sta | ite    | off           | A hővisszanyerés le van tiltva                                                   |
|        |        | Recirculation | A hővisszanyerő szivattyú fut, de a hűtőberendezés ventilátora nem szabályozza a |
|        |        |               | hővisszanyerési vízhőmérsékletet                                                 |
|        |        | Regulation    | A hővisszanyerő szivattyú fut, és a hűtőberendezés ventilátorai szabályozzák a   |
|        |        |               | hővisszanyerési vízhőmérsékletet                                                 |
| HR LWT | -      |               | Hővisszanyerő kifolyó víz hőmérséklete                                           |
| HR EWT | -      |               | Hővisszanyerő bemeneti víz hőmérséklete                                          |
| HR EWT | Sp     |               | Hővisszanyerő bemeneti vízhőmérséklet beállítási pont értéke                     |
| HR EWT | Dif    |               | Hővisszanyerő                                                                    |
| HR .   | Lock   |               |                                                                                  |
| Limit  |        |               |                                                                                  |
| HR De  | ta Sp  |               |                                                                                  |
| HR     | 3-Way  |               | Hővisszanyerési 3 irányú szelep nyitási százalékaránya                           |
| vaive  |        |               |                                                                                  |
| HR Pun | ıps    |               | Hővisszanyerő szivattyú állapota                                                 |
| HR     | Pump   |               | Hővisszanyerő szivattyú futási órái                                              |
| Hours  |        |               |                                                                                  |
| HR C1  | Enable |               | Hővisszanyerés engedélyezése a 1. körön                                          |
| HR C2  | Enable |               | Hővisszanyerés engedélyezése a 2. körön                                          |

#### 4.15 Rapid Restart (Gyors újraindítás)

Ez a hűtő egy áramkimaradást követően képes elindítani egy Gyors újraindítás (opcionális) folyamatot. Ez az opció lehetővé teszi, hogy az egység kevesebb idő alatt visszaállítsa az áramkimaradás előtti terhelést, csökkentve a normál ciklusidőzítőt.

A Gyors újraindítás funkció engedélyezéséhez az ügyfélnek a "Rapid Restart" paramétert a Gyors újraindítás oldalon **Igen**re kell állítania.

A funkciót a gyárban konfigurálják.

A "Rapid Restart" oldal a következő útvonalon érhető el: Main Menu → View/Set Unit → Rapid Restart.

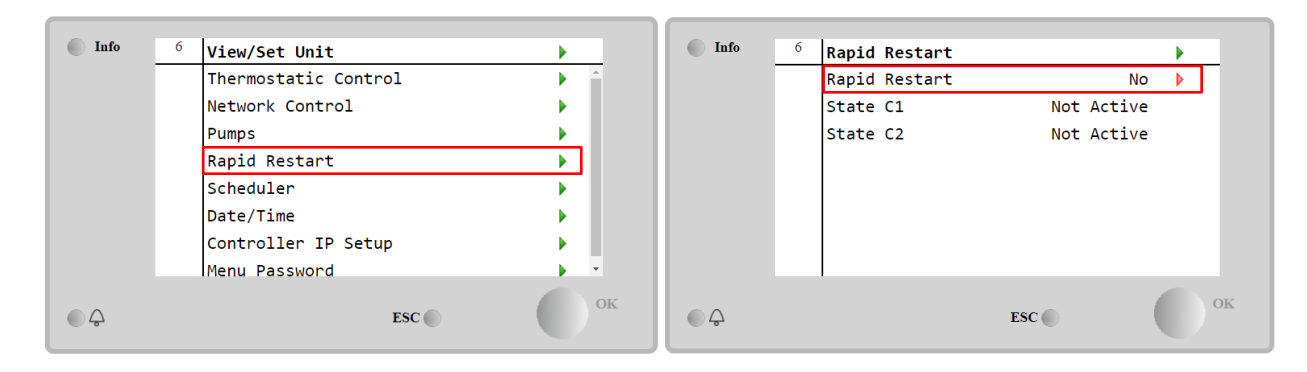

A "State C1/2" a Gyors újraindítás folyamat jelenlegi állapotát mutatja az egyes köröknél.

A Gyors újraindítás a következő körülmények között aktiválódik:

- Az áramkimaradás max. 180 mp-ig tart
- Az egység és kör kapcsolói BE helyzetben vannak.
- Nem áll fenn egység vagy kör riasztás.
- Az egység a normál működés szerint működött
- A BMS mör mód automatikus helyzetben van, amikor a vezérlőforrás Network helyzetbe van állítva.
- Az ELWT nem alacsonyabb, mint "ELWT alapérték + StgUpDT"
- Az ELWT nagyobb mint "ELWT alapérték + NomEvapDT\*Par\_RpdRst", ahol Par\_RpdRst egy módosítható paraméter.

Ha az áramkimaradás 180 mp-nél hosszabb, az egység a normál ciklusidőzítő alapján fog elindulni, Gyors újraindítás nélkül.

Az áram visszakapcsolása után a Gyors újraindítás folyamatnál alkalmazott időzítők:

| Paraméter           | ldőzítő |      |
|---------------------|---------|------|
| Pump On             | 14s     |      |
| 1st Compr On        | 30s     |      |
| Full Load<br>Compr) | (6      | 180s |

#### 4.16 FreeCooling Hidronicus (Csak Hűtés esetén)

A FreeCooling oldal a következő útvonalon érhető el: Main Menu  $\rightarrow$  View/Set Unit  $\rightarrow$  FreeCooling.

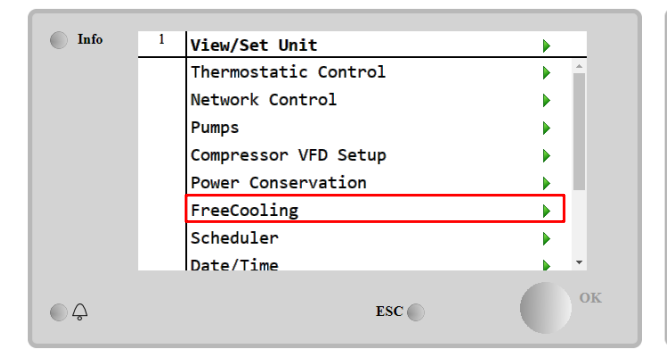

| Info | 4 | FreeCooling   |         | •  |
|------|---|---------------|---------|----|
|      |   | Input         | Disable |    |
|      |   | State         | Off     | _  |
|      |   | FC Max OAT    | 24.0°C  | Þ  |
|      |   | FC Delta T    | 3.0°C   | Þ  |
|      |   | FC Min Pr     | 2.0     | •  |
|      |   | FC Max Pr     | 2.4     | •  |
|      |   | FC Min VFD Sp | 25%     | Þ  |
|      |   | FC Max VFD Sp | 100%    | •  |
| • \$ |   |               | ESC     | ок |

| Paraméter     | Tartomány    | Leírás                                                                            |  |  |  |  |  |
|---------------|--------------|-----------------------------------------------------------------------------------|--|--|--|--|--|
| Input         | Disable      | Az opció nincs engedélyezve az összes szükséges bemenettel                        |  |  |  |  |  |
|               | Enable       | z opció megfelelően engedélyezve van                                              |  |  |  |  |  |
| Remote Input  | Disable      | Az opciót nem engedélyezték a BMS-en keresztül szükséges összes bemenettel.       |  |  |  |  |  |
|               | Enable       | Az opciót helyesen engedélyezték a BMS-en keresztül                               |  |  |  |  |  |
| State         | off          | Az egység állapota Ki                                                             |  |  |  |  |  |
|               | Free Cooling | Az egység állapota Free Cooling módban, mindkét kör FreeCooling-ban fut           |  |  |  |  |  |
|               | Mixed        | Az egység állapota Vegyes módban, az egyik kör FreeCooling-ban fut, a másik pedig |  |  |  |  |  |
|               |              | Mechanikus módban                                                                 |  |  |  |  |  |
|               | Mechanical   | Az egység állapota Mechanikus módban, mindkét kör Mechanikusan fut                |  |  |  |  |  |
| FC Max Oat    | 10-30 °C     | A léghőmérséklet maximális értéke a szabadhűtés engedélyezéséhez. Ezen érték      |  |  |  |  |  |
| TC Max Out    |              | felett a szabadhűtéses üzemmód nem használható.                                   |  |  |  |  |  |
| FC Delta T    | 0-10 °C      | A belépő vízhőmérséklet és a levegő hőmérséklete közötti különbség a              |  |  |  |  |  |
|               |              | szabadhűtéses műveletek engedélyezéséhez.                                         |  |  |  |  |  |
| FC Min Pr     | 1.4-3        | A minimumnyomás arányának beállítása a ventilátorok vezérléséhez.                 |  |  |  |  |  |
| FC Max Pr     | 1.4-3        | A maximumnyomás arányának beállítása a ventilátorok vezérléséhez.                 |  |  |  |  |  |
| FC Min VFD Sp | 5-50 %       | A ventilátor minimális sebességének beállítása szabadhűtéses üzemmódban.          |  |  |  |  |  |
| FC Max VFD Sp | 70-100 %     | A ventilátor maximális sebességének beállítása szabadhűtéses üzemmódban.          |  |  |  |  |  |

A FreeCooling funkció engedélyezéséhez az ügyfélnek a "Free Cooling" paramétert a FreeCooling oldalon **Enable**-re kell állítania.

### 4.17 Fagyásvédelmi fűtés

A "Fagyásvédelmi fűtés" oldal a következő útvonalon érhető el: Main Menu → View/Set Unit → Antifreeze Heater

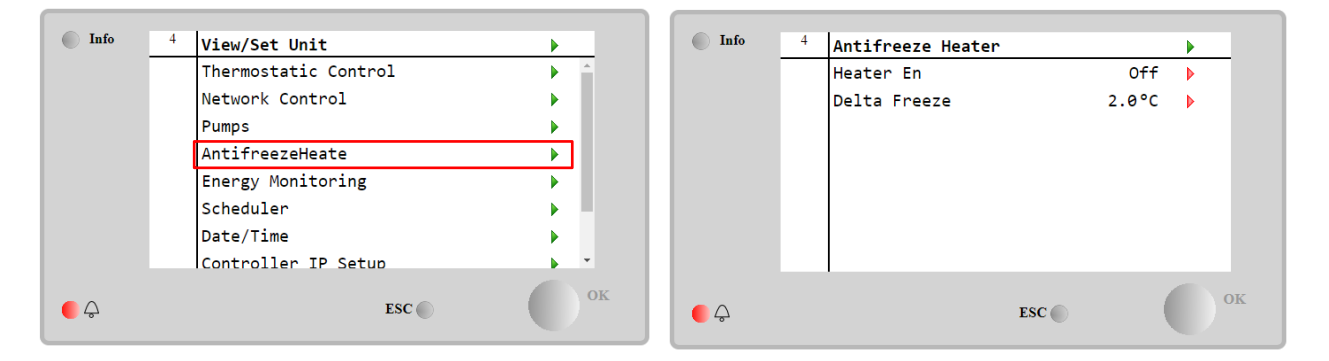

| Paraméter    | Tartomány | Leírás                                                                         |
|--------------|-----------|--------------------------------------------------------------------------------|
| Heater En    | off       | Az opció nincs engedélyezve.                                                   |
|              | On        | Az opció megfelelően engedélyezve van                                          |
| Delta Freeze | 0 ÷+5°C   | A belépő vagy kilépő vízhőmérséklet és a fagyási alapérték közötti különbség a |
|              |           | Fagyásvédelmi fűtés engedélyezéséhez.                                          |

A Fagyásvédelmi fűtés funkció engedélyezéséhez az ügyfélnek a "Fűtés eng." paramétert a Fagyásvédelmi fűtés oldalon **Bekapcsolás**-ra kell állítania.

#### 4.18 Software Options (Szoftveropciók)

Az EWYT modellnél a hűtőberendezés funkcionalitása érdekében egy sor szoftveropció alkalmazásának lehetősége áll rendelkezésre, az egységre telepített új MicroTech<sup>®</sup> IV-nek megfelelően. A szoftveropciók nem igényelnek kiegészítő hardvert, és figyelembe veszik a kommunikációs csatornákat és az új energiatakarékos funkciókat.

A beszerzés során a gépet az ügyfél által választott opciókészlettel szállítjuk; a megadott jelszó állandó és a gép sorozatszámától, valamint a választott opciókészlettől függ.

Az aktuális opciókészlet ellenőrzéséhez:

### Main MenuCommission Unit→Configuration→Software Options.

| Home    | Home Refresh Show/Hide trend Logout Home Refresh Show/Hide trend |                  |     |    |  |      |   | Logout              |     |                                                                                                    |
|---------|------------------------------------------------------------------|------------------|-----|----|--|------|---|---------------------|-----|----------------------------------------------------------------------------------------------------|
| Info    | 1                                                                | Configuration    |     | •  |  | Info | 1 | Software Options    |     |                                                                                                    |
|         |                                                                  | Unit             |     | •  |  |      |   | Apply Changes       | No  | A      A     A  A     A     A |
|         |                                                                  | Options          |     | •  |  |      |   | Password Value      |     | •                                                                                                    |
|         |                                                                  | Software Options |     |    |  |      |   | 1-Modbus Slave MSTP | Off | •                                                                                                    |
|         |                                                                  |                  |     |    |  |      |   | 1-State             | Off |                                                                                                    |
|         |                                                                  |                  |     |    |  |      |   | 2-BACNet MSTP       | Off | •                                                                                                    |
|         |                                                                  |                  |     |    |  |      |   | 2-State             | Off |                                                                                                    |
|         |                                                                  |                  |     |    |  |      |   | 3-BACNet IP         | Off | •                                                                                                    |
|         |                                                                  |                  |     |    |  |      |   | 3-State             | Off | -                                                                                                    |
| <u></u> |                                                                  |                  | ESC | ок |  | • \$ |   | ESC 🌑               | (   | ок                                                                                                    |

| Paraméter     | Leírás                                |  |
|---------------|---------------------------------------|--|
| Password      | Interfész/Web interfész által írható  |  |
| Option Name   | Opció neve                            |  |
| Option Status | Az opció aktív.<br>Az opció nem aktív |  |

A megadott aktuális jelszó aktiválja a kiválasztott opciókat.

#### 4.18.1 A jelszó megváltoztatása új szoftveropciók vásárlásakor

Az opciókészletet és a jelszót a gyárban módosítják. Ha az ügyfél meg szeretné változtatni az opciókészletét, fel kell vennie a kapcsolatot a Daikin ügyfélszolgálatával, és új jelszót kell kérnie.

Amint megkapja az új jelszót, az ügyfél az alábbi lépések követésével tudja megváltoztatni az opciókészletet:

- 1. Várja meg, míg mindkét kör kikapcsol, majd a Főoldalról lépjen ide:, Main Menu→Unit Enable→Unit→Disable
- 2. Lépjen ide Main Menu-Commission Unit-Configuration-Software Options
- 3. Válassza a lehetőséget **Options** to **Activate**
- 4. Adja meg a jelszót
- 5. Várja meg, míg a kiválasztott opciók States Bekapcsolás-ra vált
- 6. Apply Changes→Yes (ezzel újraindítja a vezérlőt)

# A jelszót csak akkor lehet megváltoztatni, ha a gép biztonságos körülmények között működik: mindkét kör ki van kapcsolva.

#### 4.18.2 Jelszó megadása pótvezérlőn

Ha a vezérlő meghibásodik, és/vagy bármely okból cserére szorul, az ügyfélnek konfigurálnia kell az opciókészletet egy új jelszóval.

Ha ez a csere be van tervezve, az ügyfél a Daikin ügyfélszolgálatától kérhet új jelszót. Ha nincs elég idő új jelszót kérni a Daikin ügyfélszolgálatától (pl. a vezérlő váratlan meghibásodása esetén), rendelkezésre áll egy sor korlátozott jelszó, hogy ne okozzon megszakítást a gép működésében.

Ezek a jelszók ingyenesek, és itt találhatók:

#### Main Menu→Commission Unit→Configuration→Software Options→Temporary Passwords

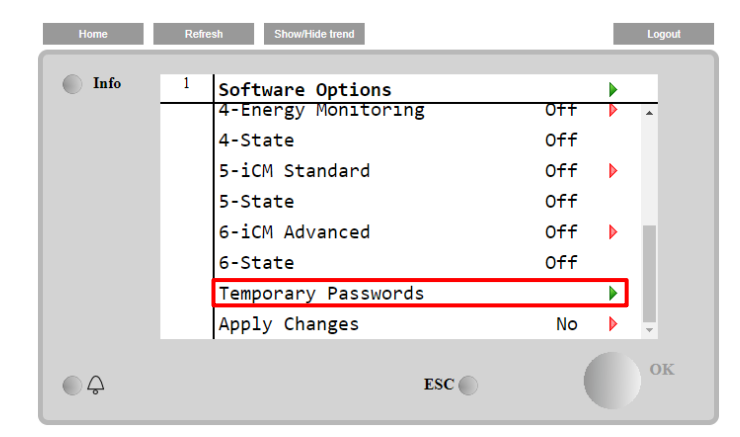

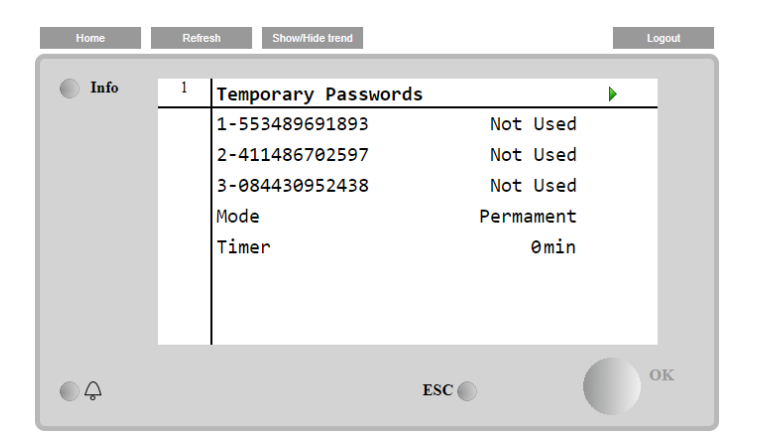

Használatuk maximum három hónapra korlátozódik:

- 553489691893 3 hónap időtartam
- 411486702597 1 hónap időtartam
- 084430952438 1 hónap időtartam

Ez elegendő időt biztosít az ügyfél számára, hogy felkeresse a Daikin ügyfélszolgálatát, és egy új korlátlan jelszót adjon meg.

| Paraméter    | Speciális állapot | Leírás                                                                                                   |  |  |
|--------------|-------------------|----------------------------------------------------------------------------------------------------|--|--|
| 553489691893 |                   | Aktiválja az opciókészletet 3 hónapra.                                                                   |  |  |
| 411486702597 |                   | Aktiválja az opciókészletet 1 hónapra.                                                                   |  |  |
| 084430952438 |                   | Aktiválja az opciókészletet 1 hónapra.                                                                   |  |  |
| Mode         | Permanent         | Állandó jelszó megadva. Az opciókészlet korlátlan ideig használható.                                     |  |  |
| Temporary    |                   | Ideiglenes jelszó van megadva. Az opciókészlet használati ideje a megadott jelszótól függ.               |  |  |
| Timer        |                   | Az aktivált opciókészlet legutóbbi időtartama. Csak akkor van<br>engedélyezve, ha Ideiglenes módban van. |  |  |

A jelszót csak akkor lehet megváltoztatni, ha a gép biztonságos körülmények között működik: mindkét kör ki van kapcsolva

#### 4.18.3 Modbus MSTP szoftveropció

Ha a "Modbus MSTP" szoftveropció aktív, és a vezérlőt újraindítja, a kommunikációs protokoll beállítási oldalát az alábbi útvonalon érheti el:

| Home | Refi | esh Show/Hide trend   | Logout |
|------|------|-----------------------|--------|
| Info | 1    | Commission Unit       | •      |
|      |      | Configuration         | •      |
|      |      | Alarm Limits          | •      |
|      |      | Manual Control        | •      |
|      |      | Input/Output          | •      |
|      |      | Sensors Calibration   | •      |
|      |      | SW Modbus MSTP        |        |
|      |      | Scheduled Maintenance | •      |
| © ¢  |      | ESC 🔵                 | ок     |

Main Menu→Commission Unit→SW Modbus MSTP

A beállítható értékek megegyeznek a Modbus MSTP opció oldalán a vonatkozó meghajtónál találhatókkal, és az egyedi rendszertől függnek, melybe az egység telepítve van.

| Home | Refr | esh Show/Hide trend | Logout |       |    |
|------|------|---------------------|--------|-------|----|
| Info | 1    | Modbus MSTP         |        |       | •  |
|      |      | Address             |        | 1     | •  |
|      |      | Baudrate            |        | 19200 | •  |
|      |      | Parity              |        | None  | •  |
|      |      | 2StopBits           |        | No    | •  |
|      |      | Delay               |        | 100   | •  |
|      |      | Response Timeout    |        | 100   | •  |
|      |      |                     |        |       |    |
|      |      |                     |        |       |    |
| ¢    |      |                     | ESC    | (     | ок |

A csatlakoztatáshoz a használandó RS485 port az MT4 vezérlő T14 terminálján található.

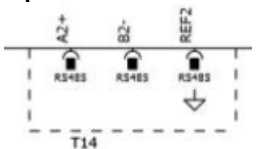

#### 4.18.4 BACNET MSTP

Ha a "BACNet MSTP" szoftveropció aktív, és a vezérlőt újraindítja, a kommunikációs protokoll beállítási oldalát az alábbi útvonalon érheti el:

| Home | Refr | esh Show/Hide trend   | Logout                                |
|------|------|-----------------------|---------------------------------------|
| Info | 1    | Commission Unit       | •                                     |
|      |      | Configuration         | • • • • • • • • • • • • • • • • • • • |
|      |      | Alarm Limits          | •                                     |
|      |      | Manual Control        | •                                     |
|      |      | Input/Output          | •                                     |
|      |      | Sensors Calibration   | •                                     |
|      |      | SW BACNet MSTP        |                                       |
|      |      | Scheduled Maintenance | •                                     |
| Q    |      | ESC 🌑                 | ок                                    |

Main Menu→Commission Unit→SW BACNet MSTP

A beállítható értékek megegyeznek a BACNet MSTP opció oldalán a vonatkozó meghajtónál találhatókkal, és az egyedi rendszertől függnek, melybe az egység telepítve van.

| Home | Refr | esh Show/Hide trend            |            |   | Logout   |
|------|------|--------------------------------|------------|---|----------|
| Info | 1    | BACNet MSTP<br>Device Instance | 1          | • | <u>^</u> |
|      |      | Name                           | Value      |   |          |
|      |      | Status                         | NoActivePo |   |          |
|      |      | Address                        | 0          |   |          |
|      |      | Baudrate                       | 38400      | Þ |          |
|      |      | Max Master                     | 1          | Þ |          |
|      |      | Max Info Frame                 | 1          | Þ |          |
|      |      | Unit System                    | 0          |   | -        |
| € ¢  |      |                                | ESC 🕥      |   | ОК       |

A csatlakoztatáshoz a használandó RS485 port az MT4 vezérlő T14 terminálján található.

#### 4.18.5 BACNET IP

Ha a "BACNet IP" szoftveropció aktív, és a vezérlőt újraindítja, a kommunikációs protokoll beállítási oldalát az alábbi útvonalon érheti el:

| Ма        | in M  | enu→Commission Unit→SW B | ACNet | IP |        |
|-----------|-------|--------------------------|-------|----|--------|
| Home      | Refre | sh Show/Hide trend       |       |    | Logout |
|           |       |                          |       |    |        |
| Info      | 1     | Commission Unit          |       |    | _      |
|           |       | Configuration            |       |    |        |
|           |       | Alarm Limits             |       |    |        |
|           |       | Manual Control           |       |    |        |
|           |       | Input/Output             |       |    |        |
|           |       | Sensors Calibration      |       |    |        |
|           |       | SW BACNet IP             |       |    |        |
|           |       | Scheduled Maintenance    |       |    |        |
| <b>\$</b> |       | ESC 🌑                    | (     |    | OK     |

A beállítható értékek megegyeznek a BACNet MSTP opció oldalán a vonatkozó meghajtónál találhatókkal, és az egyedi rendszertől függnek, melybe az egység telepítve van.

| Home | Refr | esh Show/Hide trend |                |     | Logout   |
|------|------|---------------------|----------------|-----|----------|
| Info | 1    | BACNet IP           |                | •   |          |
|      |      | Device ID           | :              | L 🕨 | <b>^</b> |
|      |      | Name                | Value          | Þ   |          |
|      |      | Status              | OI             | <   |          |
|      |      | UDP Port            | 47808          | 3 🕨 |          |
|      |      | Unit System         | (              | Э   |          |
|      |      | Act IP=             | 192.168.001.04 | 42  |          |
|      |      | Act Msk=            | 255.255.255.00 | 90  |          |
|      |      | Act Gwv=            | 192.168.001.0  | 91  | -        |
| ● ♀  |      |                     | ESC 🔘          |     | ОК       |

A BACNet IP kommunikációhoz használandó LAN csatlakozási port a T-IP Ethernet port, amely megegyezik a vezérlő távvezérléséhez használttal a PC-n.

#### 4.18.6 PERFORMANCE MONITORING

Az Energiafelügyelet szoftveropció nem igényel kiegészítő hardvert. Aktiválásával becslést kaphat (+/- 5% pontossággal névleges feltételek mellett, és +/- 10% pontossággal egyéb körülmények esetén) a hűtőberendezés pillanatnyi teljesítményéről az alábbiak alapján:

- Hűtési kapacitás vagy Fűtési kapacitás
- Power Input
- EER-EER Fűtés módban

Ezen mennyiségek integrált becslése kerül megadásra. Lépjen ide:

Main Menu→View / Set Unit→Energy Monitoring

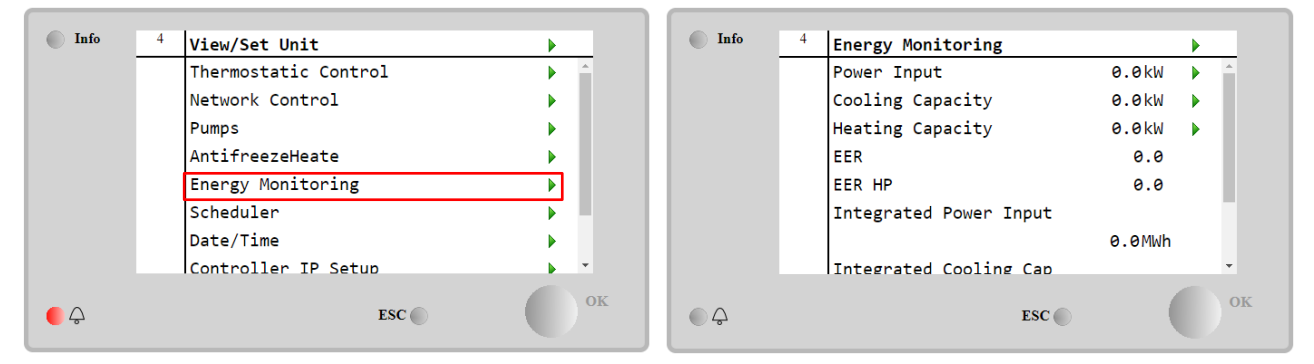

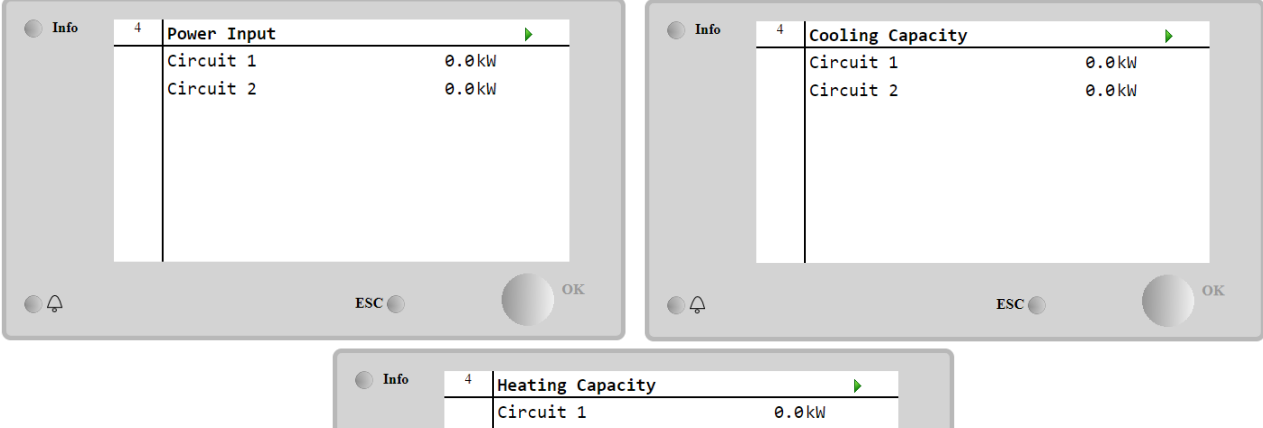

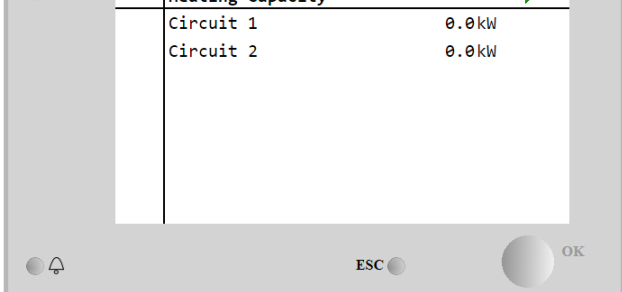

### 5 RIASZTÁSOK ÉS HIBAELHÁRÍTÁS

A vezérlő védi az egységet és az alkotóelemeket attól, hogy rendellenes körülmények között működjenek, A védőszerkezeteket csoportosítani lehet megelőzés és riasztás szerint. A riasztásokat csoportosítani lehet leszívási és gyorsleállási riasztások szerint. A leszívási riasztások akkor aktiválódnak, ha a rendszer vagy az alrendszer normál leállást képes végrehajtani abnormális működési körülmények között is. A gyorsleállási riasztások akkor aktiválódnak, ha az abnormális működési körülmények az egész rendszer vagy egy alrendszer azonnali leállását igénylik az esetleges sérülések megelőzése érdekében.

A vezérlő egy külön oldalon jelzi ki az aktív riasztásokat, és naplót tart nyilván az utolsó 50 riasztásról és elismerésről. A riasztási eseményekhez és a riasztások elismeréséhez dátumot és időt is tárol a rendszer.

A vezérlő ezen kívül riasztási pillanatfelvételt is tárol mind riasztásról. Minden tétel tartalmaz egy pillanatfelvételt a működési körülményekről, mely pontosan a riasztás bekövetkezése előtt készült. A hibák beazonosításának érdekében különböző pillanatfelvétel-halmazok vannak beállítva, melyek a különböző egység- és kör riasztásokra vonatkoznak.

Az alábbi szakaszokban azt is meg kell adni, hogy az egyes riasztások hogyan törölhetők a helyi HMI, Hálózat (bármely magas szintű interfész Modbus, Bacnet vagy Lon) között, vagy hogy a speciális riasztás automatikusan törlődjön-e.

#### 5.1 Egységriasztások

Az ebben a részben jelentett események egyike sem eredményezi az egység leállását, csak információként szolgálnak és tételként bekerülnek a riasztási naplóba.

#### 5.1.1 BadLWTReset - Rossz kifolyó vízhőmérséklet visszaállítás bemenet

Ez a riasztás akkor generálódik, ha engedélyezve lett az alapérték visszaállítás opció, a vezérlőbe bemenő jel pedig tartományon kívül van.

| Tünet                                                                                                    | Ok                                                                                                    | Megoldás                                                                                                    |
|----------------------------------------------------------------------------------------------------|----------------------------------------------------------------------------------------------------|----------------------------------------------------------------------------------------------------|
| Az egység állapota: működés.<br>A harang ikon mozog a vezérlő<br>kijelzőjén.<br>Nem lehet használni az LWT<br>visszaállítás funkciót.<br>Sztring a riasztási listában:<br>Badl WTPeset | LWT visszaállítás bemeneti jel<br>tartományon kívül.<br>Ezt a tartományon kívül<br>figyelmeztetést úgy lehet értelmezni,<br>hogy a jel erőssége kevesebb mint<br>3mA vagy több mint 21mA. | Ellenőrizze az egység vezérlőbe<br>bemenő jel értékeit. Annak a<br>megengedett mA tartományban kell<br>lennie.<br>Ellenőrizze a vezetékek<br>árnyékolását. |
| Sztring a riasztási naplóban:<br>+ BadLWTReset                                                                                                    |                                                                                                    | Ellenorizze, hogy nincs-e helytelen<br>elektromos vezetékezés.                                                                                             |
| Sztring a riasztás pillanatfelvételben<br>BadLWTReset                                                                                                    |                                                                                                    |                                                                                                    |
| Reset                                                                                                    |                                                                                                    |                                                                                                    |
| Local HMI                                                                                                    |                                                                                                    |                                                                                                    |
| Network<br>Auto                                                                                                    |                                                                                                    |                                                                                                    |

#### 5.1.2 EnergyMeterComm - Energiamérő kommunikációs hiba

Ez a riasztás akkor generálódik, ha kommunikációs problémák lépnek fel az energiamérővel.

| Tünet                                                                         | Ok                                              | Megoldás                                                                                                    |
|-------------------------------------------------------------------------------|-------------------------------------------------|----------------------------------------------------------------------------------------------------|
| A harang ikon mozog a vezérlő<br>kijelzőjén.<br>Sztring a riasztási listában: | A modul nem kap ellátást                        | Az ellátás ellenőrzéséhez tekintse át az alkatrész adatlapját.                                                                 |
| EnergyMeterComm<br>Sztring a riasztási naplóban:                              | Rossz kábelezés az<br>Egységvezérlőben          | Ellenőrizze, hogy betartották-e a<br>csatlakozások polaritását.                                                                |
| ± EnergyMtrComm<br>Sztring a riasztás pillanatfelvételben<br>EnergyMtrComm    | A modbus paraméterek nincsenek jól<br>beállítva | Annak ellenőrzéséhez, hogy a<br>modbus paraméterek jól vannak<br>beállítva, tekintse át az alkatrész<br>telepítési útmutatóját |
|                                                                               | A modul eltört                                  | Ellenőrizze, hogy a HMI látható-e a<br>vezérlő kijelzőjén, és hogy a<br>tápellátás rendelkezésre áll-e                         |
| Reset                                                                         |                                                 |                                                                                                    |
| Local HMI                                                                     |                                                 |                                                                                                    |
| Network                                                                       |                                                 |                                                                                                    |
| Auto                                                                          |                                                 |                                                                                                    |

#### 5.1.3 EvapPump1 Fault - 1. sz. párologtató szivattyú hiba

Ez a riasztás kerül generálásra, ha a szivattyú elindult, de az áramláskapcsoló nem képes bezárni a recirkulációs időn belül. Ez lehet egy ideiglenes állapot, vagy elromlott áramláskapcsoló, a hűtőkör-megszakítók aktiválása, a biztosítékok vagy a szivattyú elromlása miatt.

| Tünet                         | Ok                                  | Megoldás                            |
|-------------------------------|-------------------------------------|-------------------------------------|
| Az egység BE lehet kapcsolva. | Lehet, hogy az 1. sz. szivattyú nem | Ellenőrizze, hogy van-e probléma az |
|                               | üzemel.                             | 1. szivattyú kábelezésével.         |

| A harang ikon mozog a vezérlő kijelzőjén. |                                | Ellenőrizze, hogy kioldott-e az 1. szivattyú megszakítója. |
|-------------------------------------------|--------------------------------|------------------------------------------------------------|
| A 2. szivattyú meghibásodása esetén       |                                | Ha a biztosítékokat a szivattyú                            |
| a tartalék szivattyú kerül használatra    |                                | védelmére használják, ellenőrizze a                        |
| vagy leáll az összes kör.                 |                                | biztosítékok integritását.                                 |
| Sztring a riasztási listában:             |                                | Ellenőrizze, hogy van-e probléma a                         |
| EvapPump1Fault                            |                                | kábelek bekötésével a szivattyú                            |
| Sztring a riasztási naplóban:             |                                | indító és az egység ellenőrző között.                      |
| ± EvapPump1Fault                          |                                | Ellenőrizze, hogy vannak-e                                 |
| Sztring a riasztás pillanatfelvételben    |                                | eltömődések a szivattyú szűrőben és                        |
| EvapPumplFault                            |                                | a víz körben.                                              |
|                                           | Az áramláskapcsoló nem működik | Ellenőrizze az áramláskapcsoló                             |
|                                           | megfelelően                    | bekötését és kalibrálását.                                 |
| Reset                                     |                                |                                                            |
| Local HMI                                 |                                |                                                            |
| Network                                   |                                |                                                            |
| Auto                                      |                                |                                                            |

#### 5.1.4 BadDemandLimit - Helytelen igénykorlátozás bemeneti jel

Ez a riasztás akkor generálódik, ha engedélyezve lett az igénykorlátozás opció, a vezérlőbe bemenő jel pedig tartományon kívül van.

| Tünet                                  | Ok                                    | Megoldás                            |
|----------------------------------------|---------------------------------------|-------------------------------------|
| Az egység állapota: működés.           | Az igénykorlátozás bemenet            | Ellenőrizze az egység vezérlőbe     |
| A harang ikon mozog a vezérlő          | tartományon kívül van.                | bemenő jel értékeit. Annak a        |
| kijelzőjén.                            | Ezt a tartományon kívül               | megengedett mA tartományban kell    |
| Nem lehet használni az igény korlát    | figyelmeztetést úgy lehet értelmezni, | lennie.                             |
| funkciót.                              | hogy a jel erőssége kevesebb mint     | Ellenőrizze a vezetékek             |
| Sztring a riasztási listában:          | 3mA vagy több mint 21mA.              | árnyékolását.                       |
| BadDemandLimit                         |                                       | Ellenőrizze, hogy nincs-e helytelen |
| Sztring a riasztási naplóban:          |                                       | elektromos vezetékezés              |
| ±BadDemandLimit                        |                                       |                                     |
| Sztring a riasztás pillanatfelvételben |                                       |                                     |
| BadDemandLimit                         |                                       |                                     |
| Reset                                  |                                       | Megjegyzések                        |
| Local HMI                              |                                       | Automatikusan törlődik, ha a jel    |
| Network                                |                                       | visszatér a megengedett             |
| Auto                                   |                                       | tartományba.                        |

#### 5.1.5 EvapPump2Fault - 2. sz. párologtató szivattyú hiba

Ez a riasztás kerül generálásra, ha a szivattyú elindult, de az áramláskapcsoló nem képes bezárni a recirkulációs időn belül. Ez lehet egy ideiglenes állapot, vagy elromlott áramláskapcsoló, a hűtőkör-megszakítók aktiválása, a biztosítékok vagy a szivattyú elromlása miatt.

| Tünet                                                                                       | Ok                                            | Megoldás                                                                                                |
|---------------------------------------------------------------------------------------------|-----------------------------------------------|----------------------------------------------------------------------------------------------------|
| Az egység BE lehet kapcsolva.<br>A harang ikon mozog a vezérlő<br>kijelzőjén.               | Lehet, hogy az 2. sz. szivattyú nem üzemel.   | Ellenőrizze, hogy van-e probléma az<br>2. szivattyú kábelezésével.                                      |
| A 1. szivattyú meghibásodása esetén<br>a tartalék szivattyú kerül használatra               |                                               | Ellenőrizze, hogy kioldott-e az 2.<br>szivattyú megszakítója.                                           |
| vagy leall az osszes kor.<br>Sztring a riasztási listában:<br>EvapPump2Fault                |                                               | Ha a biztosítékokat a szivattyú<br>védelmére használják, ellenőrizze a<br>biztosítékok integritását.    |
| Sztring a riasztási naplóban:<br>± EvapPump2Fault<br>Sztring a riasztás pillanatfelyételben |                                               | Ellenőrizze, hogy van-e probléma a kábelek bekötésével a szivattyú indíté és ez erveés ellenő rő között |
| EvapPump2Fault                                                                              |                                               | Ellenőrizze, hogy vannak-e<br>eltömődések a szivattyú szűrőben                                          |
|                                                                                             |                                               | és a víz körben.                                                                                        |
|                                                                                             | Az áramláskapcsoló nem működik<br>megfelelően | Ellenőrizze az áramláskapcsoló<br>bekötését és kalibrálását.                                            |
| Reset                                                                                       |                                               |                                                                                                    |
| Local HMI                                                                                   | $\overline{\checkmark}$                       |                                                                                                    |

# Local HMI Image: Constraint of the second second

#### 5.1.6 SwitchBoxTHi - Kapcsolószekrény hőmérséklet magas

Ez a riasztás arra utal, hogy a kapcsolószekrénynél a hőmérséklet túllépte a felső határértéket, ez pedig a kapcsolószekrény meghibásodását okozhatja.

| Tünet                                  | Ok                                   | Megoldás                                                               |
|----------------------------------------|--------------------------------------|------------------------------------------------------------------------|
| Az egység állapota: Be                 | A kapcsolószekrény hűtőventilátora   | Ellenőrizze a hűtőventilátor megfelelő                                 |
| A narang ikon mozog a vezerio          | nem mukodik megfeleloen.             | mukodeset.                                                             |
| A harang ikon mozog a vezérlő          | A ventilátorszűrő eltömődése a       | Az esetleges akadályokat távolítsa el.                                 |
| kijelzőjén.                            | levegőrámlás csökkenéset okozza.     | Puha ketevel és levegő betűvásával<br>tisztítsa meg a ventilátorszűrőt |
| Sztring a riasztási listában:          | Az OAT nagyobb mint a                | Ellenőrizze, hogy a hűtő nem a                                         |
| Sztring a riasztási naplóban:          | kapcsolószekrény méretezési értékei. | tervezési határértékeken túl működik-                                  |
| ± SwitchBoxTHi                         |                                      | e.                                                                     |
| Sztring a riasztás pillanatfelvételben | A kapcsolószekrény hőmérséklet-      | Ellenőrizze a kapcsolószekrény                                         |
| SWITCHBOXIHI                           | megfelelően.                         | működését, ha van ilyen.                                               |
| Reset                                  |                                      | Megjegyzések                                                           |
| Local HMI                              |                                      |                                                                        |
| Network                                |                                      |                                                                        |
| Auto                                   |                                      |                                                                        |

### 5.1.7 SwitchBoxTSen - Kapcsolódoboz hőmérséklet szenzor hiba

Ez a riasztás akkor generálódik, ha a bemeneti ellenállás egy megengedhető tartományon kívül van.

| Tünet                                                                                                    | Ok                                                        | Megoldás                                                                                                    |
|----------------------------------------------------------------------------------------------------|-----------------------------------------------------------|----------------------------------------------------------------------------------------------------|
| Az egység állapota: Be<br>A harang ikon mozog a vezérlő<br>kijelzőjén.<br>A harang ikon mozog a vezérlő<br>kijelzőjén. | Az érzékelő eltört.                                       | Ellenőrizze az érzékelő épségét a<br>táblázatnak és a megengedett kOhm<br>(kΩ) tartománynak megfelelően.<br>Ellenőrizze az érzékelő fizikai<br>épségét. |
| Sztring a riasztási listában:<br>SwitchBoxTempSen                                                                      | Az érzékelő rövidre van zárva.                            | Egy ellenállásmérővel ellenőrizze, hogy rövidre van-e zárva az érzékelő.                                                                                |
| Sztring a riasztasi naploban:<br>± SwitchBoxTempSen<br>Sztring a riasztás pillanatfelvételben                          | Az érzékelő nincs megfelelően<br>csatlakoztatva (nyitva). | Ellenőrizze, hogy az elektromos<br>érintkezéseken nincs víz és<br>nedvesség.                                                                            |
| SwitchBoxlempSen                                                                                                    |                                                           | Ellenőrizze, hogy az elektromos<br>csatlakozók jól vannak bedugva.                                                                                      |
|                                                                                                    |                                                           | Ellenőrizze, hogy az érzékelők<br>kábelezése jó, és megfelel a                                                                                          |
|                                                                                                    |                                                           | kapcsolási rajzon látható<br>információknak.                                                                                                    |
|                                                                                                    |                                                           | Ellenőrizze, hogy az érzékelő jól van-<br>e beszerelve a kapcsolószekrénybe.                                                                            |
| Reset                                                                                                    |                                                           | Megjegyzések                                                                                                    |
| Local HMI<br>Network<br>Auto                                                                                           |                                                           |                                                                                                    |

**5.1.8 ExternalEvent - Külső esemény** Ez a riasztás mutatja, hogy az az eszköz, amely művelet kapcsolódik ehhez a géphez, problémát jelent a kinevezett bemenet felé.

| Tünet                                                                                                    | Ok                                                                                                    | Megoldás                                                                                                    |
|----------------------------------------------------------------------------------------------------|----------------------------------------------------------------------------------------------------|----------------------------------------------------------------------------------------------------|
| Az egység állapota: működés.<br>A harang ikon mozog a vezérlő<br>kijelzőjén.<br>Sztring a riasztási listában:<br>External Event<br>Sztring a riasztási naplóban:<br>±External Event<br>Sztring a riasztás pillanatfelvételben<br>External Event | Olyan külső esemény történt, mely a<br>vezérlő panel digitális bemenetének a<br>kinyílását okozta legalább 5<br>másodpercre. | Ellenőrizze a külső esemény vagy<br>riasztás okait.<br>Ellenőrizze a kábelezést a vezérlőtől<br>a külső berendezésig, ha külső<br>események vagy riasztások<br>történtek. |
| Reset                                                                                                    |                                                                                                    |                                                                                                    |
| Local HMI                                                                                                    |                                                                                                    |                                                                                                    |
| Network                                                                                                    |                                                                                                    |                                                                                                    |
| Auto                                                                                                    | M                                                                                                    |                                                                                                    |

**5.1.9 HeatRec EntWTempSen - Hővisszanyerő bemenő víz hőmérséklet érzékelő hiba** Ez a riasztás akkor generálódik, ha a bemeneti ellenállás egy megengedhető tartományon kívül van.

| Tünet Ok | Meg | goldás |
|----------|-----|--------|
|----------|-----|--------|

| Hővisszanyerés kikapcsolva<br>A harang ikon mozog a vezérlő<br>kijelzőjén.<br>Sztring a riasztási listában:<br>HeatRec EntWTempSen | Az érzékelő eltört.                                    | Ellenőrizze az érzékelő épségét a<br>táblázatnak és a megengedett kOhm<br>(kΩ) tartománynak megfelelően.<br>Ellenőrizze az érzékelő fizikai<br>énségét |
|----------------------------------------------------------------------------------------------------|--------------------------------------------------------|----------------------------------------------------------------------------------------------------|
| Sztring a riasztási naplóban:<br>± HeatRec EntWTempSen                                                                             | Az érzékelő rövidre van zárva.                         | Egy ellenállásmérővel ellenőrizze,<br>hogy rövidre van-e zárva az érzékelő.                                                                            |
| Sztring a riasztás pillanatfelvételben<br>HeatRec EntWTempSen                                                                      | Az érzékelő nincs megfelelően csatlakoztatva (nyitva). | Ellenőrizze, hogy az elektromos<br>érintkezéseken nincs víz és<br>nedvesség.                                                                           |
|                                                                                                    |                                                        | Ellenőrizze, hogy az elektromos<br>csatlakozók jól vannak bedugva.                                                                                     |
|                                                                                                    |                                                        | Ellenőrizze, hogy az érzékelők<br>kábelezése jó, és megfelel a<br>kapcsolási rajzon látható<br>információknak.                                         |
|                                                                                                    |                                                        | Ellenőrizze, hogy az érzékelő jól van<br>felszerelve a hűtőközeg csőre.                                                                                |
| Reset                                                                                                    |                                                        |                                                                                                    |
| Local HMI<br>Network<br>Auto                                                                                                    |                                                        |                                                                                                    |

#### 5.1.10 HeatRec LvgWTempSen - Hővisszanyerő kilépő víz hőmérséklet érzékelő hiba

Ez a riasztás akkor generálódik, ha a bemeneti ellenállás egy megengedhető tartományon kívül van.

| Tünet                                                                      | Ok                                                        | Megoldás                                                                                                    |
|----------------------------------------------------------------------------|-----------------------------------------------------------|----------------------------------------------------------------------------------------------------|
| Hővisszanyerés kikapcsolva<br>A harang ikon mozog a vezérlő<br>kijelzőjén. | Az érzékelő eltört.                                       | Ellenőrizze az érzékelő épségét a táblázatnak és a megengedett kOhm ( $k\Omega$ ) tartománynak megfelelően.    |
| Sztring a riasztási listában:<br>HeatRec LvgWTempSen                       |                                                           | Ellenőrizze az érzékelő fizikai<br>épségét.                                                                    |
| Sztring a riasztási naplóban:<br>± HeatRec LvgWTempSen                     | Az érzékelő rövidre van zárva.                            | Egy ellenállásmérővel ellenőrizze,<br>hogy rövidre van-e zárva az érzékelő.                                    |
| Sztring a riasztas pillanattelvetelben<br>HeatRec LvgwTempSen              | Az érzékelő nincs megfelelően<br>csatlakoztatva (nyitva). | Ellenőrizze, hogy az elektromos<br>érintkezéseken nincs víz és<br>nedvesség.                                   |
|                                                                            |                                                           | Ellenőrizze, hogy az elektromos csatlakozók jól vannak bedugva.                                                |
|                                                                            |                                                           | Ellenőrizze, hogy az érzékelők<br>kábelezése jó, és megfelel a<br>kapcsolási rajzon látható<br>információknak. |
|                                                                            |                                                           | Ellenőrizze, hogy az érzékelő jól van<br>felszerelve a hűtőközeg csőre.                                        |
| Reset                                                                      |                                                           |                                                                                                    |
| Local HMI<br>Network<br>Auto                                               |                                                           |                                                                                                    |

**5.1.11** HeatRec FreezeAlm - Hővisszanyerő víz fagyvédelem riasztás Ez a riasztás arra utal, hogy a hővisszanyerő vízhőmérséklet (bemenő vagy kimenő) a biztonsági határérték alá esett. A vezérlő megpróbálja megvédeni a hőcserélőt, mely a szivattyú elindításáért és a víz keringéséért felelős.

| Tünet                                                                                                    | Ok                                                                          | Megoldás                                                                                    |
|----------------------------------------------------------------------------------------------------|-----------------------------------------------------------------------------|---------------------------------------------------------------------------------------------|
| Az egység állapota: ki.<br>Hirtelen minden kör leállt.                                                                                               | A vízáramlás túl alacsony.                                                  | Növelje a vízáramlást.                                                                      |
| A harang ikon mozog a vezérlő<br>kijelzőjén.                                                                                                    | A hővisszanyerőbe bemenő víz<br>hőmérséklete túl alacsony.                  | Növelje a belépő víz hőmérsékletét.                                                         |
| Sztring a riasztási listában:<br>HeatRec FreezeAlm<br>Sztring a riasztási naplóban:<br>± HeatRec FreezeAlm<br>Sztring a riasztás pillanatfelvételben | Az érzékelők leolvasása (bemenő és<br>kimenő) nincs megfelelően kalibrálva. | Egy megfelelő eszközzel ellenőrizze a<br>vízhőmérsékleteket és állítsa be az<br>eltéréseket |

| HeatRec FreezeAlm | Helytelen fagyási határérték beállítás | A fagyási határérték nem módosult a<br>glikol százalékérték függvényében |
|-------------------|----------------------------------------|--------------------------------------------------------------------------|
| Reset             |                                        |                                                                          |
| Local HMI         | $\overline{\checkmark}$                |                                                                          |
| Network           |                                        |                                                                          |
| Auto              |                                        |                                                                          |

### 5.1.12 Option1BoardCommFail – Opcionális 1. lap kommunikációs hiba

Ez a riasztás akkor generálódik, ha kommunikációs problémák lépnek fel az AC modullal.

| Tünet                                                                                                    | Ok                           | Megoldás                                                                                                    |
|----------------------------------------------------------------------------------------------------|------------------------------|----------------------------------------------------------------------------------------------------|
| Az egység állapota: ki.<br>Hirtelen minden kör leállt.                                                                                                    | A modul nem kap ellátást     | Ellenőrizze a csatlakozón keresztül<br>érkező tápellátást a modul oldalán.                                                    |
| kijelzőjén.<br>Sztring a riasztási listában:<br>Option1BoardCommFail                                                                                            |                              | Ellenőrizze, hogy az oldalsó<br>csatlakozó szorosan kapcsolódik a<br>modulhoz.                                                |
| <ul> <li>Sztring a riasztasi napioban:</li> <li>± Option1BoardCommFail</li> <li>Sztring a riasztás pillanatfelvételben</li> <li>Option1BoardCommFail</li> </ul> | Led Ki                       | Ellenőrizze, hogy a tápellátás<br>rendben van, a LEDek pedig ki<br>vannak kapcsolva. Ebben az esetben<br>cserélje ki a modult |
|                                                                                                    | A BUS vagy BSP Ledek pirosak | A kapcsolási rajz segítségével<br>ellenőrizze, hogy a modul címe<br>helyes.                                                   |
|                                                                                                    |                              | Ha a BSP LED folyamatosan vörösen<br>világít, cserélje ki a modult.                                                           |
|                                                                                                    |                              | BSP-hiba.                                                                                                    |
| Reset                                                                                                    |                              |                                                                                                    |
| Local HMI                                                                                                    |                              |                                                                                                    |
| Network                                                                                                    |                              |                                                                                                    |
| Auto                                                                                                    |                              |                                                                                                    |

#### 5.1.13 UnitOff DLTModuleCommFail – DLT modul kommunikációs hiba

Ez a riasztás akkor generálódik, ha kommunikációs problémák lépnek fel az AC modullal.

| Tünet                                                                                              | Ok                           | Megoldás                                                                                                    |
|----------------------------------------------------------------------------------------------------|------------------------------|----------------------------------------------------------------------------------------------------|
| Az egység állapota: ki.<br>Hirtelen minden kör leállt.                                             | A modul nem kap ellátást     | Ellenőrizze a csatlakozón keresztül<br>érkező tápellátást a modul oldalán.                                                    |
| A harang ikon mozog a vezérlő                                                                      |                              | Ellenőrizze, hogy a LEDek zöldek.                                                                                             |
| kijelzőjén.<br>Sztring a riasztási listában:<br>UnitOff DLTModuleCommFail                          |                              | Ellenőrizze, hogy az oldalsó<br>csatlakozó szorosan kapcsolódik a<br>modulhoz.                                                |
| ± UnitOff DLTModuleCommFail<br>Sztring a riasztás pillanatfelvételben<br>UnitOff DLTModuleCommFail | Led Ki                       | Ellenőrizze, hogy a tápellátás<br>rendben van, a LEDek pedig ki<br>vannak kapcsolva. Ebben az esetben<br>cserélje ki a modult |
|                                                                                                    | A BUS vagy BSP Ledek pirosak | A kapcsolási rajz segítségével<br>ellenőrizze, hogy a modul címe<br>helyes.                                                   |
|                                                                                                    |                              | Ha a BSP LED folyamatosan vörösen világít, cserélje ki a modult.                                                              |
|                                                                                                    |                              | BSP-hiba.                                                                                                    |
| Reset                                                                                              |                              |                                                                                                    |
| Local HMI                                                                                          |                              |                                                                                                    |
| Network                                                                                            |                              |                                                                                                    |
| Auto                                                                                               |                              |                                                                                                    |

#### 5.1.14 EvapPDSen – A párologtató nyomásesés-érzékelője hibás

Ez a riasztás arra utal, hogy a párologtató nyomásesés-transzduktora nem működik megfelelően. A transzduktor csak VPF Szivattyúvezérléssel használható.

| Tünet                           | Ok                  | Megoldás                                |
|---------------------------------|---------------------|-----------------------------------------|
| A szivattyú sebességének Backup | Az érzékelő eltört. | Ellenőrizze az érzékelő épségét a       |
| értékre állítása.               |                     | táblázatnak és a megengedett kOhm       |
|                                 |                     | (k $\Omega$ ) tartománynak megfelelően. |

| A harang ikon mozog a vezérlő<br>kijelzőjén.<br>Sztring a riasztási listában:<br>EvapPDSen<br>Sztring a riasztási naplóban:<br>± EvapPDSen<br>Sztring a riasztás pillanatfelvételben<br>EvapPDSen | Az érzékelő rövidre van zárva.<br>Az érzékelő nincs megfelelően<br>csatlakoztatva (nyitva). | Ellenőrizze az érzékelő fizikai<br>épségét.<br>Egy ellenállásmérővel ellenőrizze,<br>hogy rövidre van-e zárva az<br>érzékelő.<br>Ellenőrizze, hogy az elektromos<br>érintkezéseken nincs víz és<br>nedvesség.<br>Ellenőrizze, hogy az elektromos<br>csatlakozók jól vannak bedugva.<br>Ellenőrizze, hogy az érzékelők<br>kábelezése jó, és megfelel a<br>kapcsolási rajzon látható<br>információknak.<br>Ellenőrizze, hogy az érzékelő jól van<br>felszerelve a hűtőközeg csőre. |
|----------------------------------------------------------------------------------------------------|---------------------------------------------------------------------------------------------|----------------------------------------------------------------------------------------------------|
| Reset                                                                                                    | 1                                                                                           |                                                                                                    |
| Local HMI<br>Network                                                                                                    |                                                                                             |                                                                                                    |
| Auto                                                                                                    |                                                                                             |                                                                                                    |

**5.1.15** LoadPDSen – Az üzemi nyomásesés-érzékelő hibás Ez a riasztás arra utal, hogy az üzemi nyomásesés-transzduktor nem működik megfelelően. A transzduktor csak VPF Szivattyúvezérléssel használható.

| Tünet                                  | Ok                             | Megoldás                              |
|----------------------------------------|--------------------------------|---------------------------------------|
| A szivattyú sebességének Backup        | Az érzékelő eltört.            | Ellenőrizze az érzékelő épségét a     |
| értékre állítása.                      |                                | táblázatnak és a megengedett kOhm     |
| A harang ikon mozog a vezérlő          |                                | (kΩ) tartománynak megfelelően.        |
| kijelzőjén.                            |                                | Ellenőrizze az érzékelő fizikai       |
| Sztring a riasztási listában:          |                                | épségét.                              |
| LoadPDSen                              | Az érzékelő rövidre van zárva. | Egy ellenállásmérővel ellenőrizze,    |
| Sztring a riasztási naplóban:          |                                | hogy rövidre van-e zárva az           |
| ± LoadPDSen                            |                                | érzékelő.                             |
| Sztring a riasztás pillanatfelvételben | Az érzékelő nincs megfelelően  | Ellenőrizze, hogy az elektromos       |
| LoadPDSen                              | csatlakoztatva (nyitva).       | érintkezéseken nincs víz és           |
|                                        |                                | nedvesség.                            |
|                                        |                                | Ellenőrizze, hogy az elektromos       |
|                                        |                                | csatlakozók jól vannak bedugva.       |
|                                        |                                | Ellenőrizze, hogy az érzékelők        |
|                                        |                                | kábelezése jó, és megfelel a          |
|                                        |                                | kapcsolási rajzon látható             |
|                                        |                                | információknak.                       |
|                                        |                                | Check for correct installation of the |
|                                        |                                | sensor on refrigerant circuit pipe.   |
| Reset                                  |                                |                                       |
| Local HMI                              |                                |                                       |
| Network                                |                                |                                       |
| Auto                                   |                                |                                       |

### 5.1.16 Jelszó x lejár

| Tünet                  | Ok                                      | Megoldás               |
|------------------------|-----------------------------------------|------------------------|
| Pass1TimeOver 1dayleft | A megadott ideiglenes jelszó le fog     | Adja meg az új jelszót |
| Pass2TimeOver 1dayleft | járni. Az Opcióbeállítás lejáratáig egy |                        |
| Pass3TimeOver 1dayleft | nap van hátra.                          |                        |
| Reset                  |                                         | Megjegyzések           |
| Local HMI              |                                         |                        |
| Network                |                                         |                        |
| Auto                   |                                         |                        |

#### 5.1.17 Unit HRInvAl – Hővisszanyerő vízhőmérséklet megfordítva

Ez a riasztás akkor lép életbe, ha a rendszer működése közben egy előre meghatározható ideig a HR EWT < HR LWT -1°C.

| Tünet                  | Ok                                                      | Megoldás                   |          |           |         |
|------------------------|---------------------------------------------------------|----------------------------|----------|-----------|---------|
| Az egység állapota: Be | A párologtató rendellenes működését<br>okozó tranziens. | Növelje a<br>időkéslelteté | a<br>st. | riasztást | kiváltó |

| A harang ikon mozog a vezérlő<br>kijelzőjén.<br>A harang ikon mozog a vezérlő             | Meg vannak fordítva a bemenő és kimenő vízcsövek.                | Ellenőrizze, hogy a víz a<br>hűtőközeghez képest ellentétes<br>irányba áramlik-e. |
|-------------------------------------------------------------------------------------------|------------------------------------------------------------------|-----------------------------------------------------------------------------------|
| kijelzőjén.<br>Sztring a riasztási listában:<br>Unit HRInvAl                              | A vízszivattyú fordítva működik.                                 | Ellenőrizze, hogy a hűtő nem a<br>tervezési határértékeken túl működik-<br>e.     |
| Sztring a riasztási naplóban:<br>± Unit HRInvAl<br>Sztring a riasztás pillanatfelvételben | Fel vannak cserélve a bemenő és kimenő vízhőmérséklet-érzékelők. | Ellenőrizze a vezérlőn lévő érzékelők kábelezéseit.                               |
| Unit HRINVAl                                                                              |                                                                  | Működő vízszivattyú mellett<br>ellenőrizze a két érzékelő közötti<br>eltérést.    |
| Reset                                                                                     |                                                                  | Megjegyzések                                                                      |
| Local HMI<br>Network<br>Auto                                                              |                                                                  |                                                                                   |

#### 5.2 Egységleeresztés riasztás

Az ebben a részben ismertetett riasztások az egység leállását eredményezik normál leszivattyúzási folyamat után.

# **5.2.1 UnitOff EvpEntWTempSen - Párologtató belépő vízhőmérséklet (EWT) érzékelőhiba** Ez a riasztás akkor generálódik, ha a bemeneti ellenállás egy megengedhető tartományon kívül van.

| Tünet                                                                                                    | Ok                                                                                                    | Megoldás                                                                                                    |
|----------------------------------------------------------------------------------------------------|----------------------------------------------------------------------------------------------------|----------------------------------------------------------------------------------------------------|
| Az egység állapota: ki.<br>Minden kör le van állítva egy normál<br>lekapcsolási folyamatot követően.<br>A harang ikon mozog a vezérlő<br>kijelzőjén.<br>Sztring a riasztási listában:<br>UnitOff EvapEntWTempSen<br>Sztring a riasztási naplóban:<br>± UnitOff EvapEntWTempSen<br>Sztring a riasztás pillanatfelvételben<br>UnitOff EvapEntWTempSen | Az érzékelő eltört.<br>Az érzékelő rövidre van zárva.<br>Az érzékelő nincs megfelelően<br>csatlakoztatva (nyitva). | <ul> <li>Ellenőrizze az érzékelő épségét a táblázatnak és a megengedett kOhm (kΩ) tartománynak megfelelően.</li> <li>Ellenőrizze az érzékelő fizikai épségét.</li> <li>Egy ellenállásmérővel ellenőrizze, hogy rövidre van-e zárva az érzékelő.</li> <li>Ellenőrizze, hogy az elektromos érintkezéseken nincs víz és nedvesség.</li> <li>Ellenőrizze, hogy az elektromos csatlakozók jól vannak bedugva.</li> <li>Ellenőrizze, hogy az érzékelők kábelezése jó, és megfelel a kapcsolási rajzon látható információknak.</li> <li>Ellenőrizze, hogy az érzékelő jól van felszerelve a hűtőközeg csőre.</li> </ul> |
| Reset                                                                                                    |                                                                                                    |                                                                                                    |
| Local HMI<br>Network<br>Auto                                                                                                    |                                                                                                    |                                                                                                    |

#### 5.2.2 UnitOffEvapLvgWTempSen - Párologtató kilépő vízhőmérséklet (LWT) érzékelőhiba

Ez a riasztás akkor generálódik, ha a bemeneti ellenállás egy megengedhető tartományon kívül van.

| Tünet                                                                                                | Ok                                                        | Megoldás                                                                                                    |
|----------------------------------------------------------------------------------------------------|-----------------------------------------------------------|----------------------------------------------------------------------------------------------------|
| Az egység állapota: ki.<br>Minden kör le van állítva egy normál<br>lekapcsolási folyamatot követően. | Az érzékelő eltört.                                       | Ellenőrizze az érzékelő épségét a táblázatnak és a megengedett kOhm ( $k\Omega$ ) tartománynak megfelelően.    |
| kijelzőjén.                                                                                          |                                                           | Ellenorizze az erzekelo fizikai<br>épségét.                                                                    |
| Sztring a riasztási listában:<br>UnitOff EvapLvgWTempSen                                             | Az érzékelő rövidre van zárva.                            | Egy ellenállásmérővel ellenőrizze,<br>hogy rövidre van-e zárva az érzékelő.                                    |
| Sztring a riasztási naploban:<br>± UnitOffEvapLvgwTempSen<br>Sztring a riasztás pillanatfelvételben  | Az érzékelő nincs megfelelően<br>csatlakoztatva (nyitva). | Ellenőrizze, hogy az elektromos<br>érintkezéseken nincs víz és<br>nedvesség.                                   |
| onicorrevapivgwrempsen                                                                               |                                                           | Ellenőrizze, hogy az elektromos<br>csatlakozók jól vannak bedugva.                                             |
|                                                                                                    |                                                           | Ellenőrizze, hogy az érzékelők<br>kábelezése jó, és megfelel a<br>kapcsolási rajzon látható<br>információknak. |
|                                                                                                    |                                                           | Ellenőrizze, hogy az érzékelő jól van<br>felszerelve a hűtőközeg csőre.                                        |

| Reset     |  |
|-----------|--|
| Local HMI |  |
| Network   |  |
| Auto      |  |

#### 5.2.3 UnitOffAmbienTempSen - Külső levegő hőmérséklet érzékelő hiba

Ez a riasztás akkor generálódik, ha a bemeneti ellenállás egy megengedhető tartományon kívül van.

| Tünet                                                                                                    | Ok                                                                                                    | Megoldás                                                                                                    |
|----------------------------------------------------------------------------------------------------|----------------------------------------------------------------------------------------------------|----------------------------------------------------------------------------------------------------|
| Az egység állapota: ki.<br>Minden kör le van állítva egy normál<br>lekapcsolási folyamatot követően.<br>A harang ikon mozog a vezérlő<br>kijelzőjén.<br>Sztring a riasztási listában:<br>Uni tOffAmbi entTempSen<br>Sztring a riasztási naplóban:<br>± Uni tOffAmbi entTempSen<br>Sztring a riasztás pillanatfelvételben<br>Uni tOffAmbi entTempSen | Az érzékelő eltört.<br>Az érzékelő rövidre van zárva.<br>Az érzékelő nincs megfelelően<br>csatlakoztatva (nyitva). | <ul> <li>Ellenőrizze az érzékelő épségét a táblázatnak és a megengedett kOhm (kΩ) tartománynak megfelelően.</li> <li>Ellenőrizze az érzékelő fizikai épségét.</li> <li>Egy ellenállásmérővel ellenőrizze, hogy rövidre van-e zárva az érzékelő.</li> <li>Ellenőrizze, hogy az elektromos érintkezéseken nincs víz és nedvesség.</li> <li>Ellenőrizze, hogy az elektromos csatlakozók jól vannak bedugva.</li> <li>Ellenőrizze, hogy az érzékelők kábelezése jó, és megfelel a kapcsolási rajzon látható információknak.</li> <li>Ellenőrizze, hogy az érzékelő jól van felszerelve a hűtőközeg csőre.</li> </ul> |
| Reset                                                                                                    |                                                                                                    |                                                                                                    |
| Local HMI<br>Network<br>Auto                                                                                                    |                                                                                                    |                                                                                                    |

### 5.2.4 OAT:Lockout - Külső léghőmérséklet (OAT) kizárás (csak Hűtés módban)

Ez a riasztás megakadályozza az egység beindítását, ha a külső léghőmérséklet túl alacsony. Ennek célja, hogy elkerülje az alacsony nyomás miatti megszakítást indításkor. A határérték az egységre telepített ventilátor szabályozásától függ. Ezen érték alapbeállítása 10 °C.

| Tünet                                     | Ok                               | Megoldás                            |
|-------------------------------------------|----------------------------------|-------------------------------------|
| Az egység állapota: OAT Kizárás.          | A külső környezeti hőmérséklet   | Ellenőrizze a vezérlőben beállított |
| Minden kör le van állítva egy normál      | alacsonyabb, mint az egység      | minimum külső hőmérséklet értéket.  |
| lekapcsolási folyamatot követően.         | vezérlőjében beállított érték.   | Ellenőrizze, hogy ez az érték       |
| A harang ikon mozog a vezerlö             |                                  | megfelel-e a hútő alkalmazásának,   |
| kijelzőjén.                               |                                  | ezért ellenőrizze a hűtő megfelelő  |
|                                           |                                  | alkalmazását és használatát.        |
| Sztring a riasztasi listaban:             | A kültéri környezeti hőmérséklet | A hőmérsékleti értékekre vonatkozó  |
| Starting o rigoztági poplábon:            | érzékelő rendellenes működése.   | kOhm (kΩ) tartománnyal kapcsolatos  |
| Szinny a nasziasi napioban.               |                                  | információknak megfelelően          |
| 2 Starting o rigoztág pillopotfolyátolbon |                                  | ellenőrizze az OAT érzékelő         |
| StartInhbtAmbTempLo                       |                                  | megfelelő működését.                |
| Reset                                     |                                  | Megjegyzések                        |
| Local HMI                                 |                                  | 2,5 °C-os hiszterézisnél            |
| Network                                   |                                  | automatikusan törlődik.             |
| Auto                                      |                                  |                                     |

5.2.5 UnitOffEvpWTempInvrtd – Hővisszanyerő vízhőmérséklet megfordítva

Ez a riasztás akkor lép életbe, ha a rendszer működése közben egy előre meghatározható ideig az EWT < LWT-1°C.

| Tünet                         | Ok                                  | Megoldás                              |
|-------------------------------|-------------------------------------|---------------------------------------|
| Az egység állapota: Be        | A párologtató rendellenes működését | Növelje a riasztást kiváltó           |
| A harang ikon mozog a vezérlő | okozó tranziens.                    | időkésleltetést.                      |
| kijelzőjén.                   | Mag vannak fardítva a hamanő ás     |                                       |
| A harang ikon mozog a vezérlő |                                     | Ellenonzze, nogy a viz a              |
| kijelzőjén.                   | kimeno vizcsovek.                   | nutokozegnez kepest ellentetes        |
| Sztring a riasztási listában: |                                     | iranyba aramlik-e.                    |
| UnitOffEvpWTempTnvrtd         | A vízszivattyú fordítva működik.    | Ellenőrizze, hogy a hűtő nem a        |
| Sztring a riasztási naplóban: |                                     | tervezési határértékeken túl működik- |
|                               |                                     | e.                                    |

| ± UnitOffEvpWTempInvrtd<br>Sztring a riasztás pillanatfelvételben<br>UnitOffEvpWTempInvrtd | Fel vannak cserélve a bemenő és kimenő vízhőmérséklet-érzékelők. | Ellenőrizze a vezérlőn lévő érzékelők kábelezéseit. |
|--------------------------------------------------------------------------------------------|------------------------------------------------------------------|-----------------------------------------------------|
|                                                                                            |                                                                  | Működő vízszivattyú mellett                         |
|                                                                                            |                                                                  | ellenőrizze a két érzékelő közötti                  |
|                                                                                            |                                                                  | eltérést.                                           |
| Reset                                                                                      |                                                                  | Megjegyzések                                        |
| Local HMI                                                                                  | $\square$                                                        |                                                     |
| Network                                                                                    |                                                                  |                                                     |
| Auto                                                                                       |                                                                  |                                                     |

#### 5.2.6 External Pumpdown - Külső leszívás

Ez a riasztás mutatja, hogy egy eszköz, amelynek működése kapcsolódik ehhez a géphez, hibát jelez a hozzá tartozó bemenetnél.

| Tünet<br>Az egység állapota: működés.<br>A harang ikon mozog a vezérlő<br>kijelzőjén.<br>Sztring a riasztási listában:                  | <b>Ok</b><br>Olyan külső esemény történt, mely a<br>vezérlő panel digitális bemenetének a<br>kinyílását okozta legalább 5<br>másodpercre. | Megoldás<br>Ellenőrizze a külső esemény vagy<br>riasztás okait.           |
|----------------------------------------------------------------------------------------------------|----------------------------------------------------------------------------------------------------|---------------------------------------------------------------------------|
| External Pumpdown<br>Sztring a riasztási naplóban:<br>±External Pumpdown<br>Sztring a riasztás pillanatfelvételben<br>External Pumpdown |                                                                                                    | a külső berendezésig, ha külső<br>események vagy riasztások<br>történtek. |
| Reset                                                                                                    |                                                                                                    |                                                                           |
| Local HMI                                                                                                    |                                                                                                    |                                                                           |
| Network                                                                                                    |                                                                                                    |                                                                           |
| Auto                                                                                                    |                                                                                                    |                                                                           |

#### 5.3 Egység gyorsleállás riasztások

Az ebben a részben ismertetett riasztások az egység azonnali leállását okozzák.

5.3.1 Power Failure - Áramellátási hiba (csak a UPS opcióval rendelkező egységeknél)

Ez a riasztás akkor generálódik, amikor a fő tápegység ki van kapcsolva, ha szabályozó egységet pedig az UPS látja el.

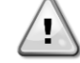

Ennek a hibának a megoldásához közvetlen beavatkozást kell végezni a tápegységen. A tápegységen történő közvetlen beavatkozás áramütést, égéseket vagy halált okozhat. Ezt a műveletet felkészült személyeknek kell elvégezniük. Ha kérdése merülne fel, forduljon a karbantartó vállalathoz.

| Tünet                                  | Ok                                    | Megoldás                        |
|----------------------------------------|---------------------------------------|---------------------------------|
| Az egység állapota: ki.                | Egy fázis elvesztése.                 | Ellenőrizze az egyes fázisok    |
| Hirtelen minden kör leállt. A harang   |                                       | feszültségi szintjeit.          |
| ikon mozog a vezérlő kijelzőjén.       | Az L1, L2, L3 csatlakozások helytelen | Ellenőrizze az L1, L2, L3       |
| Sztring a riasztási listában:          | sorrendje.                            | csatlakozások sorrendjét a hűtő |
| Power Failure                          |                                       | kapcsolási rajza szerint.       |
| Sztring a riasztási naplóban:          | Külső tápellátás hiba                 | Kiesés                          |
| ± Power Failure                        |                                       | Hiba a felhasználó tápellátó    |
| Sztring a riasztas pillanattelvetelben |                                       | rendszerében.                   |
| Fower Failure                          |                                       | Ellenőrizze, hogy a felhasználó |
|                                        |                                       | differenciálvédelme kioldott-e  |
|                                        |                                       | földzárlat esetén.              |
| Reset                                  |                                       | Megjegyzések                    |
| Local HMI                              |                                       |                                 |
| Network                                |                                       |                                 |
| Auto                                   |                                       |                                 |

#### 5.3.2 UnitOff EvapFreeze - Párologtató vízhőmérséklete alacsony riasztás

Ez a riasztás arra utal, hogy a vízhőmérséklet (bemenő vagy kimenő) a biztonsági határérték alá esett. A vezérlő megpróbálja megvédeni a hőcserélőt, mely a szivattyú elindításáért és a víz keringéséért felelős.

| Tünet                                                                                | Ok                                                       | Megoldás                                               |
|--------------------------------------------------------------------------------------|----------------------------------------------------------|--------------------------------------------------------|
| Az egység állapota: ki.<br>Hirtelen minden kör leállt.                               | A vízáramlás túl alacsony.                               | Növelje a vízáramlást.                                 |
| A harang ikon mozog a vezérlő<br>kijelzőjén.                                         | A párologtatóba bemenő víz<br>hőmérséklete túl alacsony. | Növelje a belépő víz hőmérsékletét.                    |
| Sztring a riasztási listában:<br>UnitOff EvapFreeze<br>Sztring a riasztási naplóban: | Nem működik az áramláskapcsoló<br>vagy nincs vízáramlás. | Ellenőrizze az áramláskapcsolót és a<br>vízszivattyút. |

| ± UnitOff EvapFreeze<br>Sztring a riasztás pillanatfelvételben<br>UnitOff EvapFreeze | Az érzékelő olvasók (belépő vagy<br>kilépő) nincsenek megfelelően<br>kalibrálva. | Egy megfelelő eszközzel ellenőrizze<br>a vízhőmérsékleteket és állítsa be az<br>eltéréseket. |
|--------------------------------------------------------------------------------------|----------------------------------------------------------------------------------|----------------------------------------------------------------------------------------------|
|                                                                                      | Rossz fagyáskorlát beállítási pont.                                              | A fagyáskorlát nem módosult a glikol<br>százalékérték funkciójaként.                         |
| Reset                                                                                |                                                                                  |                                                                                              |
| Local HMI                                                                            |                                                                                  |                                                                                              |
| Network                                                                              |                                                                                  |                                                                                              |
| Auto                                                                                 |                                                                                  |                                                                                              |

#### 5.3.3 UnitOff External Alarm - Külső riasztás

Ez a riasztás egy külső eszköz problémájára hívja fel a figyelmet, melynek működése kapcsolatban van az egység működésével. Ez a külső berendezés lehet egy szivattyú vagy egy inverter.

| Tünet                                  | Ok                                  | Megoldás                              |
|----------------------------------------|-------------------------------------|---------------------------------------|
| Az egység állapota: ki.                | Olyan külső esemény történt, mely a | Ellenőrizze a külső esemény vagy      |
| Minden kör ki van kapcsolva egy        | vezérlő panel portjának kinyílását  | riasztás okait.                       |
| normál lekapcsolási folyamatot         | okozta legalább 5 másodpercre.      |                                       |
| követően.                              |                                     |                                       |
| A harang ikon mozog a vezérlő          |                                     | Ellenorizze a kabelezest a vezeriotol |
| kijelzőjén.                            |                                     | a kulso berendezesig, na kulso        |
| Sztring a riasztási listában:          |                                     | esemenyek vagy hasztasok tonentek.    |
| UNITOTT ExternalAlarm                  |                                     |                                       |
| Sztring a riasztasi napioban:          |                                     |                                       |
| ± UnitOff ExternalAlarm                |                                     |                                       |
| Sztring a riasztás pillanattelvételben |                                     |                                       |
|                                        |                                     |                                       |
| Reset                                  |                                     |                                       |
| Local HMI                              |                                     |                                       |
| Network                                |                                     |                                       |
| Auto                                   |                                     |                                       |

#### 5.3.4 UnitOff PVM - PVM

Ez a riasztás akkor generálódik, ha probléma van a hűtő tápellátásával.

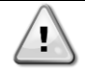

Ennek a hibának a megoldásához közvetlen beavatkozást kell végezni a tápegységen. A tápegységen történő közvetlen beavatkozás áramütést, égéseket vagy halált okozhat. Ezt a műveletet felkészült személyeknek kell elvégezniük. Ha kérdése merülne fel, forduljon a karbantartó vállalathoz.

| Tünet                                                                                                    | Ok                                                                                                    | Megoldás                                                                                                    |
|----------------------------------------------------------------------------------------------------|----------------------------------------------------------------------------------------------------|----------------------------------------------------------------------------------------------------|
| Az egység állapota: ki.<br>Hirtelen minden kör leállt. A harang<br>ikon mozog a vezérlő kijelzőjén.<br>Sztring a riasztási listában:<br>UnitOff PVM | Egy fázis elvesztése.<br>Az L1, L2, L3 csatlakozások helytelen                                                | Ellenőrizze az egyes fázisok<br>feszültségi szintjeit.                                                                                                    |
|                                                                                                    | sorrendje.                                                                                                    | Cserélje ki a felhasználó<br>transzformátor-védőberendezései<br>közötti meghibásodott biztosítékot.                                                                                                    |
| Sztring a riasztási naplóban:<br>± UnitOff PVM<br>Sztring a riasztás pillanatfelvételben<br>UnitOff PVM                                             | Az egység elektromos szekrényében<br>a feszültség szintje nincs a<br>megengedett tartományon belül<br>(±10%). | Ellenőrizze az L1, L2, L3<br>csatlakozások sorrendjét a hűtő<br>kapcsolási rajza szerint.                                                                                                    |
|                                                                                                    | Egy fázis elvesztése.                                                                                         | Ellenőrizze, hogy az egyes fázisok<br>feszültségi szintje a hűtő adattábláján<br>megjelölt tartományon belül van.<br>Fontos ellenőrizni az egyes fázisok<br>feszültségi szintjeit, de nem működő<br>hűtő mellett, hanem akkor is, mikor a<br>hűtő a minimális kapacitási szintről<br>elindulva eléri a teljes kapacitást. Ez<br>azért van, mert a feszültség<br>csökkenés előfordulhat bizonyos<br>egységhűtési kapacitás szinttől, vagy<br>bizonyos munkakörülmények miatt<br>(pl. magas OAT értékek).<br>Ebben az esetben a problémának<br>köze lehet a tápkábelek<br>méretezéséhez. |
| Reset                                                                                                    |                                                                                                    |                                                                                                    |
| Local HMI                                                                                                    |                                                                                                    |                                                                                                    |
| Network                                                                                                    |                                                                                                    |                                                                                                    |

| Auto |  |
|------|--|
|      |  |

5.3.5 UnitOff EvapWaterFlow - Párologtató vízáramlás-vesztés riasztás Ez a riasztás a gép befagyásának elkerülése érdekében generálódik akkor, ha megszakad az áramlás a hűtő fölé.

| Tünet                                                                  | Ok                                | Megoldás                                                             |
|------------------------------------------------------------------------|-----------------------------------|----------------------------------------------------------------------|
| Az egység állapota: ki.                                                | Nincs/túl gyenge a vízáramlás     | A szűrő koszos vagy eltömődött.                                      |
| A harang ikon mozog a vezérlő                                          | után 2 perccel).                  | A szivattyú járókereke nem tud                                       |
| kijelzőjén.<br>Sztring a riasztási listában:<br>Unitoff, EvanwaterElow |                                   | Ellenőrizze a szivattyúmotor<br>tápellátását.                        |
| Sztring a riasztási naplóban:                                          | Áramláskapcsoló hiba (EEWT-       | Nem megfelelő lapát.                                                 |
| $\pm$ UnitOff EvapWaterFlow                                            | ELWI=0 +/-túrés a riasztás után 2 | Áramláskapcsoló csatlakozófej hiba                                   |
| Sztring a riasztás pillanattelvételben<br>UnitOff EvapWaterFlow        |                                   | Ellenőrizze az áramláskapcsoló<br>helytelen behelyezését/beépítését. |
| Reset                                                                  |                                   |                                                                      |
| Local HMI                                                              |                                   |                                                                      |
| Network                                                                |                                   |                                                                      |
| Auto                                                                   |                                   |                                                                      |

#### 5.3.6 UnitOff MainContrCommFail – Fő vezérlő kommunikációs hiba

Ez a riasztás akkor generálódik, ha kommunikációs problémák lépnek fel az AC modullal.

| Tünet                                                                                                  | Ok                           | Megoldás                                                                                                    |
|----------------------------------------------------------------------------------------------------|------------------------------|----------------------------------------------------------------------------------------------------|
| Az egység állapota: ki.<br>Hirtelen minden kör leállt.                                                 | A modul nem kap ellátást     | Ellenőrizze a csatlakozón keresztül<br>érkező tápellátást a modul oldalán.                                                    |
| A harang ikon mozog a vezérlő                                                                          |                              | Ellenőrizze, hogy a LEDek zöldek.                                                                                             |
| kijelzőjén.<br>Sztring a riasztási listában:<br>UnitOff MainContrCommFail                              |                              | Ellenőrizze, hogy az oldalsó<br>csatlakozó szorosan kapcsolódik a<br>modulhoz.                                                |
| Sztring a riasztasi napioban:<br>± UnitOff MainContrCommFail<br>Sztring a riasztás pillanatfelvételben | Led Ki                       | Ellenőrizze, hogy a tápellátás<br>rendben van, a LEDek pedig ki<br>vannak kapcsolva. Ebben az esetben<br>cserélje ki a modult |
|                                                                                                    | A BUS vagy BSP Ledek pirosak | A kapcsolási rajz segítségével<br>ellenőrizze, hogy a modul címe<br>helyes.                                                   |
|                                                                                                    |                              | Ha a BSP LED folyamatosan vörösen világít, cserélje ki a modult.                                                              |
|                                                                                                    |                              | BSP-hiba.                                                                                                    |
| Reset                                                                                                  |                              |                                                                                                    |
| Local HMI                                                                                              |                              |                                                                                                    |
| Network                                                                                                |                              |                                                                                                    |
| Auto                                                                                                   |                              |                                                                                                    |

#### 5.3.7 UnitOff CC1CommFail - 1. kör – CC1 kommunikációs hiba

Ez a riasztás akkor generálódik, ha kommunikációs problémák lépnek fel az AC modullal.

| Tünet                                  | Ok                           | Megoldás                            |
|----------------------------------------|------------------------------|-------------------------------------|
| Az egység állapota: ki.                | A modul nem kap ellátást     | Ellenőrizze a csatlakozón keresztül |
| A barang ikon mozog a vezérlő          |                              | Ellepőrizze, bogy a LEDek zöldek    |
| kijelzőién                             |                              | Ellenonzze, nogy a LEDek zoldek.    |
| Sztring a riasztási listában:          |                              | csatlakozó szorosan kapcsolódik a   |
| Unitoff CC1CommFail                    |                              | modulhoz.                           |
| Sztring a riasztasi naploban:          | Led Ki                       | Ellenőrizze, hogy a tápellátás      |
|                                        |                              | rendben van, a LEDek pedig ki       |
| Sztring a riasztás pillanatfelvételben |                              | vannak kapcsolva. Ebben az esetben  |
| UnitOff CClCommFail                    | A BUS vagy BSP Ledek pirosak | A kapcsolási raiz segítségével      |
|                                        | ·····                        | ellenőrizze, hogy a modul címe      |
|                                        |                              | helyes.                             |
|                                        |                              | Ha a BSP LED folyamatosan vörösen   |
|                                        |                              | világít, cserélje ki a modult.      |
|                                        |                              | BSP-hiba.                           |

| Reset     |  |
|-----------|--|
| Local HMI |  |
| Network   |  |
| Auto      |  |

#### 5.3.8 UnitOff CC2CommFail - 2. kör – CC2 kommunikációs hiba

Ez a riasztás akkor generálódik, ha kommunikációs problémák lépnek fel az AC modullal.

| Tünet                                                | Ok                           | Megoldás                                    |
|------------------------------------------------------|------------------------------|---------------------------------------------|
| Az egység állapota: ki.                              | A modul nem kap ellátást     | Ellenőrizze a csatlakozón keresztül         |
| Hirtelen minden kör leállt.                          | ·                            | érkező tápellátást a modul oldalán.         |
| A harang ikon mozog a vezérlő                        |                              | Ellenőrizze, hogy a LEDek zöldek.           |
| kijelzőjén.                                          |                              | Ellenőrizze, hogy az oldalsó                |
| Sztring a riasztási listában:<br>UnitOff CC2CommFail |                              | csatlakozó szorosan kapcsolódik a modulhoz. |
| Sztring a riasztasi naploban:                        | Led Ki                       | Ellenőrizze, hogy a tápellátás              |
| ± UNITOTT CC2COMMFail                                |                              | rendben van, a LEDek pedig ki               |
| Sztring a riacztác pillapatfolyátolbon               |                              | vannak kapcsolva. Ebben az esetben          |
| Unitoff CC2CommEail                                  |                              | cserélje ki a modult                        |
|                                                      | A BUS vagy BSP Ledek pirosak | A kapcsolási rajz segítségével              |
|                                                      |                              | ellenőrizze, hogy a modul címe              |
|                                                      |                              | helyes.                                     |
|                                                      |                              | Ha a BSP LED folyamatosan vörösen           |
|                                                      |                              | világít, cserélje ki a modult.              |
|                                                      |                              | BSP-hiba.                                   |
| Reset                                                |                              |                                             |
| Local HMI                                            | $\checkmark$                 |                                             |
| Network                                              | $\checkmark$                 |                                             |
| Auto                                                 |                              |                                             |

**5.3.9 UnitOffEmergency Stop – Vészleállító gomb** Ez a riasztás akkor generálódik, ha aktiválják a vészleállító gombot.

| A vészleállító gomb visszaállítása előtt ellenőrizze, hogy a káros körülmény elhárítása megtörtént.                                                                                                    |                                        |                                                                                        |
|----------------------------------------------------------------------------------------------------|----------------------------------------|----------------------------------------------------------------------------------------|
| Tünet                                                                                                    | Ok                                     | Megoldás                                                                               |
| Az egység állapota: ki.<br>Hirtelen minden kör leállt.<br>A harang ikon mozog a vezérlő<br>kijelzőjén.<br>Sztring a riasztási listában:<br>UnitOffEmergencyStop<br>Sztring a riasztási naplóban:<br>± UnitOffEmergencyStop<br>Sztring a riasztás pillanatfelvételben<br>UnitOffEmergencyStop | Emergency stop button has been pushed. | Turning counterclockwise the<br>emergency stop button, the alarm<br>should be cleared. |
| Reset                                                                                                    |                                        | Megjegyzések                                                                           |
| Local HMI                                                                                                    |                                        | Lásd a felül látható megjegyzést.                                                      |
| Network                                                                                                    |                                        |                                                                                        |
| Auto                                                                                                    |                                        |                                                                                        |

#### 5.4 Kör események

**5.4.1 Cx CompXStartFail – Kompresszorindítási hiba esemény** Ez az esemény arra utal, hogy a(z) 'x' kompresszor nem indult el megfelelően.

| Tünet                              | Ok                           | Megoldás                            |
|------------------------------------|------------------------------|-------------------------------------|
| A kompresszor állapota: Ki.        | A kompresszor le van tiltva. | Ellenőrizze a kompresszor épségét.  |
| Ha a kompresszor kapcsolt be       |                              | Teszt módban ellenőrizze, hogy a    |
| először, a kör a normál leállítási |                              | kompresszor manuális módon elindul- |
| folyamat szerint leáll.            |                              | e, és hozza létre a                 |
| Egyéb esetben a kör a másik        |                              | nyomáskülönbséget.                  |
| bekapcsolt kompresszorral működik. | A kompresszor meghibásodott. | Ellenőrizze a kompresszor épségét.  |
| Sztring az eseménynaplóban:        |                              |                                     |

| CmpXStartFailed<br>Sztring a riasztási naplóban:<br>± CmpXStartFailed<br>Sztring a pillanatfelvételben<br>CmpXStartFailed | Ellenőrizze, hogy a kompresszor<br>kábelezése jó-e, és megfelel-e a<br>kapcsolási rajznak. |
|----------------------------------------------------------------------------------------------------|--------------------------------------------------------------------------------------------|
|                                                                                                    |                                                                                            |
| Local HMI                                                                                                    |                                                                                            |
| Network                                                                                                    |                                                                                            |
| Auto                                                                                                    |                                                                                            |

#### 5.4.2 Cx DischTempUnload – Magas ürítési hőmérséklet leeresztés esemény

Ez az esemény arra utal, hogy a kör részlegesen működik, leállítva egy kompresszort a mért magas ürítési hőmérsékletérték miatt. Ez a művelet fontos a kompresszor megbízhatósága érdekében.

| Tünet                                                                                                    | Ok                                                         | Megoldás                                                                                                    |
|----------------------------------------------------------------------------------------------------|------------------------------------------------------------|----------------------------------------------------------------------------------------------------|
| A kör csökkenti a kapacitását ha a<br>DischTmp > DischTmpUnload.<br>Ha a kompresszor kapcsolt be<br>először, a kör a normál leállítási<br>folvamat szerint leáll.                                                                      | A kör a kompresszor működési<br>tartományán kívül működik. | Ellenőrizze az üzemi körülményeket,<br>hogy az egység a működési<br>tartományon belül van-e, és hogy az<br>expanziós szelep megfelelően<br>működik-e. |
| Egyéb esetben a kör a másik<br>bekapcsolt kompresszorral működik.<br>Sztring az eseménynaplóban:<br>Cx DischTempUnload<br>Sztring a riasztási naplóban:<br>± Cx DischTempUnload<br>Sztring a pillanatfelvételben<br>Cx DischTempUnload | A kompresszorok egyike<br>meghibásodott.                   | Ellenőrizze, hogy a kompresszorok<br>megfelelően működnek-e, normál<br>feltételekkel és zajmentesen.                                                  |
|                                                                                                    |                                                            |                                                                                                    |
| Local HMI<br>Network                                                                                                    |                                                            |                                                                                                    |

#### 5.4.3 Cx EvapPressUnload – Alacsony párologtatónyomás leeresztés esemény

Ez az esemény arra utal, hogy a kör részlegesen működik, leállítva egy kompresszort a mért alacsony párologtató nyomásérték miatt. Ez a művelet fontos a kompresszor megbízhatósága érdekében.

| Tünet                                                                                                    | Ok                                                         | Megoldás                                                                                                    |
|----------------------------------------------------------------------------------------------------|------------------------------------------------------------|----------------------------------------------------------------------------------------------------|
| A kör csökkenti a kapacitását ha az<br>EvapPr < EvapPressUnload.<br>Ha csak egy kompresszor működik, a<br>kör fenntartja a kapacitását.<br>Egyéb esetben a kör X<br>másodpercenként egy kompresszort<br>leállít, amíg a párologtató nyomása | A kör a kompresszor működési<br>tartományán kívül működik. | Ellenőrizze, hogy az EXV<br>megfelelően működik-e.<br>Ellenőrizze az üzemi körülményeket,<br>hogy az egység a működési<br>tartományon belül van-e, és hogy az<br>expanziós szelep megfelelően<br>működik-e |
| meg nem emelkedik.<br>Sztring az eseménynaplóban:<br>Cx EvapPressUnload<br>Sztring a riasztási naplóban:<br>± Cx EvapPressUnload                                                                                                    | A külső léghőmérséklet túl alacsony (fűtés módban).        | Ellenőrizze, hogy az egység<br>megfelelően működik-e, a működési<br>tartományán belül.<br>A kör a Kiolvasztási parancshoz közel<br>áll.                                                                    |
| Sztring a pillanatfelvételben<br>Cx EvapPressUnload                                                                                                    | A kilépő vízhőmérséklet túl alacsony<br>(hűtés módban).    | Ellenőrizze, hogy az egység<br>megfelelően működik-e, a működési<br>tartományán belül.                                                                                                    |
|                                                                                                    |                                                            |                                                                                                    |
| Local HMI<br>Network<br>Auto                                                                                                    |                                                            |                                                                                                    |

#### 5.4.4 Cx CondPressUnload – Magas kondenzátornyomás leeresztés esemény

Ez az esemény arra utal, hogy a kör részlegesen működik, leállítva egy kompresszort a mért magas kondenzációs nyomásérték miatt. Ez a művelet fontos a kompresszor megbízhatósága érdekében.

| Tünet | Ok | Megoldás |
|-------|----|----------|
|       |    |          |

| A kör csökkenti a kapacitását ha a<br>CondPr > CondPressUnload.<br>Ha csak egy kompresszor működik, a<br>kör fenntartja a kapacitását.<br>Egyéb esetben a kör X<br>másodpercenként egy kompresszort<br>leállít, amíg a kondenzátor nyomása<br>nem csökken.<br>Sztring az eseménynaplóban:<br>Cx CondPressUnload<br>Sztring a riasztási naplóban:<br>± Cx CondPressUnload<br>Sztring a pillanatfelvételben<br>Cx CondPressUnload | A kör a kompresszor működési<br>tartományán kívül működik.<br>A külső léghőmérséklet túl magas<br>(hűtés módban).<br>A kilépő vízhőmérséklet túl magas<br>(Fűtés módban). | Ellenőrizze, hogy nincs-e jég a<br>párologtatón (Fűtés módban).<br>Ellenőrizze az üzemi körülményeket,<br>hogy az egység a működési<br>tartományon belül van-e, és hogy az<br>expanziós szelep megfelelően<br>működik-e.<br>Ellenőrizze a ventilátorok mgfelelő<br>működését (hűtés módban).<br>Ellenőrizze, hogy az egység<br>megfelelően működik-e, a működési<br>tartományán belül. |
|----------------------------------------------------------------------------------------------------|----------------------------------------------------------------------------------------------------|----------------------------------------------------------------------------------------------------|
|                                                                                                    |                                                                                                    |                                                                                                    |
| Local HMI<br>Network<br>Auto                                                                                                    |                                                                                                    |                                                                                                    |

**5.4.5 Cx HighPressPd – Magas nyomás a leszivattyúzásnál esemény** Ez az esemény akkor keletkezik, ha a leszivattyúzási folyamat során a kondenzációs nyomás a leeresztési érték fölé emelkedik.

| Tünet                                                                                                    | Ok                                                          | Megoldás                                                                                                    |
|----------------------------------------------------------------------------------------------------|-------------------------------------------------------------|----------------------------------------------------------------------------------------------------|
| A kör leállítja a leszivattyúzási<br>folyamatot, ha a CondPr ><br>CondPressUnload.<br>Sztring az eseménynaplóban:<br>Cx HighPressPd<br>Sztring a riasztási naplóban:<br>± Cx HighPressPd<br>Sztring a pillanatfelvételben<br>Cx HighPressPd | A leszivattyúzási folyamat túl hosszú<br>időt vett igénybe. | MegordasEllenőrizze, hogy az EXVmegfelelően működik-e, és hogy aleszivattyúzási folyamat alatt teljesenzárva legyen.Ellenőrizze az üzemi körülményeket,hogy az egység a működésitartományon belül van-e, és hogy azexpanziós szelep megfelelőenműködik-e. |
|                                                                                                    |                                                             |                                                                                                    |
|                                                                                                    | -                                                           |                                                                                                    |
| Local HMI<br>Network<br>Auto                                                                                                    |                                                             |                                                                                                    |

#### 5.4.6 Cx Fan Error - Cx ventilátor hiba

Ez a riasztás azt jelzi, hogy az áramkör legalább egy ventilátorával probléma van.

| Tünet                                   | Ök                                  | Megoldás                              |
|-----------------------------------------|-------------------------------------|---------------------------------------|
| Az áramkör állapota Bekapcsolva.        | Az áramkör legalább egy ventilátora | Próbálja meg a hiba elhárítását a     |
| A kompresszor a szokásos módon          | kommunikációs vagy hardverhibában   | készülék kikapcsolásával és néhány    |
| működik tovább.                         | van.                                | perc múlva újbóli bekapcsolásával.    |
| A harang ikonja mozog a vezérlő         |                                     |                                       |
| kijelzőjén.                             |                                     |                                       |
| A riasztási listában szereplő           |                                     |                                       |
| karakterlánc:                           |                                     |                                       |
| Cx Fan Error                            |                                     |                                       |
| A riasztási naplóban szereplő           |                                     |                                       |
| karakterlánc:                           |                                     |                                       |
| ± Cx Fan Error                          |                                     |                                       |
| A riasztási pillanatfelvételen szereplő |                                     |                                       |
| karakterlánc                            |                                     |                                       |
| Cx Fan Error                            |                                     |                                       |
| Reset                                   |                                     | Megjegyzések                          |
| Helyi HMI                               | $\checkmark$                        | A szervizmérnök ellenőrizheti az      |
| Hálózat                                 |                                     | egyes ventilátor VFD-k által megadott |
| Auto                                    |                                     | riasztási üzenet hibáját.             |

#### 5.4.7 CxStartFail - Indítási hiba

Ez a riasztás akkor keletkezik, ha a párologtatási nyomás és a szaturált kondenzálási hőmérséklet alacsony a kör indításakor. Ez a riasztás magától törlődik, és akkor fordul elő, amikor az egység megpróbálja automatikusan újraindítani a kört. Ennek a hibának a harmadik előfordulásakor megjelenik egy Újraindítási hiba riasztás.

| Tünet                                                                                                    | Ok                                                                                              | Megoldás                                                                                     |
|----------------------------------------------------------------------------------------------------|-------------------------------------------------------------------------------------------------|----------------------------------------------------------------------------------------------|
| A kör állapota: ki.<br>Leállt a kör.<br>A harang ikon mozog a vezérlő<br>kijelzőjén.<br>Led on the button 2 of External HMI is | Alacsony külső környezeti<br>hőmérséklet.                                                       | Ellenőrizze a kondenzátor nélküli<br>berendezés működési feltételeit.                        |
|                                                                                                    | A hűtőközeg töltöttségi szintje alacsony.                                                       | Ellenőrizze a folyadékvezetéken lévő<br>oldalsó üvegen keresztül, hogy van-e<br>gázképződés. |
| blinking<br>Sztring az eseménynaplóban:<br>+Cx StartFailAlm<br>Sztring a riasztási paplóban:                                   |                                                                                                 | A megfelelő töltöttségi szint<br>ellenőrzéséhez mérje meg az<br>alhűtést.                    |
| ± Cx StartFailAlm       Sztring     az       esemény                                                                           | Kondenzátor alapérték nem felel meg az alkalmazásnak.                                           | Ellenőrizze, hogy kell-e emelni a<br>szaturált kondenzálási hőmérsékletet<br>Alapérték       |
| Cx StartFail Alm                                                                                                    | Szárazhűtő nem megfelelően van telepítve.                                                       | Ellenőrizze, hogy a szárazhűtő nincs-<br>e erős szélnek kitéve.                              |
|                                                                                                    | A párologtató vagy kondenzátor<br>nyomásérzékelő sérült, vagy nem<br>megfelelően van telepítve. | Ellenőrizze a nyomás transzduktorok<br>megfelelő működését.                                  |
| Reset                                                                                                    |                                                                                                 |                                                                                              |
| Local HMI                                                                                                    |                                                                                                 |                                                                                              |
| Network                                                                                                    |                                                                                                 |                                                                                              |
| Auto                                                                                                    |                                                                                                 |                                                                                              |

#### 5.5 Kör riasztások

Az ebben a részben jelentett riasztások egyike sem eredményezi a rendszer leállását, csak információként szolgálnak és tételként bekerülnek a riasztási naplóba.

#### 5.5.1 CmpX Protection – Kompresszor védelem

Ez a riasztás akkor keletkezik, amikor a kompresszor belső védelme felborul

| Tünet                             | Ok                       | Megoldás                               |
|-----------------------------------|--------------------------|----------------------------------------|
| Az X kompresszor ki van kapcsolva | Motor elakadt/letiltott. | Ellenőrizze a megfelelő töltést (nem   |
| A harang ikon mozog a vezérlő     |                          | túl alacsony-e).                       |
| kijelzőjén.                       |                          | Ellenőrizze, hogy a kompresszor nem    |
| Sztring a riasztási listában:     |                          | szív-e be túl sok folyadékot (alacsony |
| Cmpx Protection                   |                          | SSH).                                  |
| Sztring a nasztasi napioban:      |                          | Ellenőrizze, hogy a motor tekercselési |
| $\pm$ CIIIPX Protection           |                          | ellenallasa nem serult-e.              |
| CmnX Protection                   | Motor túlmelegedett.     | A kompresszor az üzemelési             |
|                                   |                          | határértékeken kívűl űzemel.           |
|                                   |                          | Ellenőrizze, hogy az SSH túl magas     |
|                                   |                          | értékei okozzák-e a helytelen EXV      |
|                                   |                          | működési körülményeket.                |
|                                   |                          | Ellenőrizze a fázisok megfelelő        |
|                                   |                          | sorrendjét (L1, L2, L3) a ventilátor   |
|                                   |                          | elektromos csatlakozásánál.            |
| Reset                             |                          |                                        |
| Local HMI                         |                          |                                        |
| Network                           |                          |                                        |
| Auto                              |                          |                                        |

#### 5.5.2 CompxOff DischTmp CompxSenf – Kompresszor leeresztési hőmérséklet szenzor hiba

Ez a riasztás arra utal, hogy az egyes kompresszorokhoz telepített leeresztési hőmérséklet-érzékelő nem működik megfelelően. Ezek az érzékelők engedélyezett "DLT logic" opcióval vannak ellátva.

A kapcsolódó kompresszor a megfelelő hőmérséklet-érzékelő meghibásodása után letiltásra került.

| Tünet                                                                   | Ok                             | Megoldás                                                                 |
|-------------------------------------------------------------------------|--------------------------------|--------------------------------------------------------------------------|
| A kompresszor Ki van kapcsolva.<br>A kör csak akkor kapcsol ki a normál | Az érzékelő rövidre van zárva. | Ellenőrizze az érzékelő épségét a táblázatnak és a megengedett kOhm      |
| kompresszor ugyanazt a riasztást<br>jelzi.                              |                                | Ellenőrizze az érzékelő fizikai<br>épségét.                              |
| A harang ikon mozog a vezérlő<br>kijelzőjén.                            | Az érzékelő eltört.            | Egy ellenállásmérővel ellenőrizze, hogy rövidre van-e zárva az érzékelő. |

| Sztring a riasztási listában:<br>DischTmp CompxSen<br>Sztring a riasztási naplóban:<br>± DischTmp CompxSen<br>Sztring a riasztás pillanatfelvételben<br>Cx DischTmp CompxSen | Az érzékelő nincs megfelelően<br>csatlakoztatva (nyitva). | Ellenőrizze, hogy az elektromos<br>érintkezéseken nincs víz és<br>nedvesség.<br>Ellenőrizze, hogy az elektromos<br>csatlakozók jól vannak bedugva.<br>Ellenőrizze, hogy az érzékelők<br>kábelezése jó, és megfelel a<br>kapcsolási rajzon látható<br>információknak.<br>Ellenőrizze, hogy az érzékelő jól van<br>felszerelve a hűtőközeg csőre. |
|----------------------------------------------------------------------------------------------------|-----------------------------------------------------------|----------------------------------------------------------------------------------------------------|
| Reset                                                                                                    |                                                           |                                                                                                    |
| Local HMI                                                                                                    |                                                           |                                                                                                    |
| Network                                                                                                    |                                                           |                                                                                                    |
| Auto                                                                                                    |                                                           |                                                                                                    |

**5.5.3 Cx Off LiquidTempSen - Liquid Temperature Sensor fault** Ez a riasztás arra utal, hogy az érzékelő nem végzi megfelelően a leolvasást.

| Tünet                                                                                                    | Ok                                                     | Megoldás                                                                                                    |
|----------------------------------------------------------------------------------------------------|--------------------------------------------------------|----------------------------------------------------------------------------------------------------|
| A kör állapota: ki.<br>A kör ki van kapcsolva egy normál<br>lekapcsolási folyamatot követően.<br>A harang ikon mozog a vezérlő<br>kijelzőjén.<br>Sztring a riasztási listában: | Az érzékelő rövidre van zárva.<br>Az érzékelő eltört.  | Ellenőrizze az érzékelő épségét a<br>táblázatnak és a megengedett kOhm<br>(kΩ) tartománynak megfelelően.<br>Ellenőrizze az érzékelő fizikai<br>épségét.<br>Egy ellenállásmérővel ellenőrizze,                                                                                                    |
| Sztring a riasztási naplóban:<br>± Cx LiquidTempSen<br>Sztring a riasztás pillanatfelvételben<br>Cx LiquidTempSen                                                              | Az érzékelő nincs megfelelően csatlakoztatva (nyitva). | hogy rovidre van-e zarva az erzekelo.<br>Ellenőrizze, hogy az elektromos<br>érintkezéseken nincs víz és<br>nedvesség.<br>Ellenőrizze, hogy az elektromos<br>csatlakozók jól vannak bedugva.<br>Ellenőrizze, hogy az érzékelők<br>kábelezése jó, és megfelel a<br>kapcsolási rajzon látható<br>információknak.<br>Ellenőrizze, hogy az érzékelő jól van |
| -                                                                                                    |                                                        | felszerelve a hűtőközeg csőre.                                                                                                    |
| Reset                                                                                                    | -                                                      |                                                                                                    |
| Local HMI<br>Network<br>Auto                                                                                                    |                                                        |                                                                                                    |

#### 5.6 Kör leszívás leállás riasztások

Az ebben a részben ismertetett riasztások a hűtőkör leállását eredményezik normál leszivattyúzási folyamat után.

### 5.6.1 Cx Off DischTmpSen - Ürítési hőmérséklet szenzor hiba

Ez a riasztás arra utal, hogy az érzékelő nem végzi megfelelően a leolvasást.

| Tünet                                                                                                    | Ok                                                     | Megoldás                                                                                                    |
|----------------------------------------------------------------------------------------------------|--------------------------------------------------------|----------------------------------------------------------------------------------------------------|
| A kör állapota: ki.<br>A kör ki van kapcsolva egy normál<br>lekapcsolási folyamatot követően.<br>A harang ikon mozog a vezérlő | Az érzékelő rövidre van zárva.                         | Ellenőrizze az érzékelő épségét a<br>táblázatnak és a megengedett kOhm<br>(kΩ) tartománynak megfelelően.<br>Ellenőrizze az érzékelő fizikai |
| kijelzőjén.<br>Sztring a riasztási listában:<br>CxOff DischTempSen                                                             | Az érzékelő eltört.                                    | épségét.<br>Egy ellenállásmérővel ellenőrizze,<br>hogy rövidre van-e zárva az érzékelő.                                                     |
| Sztring a riasztási naplóban:<br>± CxOff DischTempSen<br>Sztring a riasztás pillanatfelvételben                                | Az érzékelő nincs megfelelően csatlakoztatva (nyitva). | Ellenőrizze, hogy az elektromos<br>érintkezéseken nincs víz és<br>nedvesség.                                                                |
| CXOFF DISCHTEMPSEN                                                                                                    |                                                        | Ellenőrizze, hogy az elektromos<br>csatlakozók jól vannak bedugva.                                                                          |
|                                                                                                    |                                                        | Ellenőrizze, hogy az érzékelők<br>kábelezése jó, és megfelel a                                                                              |
|                                                                                                    |                                                        | kapcsolási rajzon látható<br>információknak.                                                                                                |
|                                                                                                    |                                                        | Ellenőrizze, hogy az érzékelő jól van<br>felszerelve a hűtőközeg csőre.                                                                     |

| Reset     |  |
|-----------|--|
| Local HMI |  |
| Network   |  |
| Auto      |  |

#### 5.6.2 CxOff OffSuctTempSen - Szívó hőmérséklet érzékelő hiba (csak Fűtés)

Ez a riasztás arra utal, hogy az érzékelő nem végzi megfelelően a leolvasást.

| Tüpot                                                                                                    | Ok                                   | Magaldás                                                                                                    |
|----------------------------------------------------------------------------------------------------|--------------------------------------|----------------------------------------------------------------------------------------------------|
| A kör állapota: ki.<br>A kör ki van kapcsolva egy normál<br>lekapcsolási folyamatot követően.<br>A harang ikon mozog a vezérlő | Az érzékelő rövidre van zárva.       | Ellenőrizze az érzékelő épségét a<br>táblázatnak és a megengedett kOhm<br>( $k\Omega$ ) tartománynak megfelelően.<br>Check for sensor phisycal integrity.                                                                                                    |
| kijelzőjén.<br>Sztring a riasztási listában:<br>CxOff OffSuctTempSen                                                           | Az érzékelő eltört.                  | Egy ellenállásmérővel ellenőrizze,<br>hogy rövidre van-e zárva az érzékelő.                                                                                                    |
| Sztring a riasztási naplóban:<br>± CxOff OffSuctTempSen<br>Sztring a riasztás pillanatfelvételben<br>CxOff OffSuctTempSen      | Sensor is not good connected (open). | Ellenőrizze, hogy az elektromos<br>érintkezéseken nincs víz és<br>nedvesség.<br>Ellenőrizze, hogy az elektromos<br>csatlakozók jól vannak bedugva.<br>Ellenőrizze, hogy az érzékelők<br>kábelezése jó, és megfelel a<br>kapcsolási rajzon látható<br>információknak.<br>Ellenőrizze, hogy az érzékelő jól van<br>felszerelve a hűtőközeg csőre. |
| Reset                                                                                                    |                                      | · · · · · · · · · · · · · · · · · · ·                                                                                                    |
| Local HMI<br>Network<br>Auto                                                                                                   |                                      |                                                                                                    |

#### 5.6.3 CxOff GasLeakage - Gázszivárgási hiba

Ez a riasztás arra utal, hogy gáz szivárog a kompresszor dobozból.

| Tünet                                                                                                    | Ok                                                               | Megoldás                                                                                |
|----------------------------------------------------------------------------------------------------|------------------------------------------------------------------|-----------------------------------------------------------------------------------------|
| A kör állapota: ki.<br>A kör a kikapcsolási folyamatot és a<br>kör mély leszívását követően ki van                | Gázszivárgás a<br>kompresszorszekrényben (A/C<br>egységek).      | Kapcsolja ki az egységet és végezzen<br>el egy gázszivárgás próbát.                     |
| kapcsolva.<br>A harang ikon mozog a vezérlő<br>kijelzőjén.<br>Sztring a riasztási listában:<br>Cx0ff GasLeakage   | A szivárgásérzékelő nem mér<br>megfelelően.                      | Ellenőrizze a szivárgásérzékelő<br>kalibrálását.                                        |
| Sztring a riasztási naplóban:<br>± CxOff GasLeakage<br>Sztring a riasztás pillanatfelvételben<br>CxOff GasLeakage | A szivárgásérzékelő nem csatlakozik<br>megfelelően a vezérlőhöz. | Ellenőrizze a szivárgásérzékelő<br>csatlakozását az egység kapcsolási<br>rajza alapján. |
| Reset                                                                                                    |                                                                  |                                                                                         |
| Local HMI<br>Network                                                                                              |                                                                  |                                                                                         |
| Auto                                                                                                    |                                                                  |                                                                                         |

#### Hűtőkör gyors leállítás riasztások 5.7

Az ebben a részben ismertetett riasztások a hűtőkör azonnali leállását okozzák.

**5.7.1 CxOff CondPressSen - Kondenznyomás érzékelőhiba** Ez a riasztás arra utal, hogy a kondenzációs nyomás transzduktor nem működik megfelelően.

| Tünet                                                                                         | Ok                             | Megoldás                                                                                                    |
|-----------------------------------------------------------------------------------------------|--------------------------------|----------------------------------------------------------------------------------------------------|
| A kör állapota: ki.<br>A kör ki van kapcsolva egy normál<br>lekapcsolási folyamatot követően. | Az érzékelő rövidre van zárva. | Ellenőrizze az érzékelő épségét a táblázatnak és a megengedett kOhm ( $k\Omega$ ) tartománynak megfelelően. |
| A harang ikon mozog a vezérlő<br>kijelzőjén.                                                  |                                | Ellenőrizze az érzékelő fizikai<br>épségét.                                                                 |
| Sztring a riasztási listában:<br>CxOff CondPressSen                                           | Az érzékelő eltört.            | Egy ellenállásmérővel ellenőrizze,<br>hogy rövidre van-e zárva az érzékelő.                                 |

| Sztring a riasztási naplóban:<br>± CxOff CondPressSen<br>Sztring a riasztás pillanatfelvételben<br>CxOff CondPressSen | Sensor is not good connected (open). | Ellenőrizze, hogy az elektromos<br>érintkezéseken nincs víz és<br>nedvesség.<br>Ellenőrizze, hogy az elektromos<br>csatlakozók jól vannak bedugva.<br>Ellenőrizze, hogy az érzékelők<br>kábelezése jó, és megfelel a<br>kapcsolási rajzon látható<br>információknak.<br>Ellenőrizze, hogy az érzékelő jól van<br>felszerelve a hűtőközeg csőre. |
|----------------------------------------------------------------------------------------------------|--------------------------------------|----------------------------------------------------------------------------------------------------|
| Reset                                                                                                    |                                      |                                                                                                    |
| Local HMI                                                                                                    |                                      |                                                                                                    |
| Auto                                                                                                    |                                      |                                                                                                    |

#### 5.7.2 CxOff EvapPressSen - Párologtatónyomás érzékelőhiba

Ez a riasztás arra utal, hogy a párolgási nyomás transzduktor nem működik megfelelően.

| Tünet                                                                                           | Ok                                   | Megoldás                                                                                                    |
|-------------------------------------------------------------------------------------------------|--------------------------------------|----------------------------------------------------------------------------------------------------|
| A kör állapota: ki.<br>A kör ki van kapcsolva egy normál<br>lekapcsolási folyamatot követően.   | Az érzékelő rövidre van zárva.       | Ellenőrizze az érzékelő épségét a táblázatnak és a megengedett kOhm ( $k\Omega$ ) tartománynak megfelelően.    |
| A harang ikon mozog a vezérlő kijelzőjén.                                                       |                                      | Ellenőrizze az érzékelő fizikai<br>épségét.                                                                    |
| Sztring a riasztási listában:<br>CxOff EvapPressSen                                             | Az érzékelő eltört.                  | Egy ellenállásmérővel ellenőrizze,<br>hogy rövidre van-e zárva az érzékelő.                                    |
| Sztring a riasztási naplóban:<br>± CxOff EvapPressSen<br>Sztring a riasztás pillanatfelvételben | Sensor is not good connected (open). | Ellenőrizze, hogy az elektromos<br>érintkezéseken nincs víz és<br>nedvesség.                                   |
| CxOff EvapPressSen                                                                              |                                      | Ellenőrizze, hogy az elektromos<br>csatlakozók jól vannak bedugva.                                             |
|                                                                                                 |                                      | Ellenőrizze, hogy az érzékelők<br>kábelezése jó, és megfelel a<br>kapcsolási rajzon látható<br>információknak. |
|                                                                                                 |                                      | Ellenőrizze, hogy az érzékelő jól van<br>felszerelve a hűtőközeg csőre.                                        |
| Reset                                                                                           |                                      | •<br>•                                                                                                    |
| Local HMI<br>Network                                                                            |                                      |                                                                                                    |
| Auto                                                                                            |                                      |                                                                                                    |

#### 5.7.3 CxOff DischTmpHigh - Magas leeresztési hőmérséklet riasztás

Ez a riasztás arra utal, hogy a kompresszor ürítési pontjánál a hőmérséklet túllépte a felső határértéket, ez pedig a kompresszor mechanikai részeinek a sérülését okozhatja.

≙

Ha ez a riasztás jelentkezik, a kompresszor forgattyúsház és az ürítő csövek nagyon forróvá válhatnak. Ebben a helyzetben legyen nagyon óvatos, ha érintkezésbe kerül a kompresszor forgattyúsházzal vagy az ürítő csövekkel.

| Tünet                                  | Ok                                  | Megoldás                           |
|----------------------------------------|-------------------------------------|------------------------------------|
| Leeresztési hőmérséklet > Magas        | Levegő van a rendszerben.           | Ellenőrizze, hogy vannak-e nem     |
| ártáko                                 |                                     | kondenzaiodo gazok a tendszerben.  |
| A riasztást nem lehet aktiválni ha az  | Olaj hiba.                          | Ellenőrizze, hogy az olajtöltet    |
| ürítési hőmérséklet szenzor hiba       |                                     | elegseges-e.                       |
| aktív.                                 |                                     | Ellenorizze a motor megfelelo      |
| A harang ikon mozog a vezérlő          | •                                   | keneset.                           |
| kijelzőjén.                            | Az űrítési hőmérséklet érzékelő nem | Ellenörizze az űrítési hőmérséklet |
| Sztring a riasztási listában:          | mukoaik megieleloen.                | megielelo mukodesel                |
| CxOff DischTempHi                      | Kompresszor hiba                    | Ellenőrizze, hogy a kompresszorok  |
| Sztring a riasztási naplóban:          |                                     | megfelelően működnek-e, normál     |
| $\pm$ CxOff DischTempHi                |                                     | feltételekkel és zajmentesen.      |
| Sztring a riasztás pillanatfelvételben | Magas SSH                           | Ellenőrizze, hogy az SSH túl magas |
| CxOff DischTempHi                      |                                     | értékei okozzák-e a helytelen EXV  |
|                                        |                                     | működési körülményeket.            |
| Reset                                  |                                     |                                    |

| Local HMI | $\checkmark$ |
|-----------|--------------|
| Network   |              |
| Auto      |              |

#### 5.7.4 CxOff CondPressHigh – Magas kondenznyomás riasztás

Ez a riasztás akkor kerül generálásra, ha a Kondenzáló szaturált hőmérséklet a Maximális kondenzáló szaturált hőmérséklet fölé emelkedik, és a vezérlő nem képes kiegyenlíteni ezt a helyzetet.

Amennyiben a vízzel működtetett hűtők magas kondenzvíz hőmérséklettel üzemelnek, a Kondenzáló szaturált hőmérséklet meghaladja a Maximális kondenzátor szaturált hőmérsékletet, a hűtőkör pedig kikapcsol bármilyen értesítés nélkül a képernyőn, mivel ez az állapot elfogadható ennél a működési tartománynál.

| Tünet                                                                                                    | Ok                                                               | Megoldás                                                                                                    |
|----------------------------------------------------------------------------------------------------|------------------------------------------------------------------|----------------------------------------------------------------------------------------------------|
| A kör állapota: ki.<br>A kompresszor nem kap terhelést és<br>nem történik meg a tehermentesítése<br>sem; a kör leállt.<br>A harang ikon mozog a vezérlő<br>kijelzőjén.    | Egy vagy több kondenzátor ventilátor<br>nem működik megfelelően. | Ellenőrizze, hogy aktívak-e a<br>ventilátor védőberendezései.<br>Ellenőrizze a ventillátorok szabad<br>forgását.<br>Ellenőrizze, hogy semmi nem<br>akadályozza a szabad légáramlást.                            |
| Sztring a riasztasi listaban:<br>CxOff CondPressHi<br>Sztring a riasztási naplóban:<br>± CxOff CondPressHi<br>Sztring a riasztás pillanatfelvételben<br>CxOff CondPressHi | Ellenőrizze a szelep meghibásodását.                             | A szelepszárat kézzel mozgatva<br>ellenőrizze, hogy teljesen zárva van-<br>e; ha nem, akkor fennáll a hűtőközeg<br>szivárgásának lehetősége. Ebben az<br>esetben cserélje ki.                                   |
|                                                                                                    | A kondenzátorba bemenő levegő<br>hőmérséklete túl magas.         | A levegő kondenzátor bemeneténél<br>mért hőmérséklete nem lépheti túl a<br>hűtő működési tartományában<br>(munkavégzési tartomány) feltüntetett<br>határértéket.                                                |
|                                                                                                    |                                                                  | Ellenőrizze a helyet, ahová az egység<br>telepítve van, és ellenőrizze, hogy<br>nincs rövidzárlat az egység<br>ventilátorainál és a következő<br>ventilátoroknál (Ellenőrizze az IOM<br>megfelelő telepítését). |
|                                                                                                    | Levegő van a rendszerben.                                        | Ellenőrizze, hogy vannak-e nem<br>kondenzálódó gázok a rendszerben.                                                                                                    |
|                                                                                                    | A kondenzációs nyomás transzduktor<br>nem működik megfelelően.   | Ellenőrizze a magasnyomás érzékelő megfelelő működését.                                                                                                    |
| Reset                                                                                                    |                                                                  |                                                                                                    |
| Local HMI<br>Network<br>Auto                                                                                                    |                                                                  |                                                                                                    |

#### 5.7.5 CxOff EvapPressLow - Alacsony nyomás riasztás

Ez a riasztás akkor generálódik, ha a párologtatási nyomás az Alacsony nyomás tehermentesítés alá esik, a vezérlő pedig nem képes kompenzálni ezt a körülményt.

| Tünet                                                                                                    | Ok                                                                    | Megoldás                                                                                                    |
|----------------------------------------------------------------------------------------------------|-----------------------------------------------------------------------|----------------------------------------------------------------------------------------------------|
| TünetA kör állapota: ki.A kompresszor nem kap terhelést ésnem történik meg a tehermentesítésesem; a kör azonnal leállt.A harang ikon mozog a vezérlőkijelzőjén.Sztring a riasztási listában:CxOff EvapPressLoSztring a riasztási naplóban:± CxOff EvapPressLoSztring a riasztási pillanatfelvételben | Túl gyenge vízáramlás<br>A hűtőközeg töltöttségi szintje<br>alacsony. | Állítsa be a megfelelő áramlást az<br>egység specifikációjának<br>megfelelően.<br>Ellenőrizze a folyadékvezetéken lévő<br>oldalsó üvegen keresztül, hogy van-e<br>gázképződés.<br>A megfelelő töltöttségi szint<br>ellenőrzéséhez mérje meg az |
|                                                                                                    | Magas párologtató közelítés                                           | ainutest.<br>Tisztítsa meg a párologtató<br>hőcserélőiét.                                                                                                    |
| CxOff EvapPressLo                                                                                                    | Exv vezérlő hiba                                                      | Ellenőrizze az EXV vezérlő<br>riasztásjelző ledjeit a bal alsó<br>sarokban, a tápcsatlakozók mellett:<br>csak az egyik lednek kell zölden<br>világítania.                                                                                      |
| Reset                                                                                                    |                                                                       |                                                                                                    |
| Local HMI<br>Network<br>Auto                                                                                                    |                                                                       |                                                                                                    |

#### 5.7.6 CxOff RestartFault – Újraindítási hiba

Ez a riasztás akkor keletkezik, amikor a kompresszor belső védelme felborul

| Tünet                                                                                                    | Ok                                                                | Megoldás                                                                                                    |
|----------------------------------------------------------------------------------------------------|-------------------------------------------------------------------|----------------------------------------------------------------------------------------------------|
| Az X kompresszor ki van kapcsolva<br>A harang ikon mozog a vezérlő                                                      | A környezeti hőmérséklet vagy a víz<br>hőmérséklete túl alacsony. | Ellenőrizze a gépre vonatkozó<br>működési tartományt.                                                                                                    |
| kijeizojen.<br>Sztring a riasztási listában:<br>CxOff RestartsFault                                                     | A szelepállapotok sorrendje<br>helytelen.                         | Ellenőrizze, hogy a szelep helyesen<br>hajtotta-e végre az előnyitást.                                                                                                    |
| Sztring a riasztási naplóban:<br>± CxOff RestartsFault<br>Sztring a riasztás pillanatfelvételben<br>CxOff RestartsFault | Az EXV nem működik megfelelően                                    | Ellenőrizze az EXV vezérlő<br>riasztásjelző ledjeit a bal alsó<br>sarokban, a tápcsatlakozók mellett:<br>csak az egyik lednek kell zölden<br>világítania.<br>A kapcsolási rajzon ellenőrizze a<br>szelep hajtóegységének a<br>csatlakozását.<br>Ellenőrizze az EXV mozgásait. |
| Reset                                                                                                    |                                                                   |                                                                                                    |
| Local HMI                                                                                                    |                                                                   |                                                                                                    |
| Network                                                                                                    |                                                                   |                                                                                                    |
| Auto                                                                                                    |                                                                   |                                                                                                    |

#### 5.7.7 CxOff MechHighPress - Mechanikus magas nyomás riasztás

Ez a riasztás akkor generálóik, mikor a kondenzátor nyomása a mechanikus magasnyomás határérték fölé emelkedik, kiváltva ezzel a segédrelék kinyitását. Ez a kompresszor és a körben lévő többi aktuátor azonnali lekapcsolását eredményezi.

| Tünet                                                                         | Ok                                                                | Megoldás                                                                                                    |
|-------------------------------------------------------------------------------|-------------------------------------------------------------------|----------------------------------------------------------------------------------------------------|
| A kör állapota: ki.<br>A kompresszor nem kap terhelést és                     | Egy vagy több kondenzátor ventilátor<br>nem működik megfelelően . | Ellenőrizze, hogy aktívak-e a ventilátor védőberendezései.                                                                                                    |
| sem; a kör leállt.                                                            |                                                                   | Ellenőrizze a ventillátorok szabad<br>forgását.                                                                                                    |
| kijelzőjén.                                                                   |                                                                   | Ellenőrizze, hogy semmi nem akadályozza a szabad légáramlást.                                                                                                    |
| CxOff MechHighPress<br>Sztring a riasztási naplóban:<br>± CxOff MechHighPress | Szennyezett vagy részben blokkolt kondenzátor tekercs.            | Az esetleges akadályokat távolítsa el;<br>Puha kefével és levegő befúvásával<br>tisztítsa meg a kondenzátor tekercset.                                                                                          |
| Sztring a riasztás pillanatfelvételben<br>CxOff MechHighPress                 | A kondenzátor bejövő levegő<br>hőmérséklete túl magas.            | A kondenzátor bemenetén mért<br>levegő hőmérséklete nem haladhatja<br>meg a hűtő működési tartományában<br>(munkaburok) megadott értéket (A/C<br>egységek).                                                     |
|                                                                               |                                                                   | Ellenőrizze a helyet, ahová az egység<br>telepítve van, és ellenőrizze, hogy<br>nincs rövidzárlat az egység<br>ventilátorainál és a következő<br>ventilátoroknál (Ellenőrizze az IOM<br>megfelelő telepítését). |
|                                                                               | Levegő van a rendszerben.                                         | Ellenőrizze, hogy vannak-e nem kondenzálódó gázok a rendszerben.                                                                                                    |
|                                                                               | A mechanikus magasnyomás kapcsoló sérült vagy nincs kalibrálva.   | Ellenőrizze a magasnyomás kapcsoló<br>megfelelő működését.                                                                                                    |
| Reset                                                                         |                                                                   |                                                                                                    |
| Local HMI                                                                     |                                                                   |                                                                                                    |
| Network                                                                       |                                                                   |                                                                                                    |
| Auto                                                                          |                                                                   |                                                                                                    |

#### 5.7.8 CxOff NoPressChgStart - Nincs nyomásváltozás az indítási riasztásnál

Ez a riasztás arra utal, hogy a kompresszor nem képes elindulni, vagy nem képes elvégezni egy minimális változtatást a párologtatási vagy kondenzációs nyomásokon indítás után.

| Tünet               | Ok                | Megoldás                               |
|---------------------|-------------------|----------------------------------------|
| A kör állapota: ki. | Kompresszor hiba. | Ellenőrizze, hogy az indítójel jól van |
| Leállt a kör.       |                   | rákötve az inverterre.                 |

| A harang ikon mozog a vezérlő<br>kijelzőjén.<br>Sztring a riasztási listában:<br>CxOff NoPressChgStart |                                                                                   | A kapcsolási rajz segítségével<br>ellenőrizze a kompresszor fázisainak<br>(L1, L2, L3) helyes sorrendjét. |
|----------------------------------------------------------------------------------------------------|-----------------------------------------------------------------------------------|----------------------------------------------------------------------------------------------------|
| Sztring a riasztási naplóban:<br>± CxOff NoPressChgStart                                               | A hűtőközeg körben nincs hűtőközeg.                                               | A z inverter nem a helyes<br>forgásirányra van beállítva.                                                 |
| Sztring a riasztás pillanatfelvételben<br>CxOff NoPressChgStart                                        | A párolgási vagy kondenzációs<br>nyomás transzduktorok működése<br>nem megfelelő. | Ellenőrizze a kör nyomását és azt,<br>hogy van-e benne hűtőközeg.                                         |
| Reset                                                                                                  |                                                                                   |                                                                                                    |
| Local HMI                                                                                              |                                                                                   |                                                                                                    |
| Network                                                                                                |                                                                                   |                                                                                                    |
| Auto                                                                                                   |                                                                                   |                                                                                                    |

#### 5.7.9 CompXAIm Compressor Starting Fail Alarm - Kompresszor indítási hiba riasztás

Ez az esemény azt jelzi, hogy az "x" kompresszor nem indult el megfelelően. A kompresszor nem generál megfelelő emelést.

| Tünet                                       | Ok                           | Megoldás                             |
|---------------------------------------------|------------------------------|--------------------------------------|
| A kompresszor állapota Kikapcsolva.         | A kompresszor blokkolva van. | Ellenőrizze a kompresszor épségét.   |
| Ha a kompresszor bekapcsol, az              |                              | Ellenőrizze teszt üzemmódban, hogy   |
| áramkör a szokásos kikapcsolási             |                              | a kompresszor manuálisan elindul-e   |
| eljárással kikapcsol.                       |                              | és létrehozza-e a Delta nyomást.     |
| Ellenkező esetben az áramkör a              | A kompresszor elromlott.     | Ellenőrizze a kompresszor épségét.   |
| másik kompresszor bekapcsolásával           |                              | Ellenőrizze a kompresszor megfelelő  |
| működik.                                    |                              | bekötését az elektromos séma szerint |
| String az eseménylistában:                  |                              | is.                                  |
|                                             |                              |                                      |
| Az esemenynapioban szerepio                 |                              |                                      |
|                                             |                              |                                      |
| ⊥ Clip∧A III<br>String a pillanatfelvételen |                              |                                      |
|                                             |                              |                                      |
|                                             |                              |                                      |
|                                             | 1                            | 1                                    |
| Helyi HMI                                   |                              |                                      |
| Hálózat                                     |                              |                                      |
| Auto                                        |                              |                                      |

#### 5.7.10 Cx FailedPumpdown - Sikertelen leeresztési eljárás

Ez a riasztás arra utal, hogy a kör nem tudta eltávolítani az összes hűtőközeget a párologtatóból. Automatikusan törlődik, amint a kompresszor csak a riasztási előzmények naplózása miatt áll le. Nem ismerhető fel a BMS-ből, mert a kommunikációs késleltetés elegendő időt adhat a visszaállításhoz. Talán még a helyi HMI-n sem látható.

| Tünet                                                                                                    | Ok                                                                                                    | Megoldás                                                                                                    |
|----------------------------------------------------------------------------------------------------|----------------------------------------------------------------------------------------------------|----------------------------------------------------------------------------------------------------|
| A kör állapota: ki.<br>Nincsenek útmutatások a képernyőn<br>Sztring a riasztási listában:<br>Cx FailedPumpdown<br>Sztring a riasztási naplóban:<br>± Cx FailedPumpdown<br>Sztring a riasztás pillanatfelvételben<br>Cx FailedPumpdown | Az EEXV nem zár be rendesen, ezért<br>"rövidzárlat" van a kör magas<br>nyomású oldala és alacsony nyomású<br>oldala között.<br>A párologtatási nyomás érzékelő nem<br>működik megfelelően. | Ellenőrizze az EEXV megfelelő<br>működését és a teljes zárási<br>helyzetét. A szelep bezárása után az<br>oldalsó üvegen keresztül már nem<br>látható a hűtőközeg alacsony szintje.<br>Ellenőrizze, hogy az EXV nincs-e<br>eltömődve szennyeződés által. |
|                                                                                                    |                                                                                                    | Ellenőrizze a vezérlőszelep tetején<br>lévő LED-et; a "Step per #" felirat<br>fölötti bal oldali LED-nek<br>folyamatosan pirosan kell világítania.<br>Ha a LEDek felváltva villognak, a<br>szelep motor nincs megfelelően<br>bekötve.                   |
|                                                                                                    | A kompresszor belül megsérült vagy<br>mechanikai problémák vannak rajta,<br>például a belső visszacsapó szelepen<br>vagy a belső spirálmeneteken vagy<br>szárnyakon.                       | Ellenőrizze a párologtatási nyomás<br>érzékelő megfelelő működését.                                                                                                    |
|                                                                                                    | Az EEXV nem zár be rendesen, ezért<br>"rövidzárlat" van a kör magas                                                                                                    | Ellenőrizze a körök kompresszorait (előfordulhat belső megkerülés).                                                                                                    |

|           | nyomású oldala és alacsony nyomású<br>oldala között. |  |
|-----------|------------------------------------------------------|--|
| Reset     |                                                      |  |
| Local HMI |                                                      |  |
| Network   |                                                      |  |
| Auto      |                                                      |  |

**5.7.11** CxOff LowPrRatio - Alacsony nyomásarány riasztás Ez a riasztás arra utal, hogy a párolgási és kondenzációs nyomás közötti arány egy olyan határérték alatt van, mely garantálja a kompresszor megfelelő kenését.

| Tünet                                 | Ok                                  | Megoldás                                |
|---------------------------------------|-------------------------------------|-----------------------------------------|
| A kör állapota: ki.                   | A kompresszor nem képes kifejteni a | Ellenőrizze a ventilátor alapértéket és |
| Leállt a kör.                         | minimális kompressziót.             | beállításokat, lehet, hogy túl          |
| A harang ikon mozog a vezérlő         |                                     | alacsonyak.                             |
| kijelzőjén.                           |                                     | Ellenőrizze a kompresszor               |
| Sztring a riasztási listában:         |                                     | áramfelvételét, és azt is, hogy az      |
| CXCMP1 LOWPrRatio                     |                                     | ellenkező irányba forog-e.              |
| Sztring a riasztasi napioban:         |                                     | Ellenőrizze, hogy az indítójel jól      |
| ± CXCMP1 LOWPRRATIO                   |                                     | csatlakozik-e a vezérlőhöz.             |
| Sztring a nasztas pillanattelvetelben |                                     | Ellenőrizze a szívási / átadási         |
|                                       |                                     | nyomaserzekelok megfelelo               |
|                                       |                                     | mukodeset.                              |
|                                       |                                     | Ellenorizze, nogy a belso               |
|                                       |                                     | nyomasnatarolo szelep nem nyitott ki    |
|                                       |                                     | az előző működes soran (ellehonzze      |
|                                       |                                     | az egyseg hapiojai).<br>Megiegyzés:     |
|                                       |                                     | Ha a leadási és szívási nyomás          |
|                                       |                                     | közötti nyomás meghaladia a 22 hart     |
|                                       |                                     | ki kell cserélni a belső                |
|                                       |                                     | nvomáshatároló szelepet.                |
|                                       |                                     | Ellenőrizze a görgő forgórészét az      |
|                                       |                                     | esetleges sérülések szempontjából       |
|                                       |                                     | (belső megkerülés előfordulhat).        |
| Reset                                 |                                     | Megjegyzések                            |
| Local HMI                             |                                     |                                         |
| Network                               |                                     |                                         |
| Auto                                  |                                     |                                         |

A jelen kiadvány csak tájékoztató jellegű, és nem jelent a Daikin Applied Europe S.p.A vállalatra nézve kötelező ajánlatot. A Daikin Applied Europe S.p.A legjobb tudása szerint állította össze a jelen kézikönyvet. A kézikönyv tartalmára, az abban leírt termékek és szolgáltatások adott célra történő felhasználására, a tartalmak teljességére, pontosságára, megbízhatóságára és alkalmasságára vonatkozóan sem kifejezett sem hallgatólagos garanciát nem vállalunk. A specifikációk előzetes értesítés nélkül módosíthatók. Hivatkozzon a rendeléskor közölt adatokra. A Daikin Applied Europe S.p.A kifejezetten elutasít minden olyan közvetett vagy közvetlen kár miatti felelősséget, amely jelen kiadvány használatához vagy értelmezéséhez kapcsolódik. A kézikönyv teljes tartalma a Daikin Applied Europe S.p.A. szerzői jogvédelme alá tartozik.